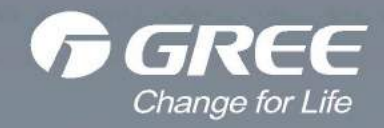

# Service Manual

Models: GWH18YE-S6DBA2A GWH24YE-S6DBA2A (Refrigerant:R32)

GREE ELECTRIC APPLIANCES, INC. OF ZHUHAI

## **Table of Contents**

| P  | art 🗉 : Technical Information                                    | 1          |
|----|------------------------------------------------------------------|------------|
| 1. | Summary                                                          | 1          |
| 2. | Specifications                                                   | 2          |
|    | 2.1 Specification Sheet                                          | 2          |
|    | 2.2 Operation Characteristic Curve                               | 4          |
|    | 2.3 Capacity Variation Ratio According to Temperature            | 4          |
|    | 2.4 Cooling and Heating Data Sheet in Rated Frequency            | 5          |
|    | 2.5 Noise Curve                                                  | 5          |
| 3. | Outline Dimension Diagram                                        | 6          |
|    | 3.1 Indoor Unit                                                  | 6          |
|    | 3.2 Outdoor Unit                                                 | 7          |
| 4. | Refrigerant System Diagram                                       | 8          |
| 5. | Electrical Part                                                  | 9          |
|    | 5.1 Wiring Diagram                                               | 9          |
|    | 5.2 PCB Printed Diagram                                          | 11         |
| 6. | Function and Control                                             | 14         |
|    | 6.1 Remote Controller Introduction                               | .14        |
|    | 6.2 Operation of Smart Control (Smart Phone, Tablet PC) For Gree | 19         |
|    | 6.3 Operation of Smart Control (Smart Phone, Tablet PC)          | 33         |
|    | 6.4 Brief Description of Modes and Functions                     | 46         |
| D  | aut II Installation and Maintenance                              | <b>E</b> 4 |
| P  | art II : Installation and Maintenance                            | 51         |
| 7. | Notes for Installation and Maintenance                           | 51         |
| 8. | Installation                                                     | 55         |
|    | 8.1 Installation Dimension Diagram                               | 55         |
|    | 8.2 Installation Parts-checking                                  | 57         |
|    | 8.3 Selection of Installation Location.                          | 57         |
|    | 8.4 Electric Connection Requirement                              | 57         |
|    | 8.5 Installation of Indoor Unit                                  | 57         |
|    | 8.6 Installation of Outdoor Unit                                 | 60         |
|    | 8.7 Vacuum Pumping and Leak Detection                            | 61         |
|    | 8.8 Check after Installation and Test Operation                  | 61         |

| 9. Maintenance                                | 62 |
|-----------------------------------------------|----|
| 9.1 Error Code List                           | 62 |
| 9.2 Procedure of Troubleshooting              | 69 |
| 9.3 Maintenance Method for Normal Malfunction | 83 |
| 10. Exploded View and Parts List              | 85 |
| 10.1 Indoor Unit                              | 85 |
| 10.2 Outdoor Unit                             | 87 |
| 11. Removal Procedure                         |    |
| 11.1 Removal Procedure of Indoor Unit         |    |
| 11.2 Removal Procedure of Outdoor Unit        | 94 |

| Appendix:                                             |  |
|-------------------------------------------------------|--|
| Appendix 1: Reference Sheet of Celsius and Fahrenheit |  |
| Appendix 2: Configuration of Connection Pipe          |  |
| Appendix 3: Pipe Expanding Method                     |  |
| Appendix 4: List of Resistance for Temperature Sensor |  |

## Part | : Technical Information

## 1. Summary

#### Indoor Unit:

GWH18YE-S6DBA2A/I GWH24YE-S6DBA2A/I

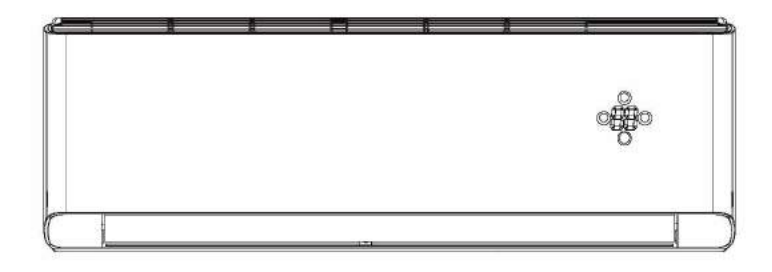

Outdoor Unit:

GWH18YE-S6DBA2A/O GWH24YE-S6DBA2A/O

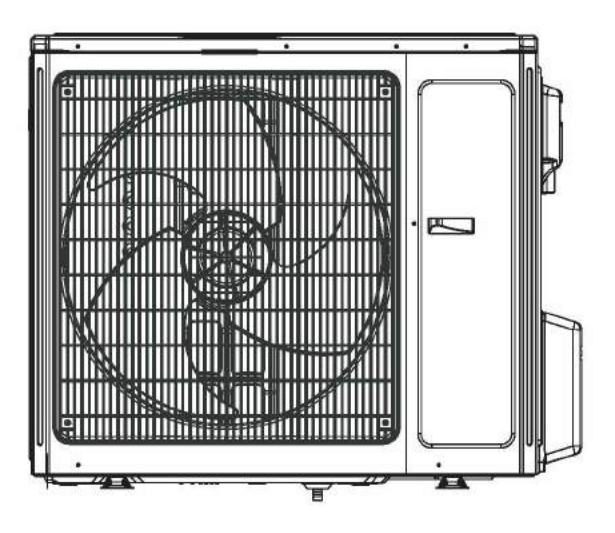

**Remote Controller:** 

YAG1FB

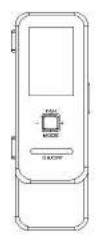

## 2. Specifications

## 2.1 Specification Sheet

| Model         |                                    |        | GWH18YE-S6DBA2A                     | GWH24YE-S6DBA2A                    |
|---------------|------------------------------------|--------|-------------------------------------|------------------------------------|
| Product Cod   | e                                  |        | CB466000400                         | CB466000300                        |
| Davis         | Rated Voltage                      | ٧~     | 220-240                             | 220-240                            |
| Power         | Rated Frequency                    | Hz     | 50/60                               | 50/60                              |
| Supply        | Phases                             |        | 1                                   | 1                                  |
| Power Supp    | ly Mode                            |        | Outdoor                             | Outdoor                            |
| Cooling Cap   | acity                              | W      | 5300                                | 7000                               |
| Heating Cap   | acity                              | W      | 5570                                | 7000                               |
| Cooling Pow   | ver Input                          | W      | 1320                                | 1840                               |
| Heating Pow   | ver Input                          | W      | 1320                                | 1750                               |
| Cooling Pow   | ver Current                        | A      | 5.9                                 | 11                                 |
| Heating Pow   | ver Current                        | A      | 5.9                                 | 10.76                              |
| Rated Input   |                                    | W      | 3300                                | 3700                               |
| Rated Curre   | nt                                 | A      | 1                                   | 1                                  |
| Air Flow Volu | ume(SH/H/M/L/SL)                   | m³/h   | 1200/1150/950/780/-                 | 1250/1100/950/850/-                |
| Dehumidifyir  | ng Volume                          | L/h    | 1.8                                 | 2                                  |
| EER           |                                    | W/W    | 4.02                                | 3.8                                |
| COP           |                                    | W/W    | 4.22                                | 4                                  |
| SEER          |                                    | W/W    | 6.6                                 | 6.5                                |
| HSPF          |                                    | W/W    | 1                                   | 1                                  |
| Application A | Area                               | m²     | 23-34                               | 32-50                              |
|               | Model of indoor unit               |        | GWH18YE-S6DBA2A/I                   | GWH24YE-S6DBA2A/I                  |
|               | Indoor Unit Product Code           |        | CB466N00400                         | CB466N00300                        |
|               | Fan Type                           |        | Cross-flow                          | Cross-flow                         |
|               | Diameter Length(DXL)               | mm     | Ф108X830                            | Ф106X890                           |
|               | Fan Motor Cooling Speed            | r/min  | 1200/1150/1100/1000/900/850/800/600 | 1250/1100/1000/950/900/850/800/600 |
|               | Fan Motor Heating Speed            | r/min  | 1250/1150/1100/1000/900/850/800/-   | 1400/1250/1100/1050/1000/900/850/- |
|               | Output of Fan Motor                | W      | 60                                  | 70                                 |
|               | Fan Motor RLA                      | A      | 0.24                                | 0.38                               |
|               | Fan Motor Capacitor                | μF     | 1                                   | 1                                  |
|               | Input of Heater                    | W      | 1                                   | 1                                  |
|               | Evaporator Form                    |        | Aluminum Fin-copper Tube            | Aluminum Fin-copper Tube           |
|               | Pipe Diameter                      | mm     | Φ7                                  | Φ7                                 |
| Indoor Unit   | Row-fin Gap                        | mm     | 2-1.4                               | 2-1.5                              |
|               | Coil Length (LXDXW)                | mm     | 845X25.4X342.9                      | 845X25.4X381                       |
|               | Swing Motor Model                  |        | MP35CP/MP24HF                       | MP35CJ                             |
|               | Output of Swing Motor              | W      | 2.5/1.5                             | 2.5                                |
|               | Fuse                               | A      | 3.15                                | 3.15                               |
|               | Sound Pressure Level (SH/H/M/L/SL) | dB (A) | 48/45/43/40/37/35/33                | 50/46/43/41/39/37/35/27            |
|               | Sound Power Level (SH/H/M/L/SL)    | dB (A) | 60/57/55/52/49/47/45                | 64/60/57/55/53/51/49/41            |
|               | Dimension (WXHXD)                  | mm     | 1101X327X249                        | 1101X327X249                       |
|               | Dimension of Carton Box (LXWXH)    | mm     | 1164X402X339                        | 1164X402X339                       |
|               | Dimension of Package (LXWXH)       | mm     | 1167X405X354                        | 1167X405X354                       |
|               | Net Weight                         | kg     | 16.5                                | 16.5                               |
|               | Gross Weight                       | kg     | 20                                  | 20                                 |

|              | Model of Outdoor Unit                                              |           | GWH18YE-S6DBA2A/O(LCLH)             | GWH24YE-S6DBA2A/O(LCLH)             |
|--------------|--------------------------------------------------------------------|-----------|-------------------------------------|-------------------------------------|
|              | Outdoor Unit Product Code                                          |           | CB466W00400                         | CB466W00300                         |
|              | Compressor Manufacturer/Trademark                                  |           | ZHUHAI LANDA COMPRESSOR<br>CO., LTD | ZHUHAI LANDA COMPRESSOR<br>CO., LTD |
|              | Compressor Model                                                   |           | QXFT-D20zF030                       | QXFT-D20zF030                       |
|              | Compressor Oil                                                     |           | FW68DA                              | FW68DA                              |
|              | Compressor Type                                                    |           | Rotary                              | Rotary                              |
|              | L.R.A.                                                             | A         | 30                                  | 30                                  |
|              | Compressor RLA                                                     | A         | 10.5                                | 16                                  |
|              | Compressor Power Input                                             | W         | 2260                                | 2050                                |
|              | Overload Protector                                                 |           | 1                                   | 1                                   |
|              | Throttling Method                                                  |           | Electron expansion valve            | Electron expansion valve            |
|              | Operation Temp                                                     | °C        | 16~30                               | 16~30                               |
|              | Ambient Temp (Cooling)                                             | °C        | -18~52                              | -18~52                              |
|              | Ambient Temp (Heating)                                             | °C        | -30~24                              | -30~24                              |
|              | Condenser Form                                                     |           | Aluminum Fin-copper Tube            | Aluminum Fin-copper Tube            |
|              | Pipe Diameter                                                      | mm        | Φ7                                  | Φ7                                  |
|              | Rows-fin Gap                                                       | mm        | 2-1.4                               | 3-1.5                               |
|              | Coil Length (LXDXW)                                                | mm        | 945X38.1X748                        | 994X57.1X748                        |
|              | Fan Motor Speed                                                    | rpm       | 820                                 | 820                                 |
|              | Output of Fan Motor                                                | w         | 90                                  | 90                                  |
| Outdoor Unit | Fan Motor RLA                                                      | A         | 0.65                                | 0.65                                |
|              | Fan Motor Capacitor                                                | μF        | 1                                   | /                                   |
|              | Air Flow Volume of Outdoor Unit                                    | m³/h      | 4000                                | 4000                                |
|              | Fan Type                                                           |           | Axial-flow                          | Axial-flow                          |
|              | Fan Diameter                                                       | mm        | Ф550                                | Ф550                                |
|              | Defrosting Method                                                  |           | Automatic Defrosting                | Automatic Defrosting                |
|              | Climate Type                                                       |           | T1                                  | T1                                  |
|              | Isolation                                                          |           |                                     | 1                                   |
|              | Moisture Protection                                                |           | IPX4                                | IPX4                                |
|              | Permissible Excessive Operating<br>Pressure for the Discharge Side | MPa       | 4.3                                 | 4.3                                 |
|              | Permissible Excessive Operating                                    | MPa       | 25                                  | 25                                  |
|              | Pressure for the Suction Side                                      | IVII a    | 2.5                                 | 2.0                                 |
| 8            | Sound Pressure Level (H/M/L)                                       | dB (A)    | 56/-/-                              | 56/-/-                              |
|              | Sound Power Level (H/M/L)                                          | dB (A)    | 63/-/-                              | 66/-/-                              |
|              | Dimension (WXHXD)                                                  | mm        | 1000X790X427                        | 1000X790X427                        |
|              | Dimension of Carton Box (LXWXH)                                    | mm        | 1080X485X840                        | 1080X485X840                        |
|              | Dimension of Package (LXWXH)                                       | mm        | 1083X488X855                        | 1083X488X855                        |
|              | Net Weight                                                         | kg        | 64                                  | 65                                  |
|              | Gross Weight                                                       | kg        | 69                                  | 70                                  |
|              | Refrigerant                                                        |           | R32                                 | R32                                 |
|              | Refrigerant Charge                                                 | kg        | 1.5                                 | 2.0                                 |
|              | Length                                                             | m         | 5                                   | 7.5                                 |
|              | Gas Additional Charge                                              | g/m       | 40                                  | 50                                  |
| Connection   | Outer Diameter Liquid Pipe                                         | mm        | Φ6                                  | Φ6                                  |
| Pipe         | Outer Diameter Gas Pipe                                            | mm        | Ф16                                 | Ф16                                 |
| -2000        | Max Distance Height                                                | m         | 20                                  | 30                                  |
|              | Max Distance Length                                                | m         | 40                                  | 50                                  |
|              | Note: The connection pipe applies metric                           | c diamete | er.                                 |                                     |

The above data is subject to change without notice; please refer to the nameplate of the unit.

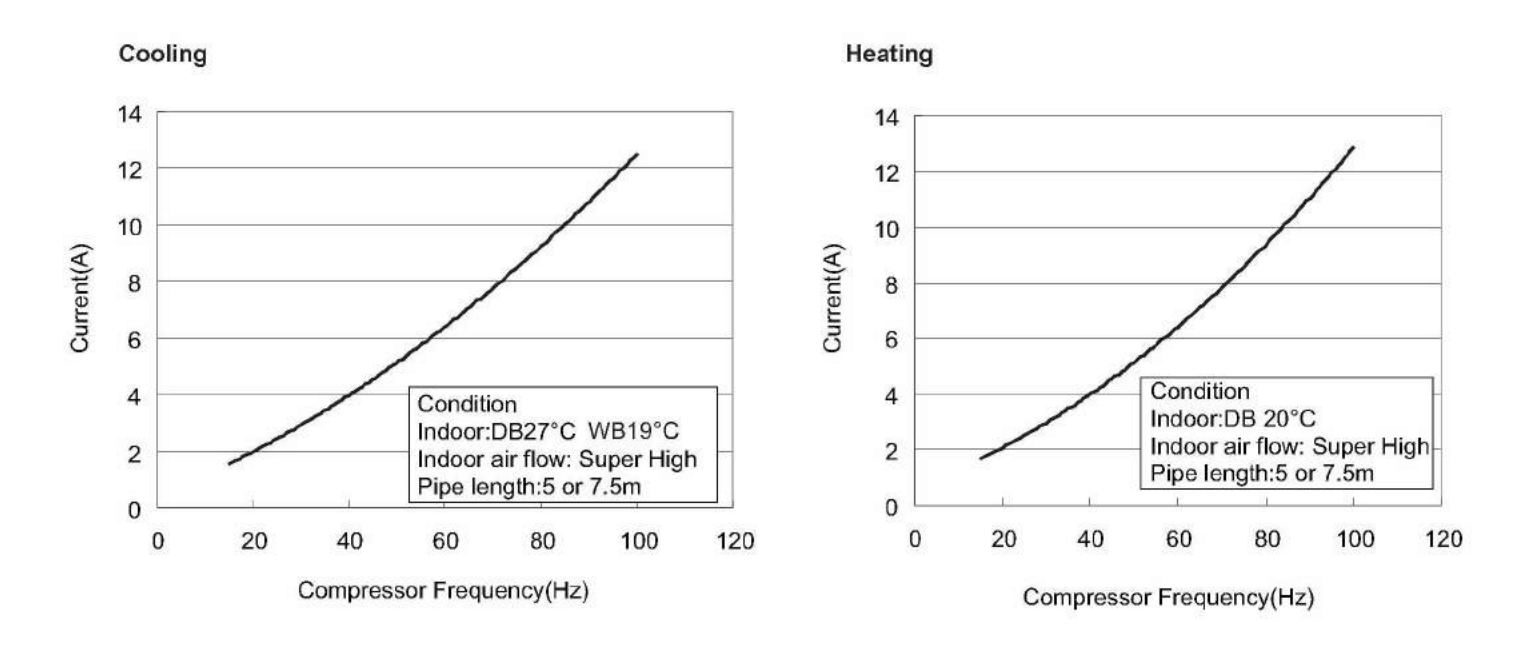

### 2.2 Operation Characteristic Curve

### 2.3 Capacity Variation Ratio According to Temperature

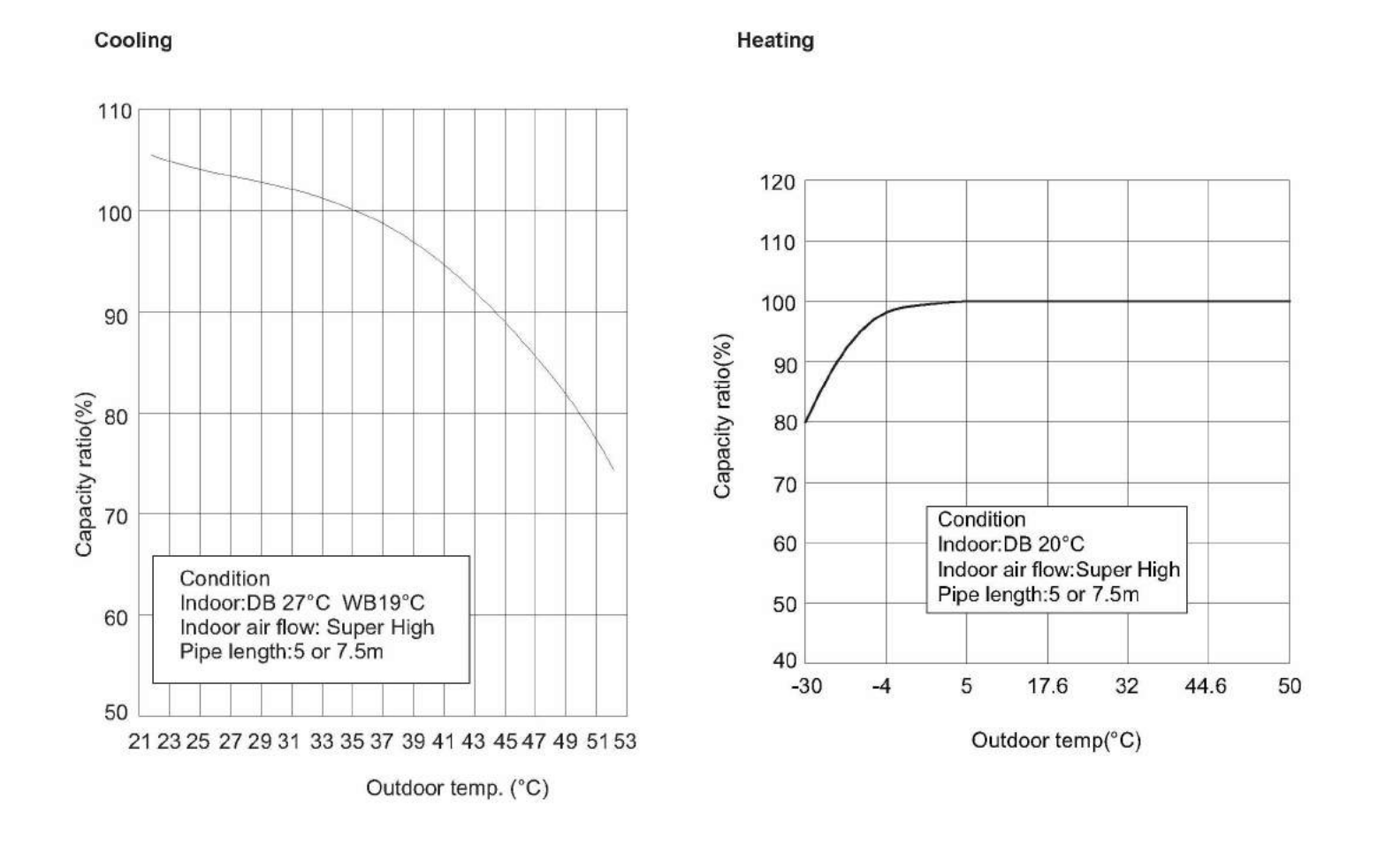

## 2.4 Cooling and Heating Data Sheet in Rated Frequency

Cooling:

| Rated<br>conditi<br>(DB/ | Rated cooling<br>condition(°C)<br>(DB/WB) Moc |     | Pressure of gas pipe<br>connecting indoor and<br>outdoor unit | Inlet and o<br>temperatu<br>excha | outlet pipe<br>ire of heat<br>anger | Fan speed of<br>indoor unit | Fan speed of<br>outdoor unit | Compressor<br>frequency |
|--------------------------|-----------------------------------------------|-----|---------------------------------------------------------------|-----------------------------------|-------------------------------------|-----------------------------|------------------------------|-------------------------|
| Indoor                   | Outdoor                                       |     | P (MPa)                                                       | T1 (°C)                           | T2 (°C)                             |                             |                              | (12)                    |
| 27/19                    | 35/24                                         | 18K | 0.9 to 1.1                                                    | 12 to 14                          | 75 to 37                            | Super High                  | High                         | 52                      |
| 27/19                    | 35/24                                         | 24K | 0.9 to 1.1                                                    | 12 to 14                          | 75 to 37                            | Super High                  | High                         | 72                      |

#### Heating:

| Rated heating<br>condition(°C)<br>(DB/WB) |         | Model | Pressure of gas pipe<br>connecting indoor and<br>outdoor unit | Inlet and o<br>temperatu<br>excha | outlet pipe<br>re of heat<br>inger | Fan speed of<br>indoor unit | Fan speed of outdoor unit | Compressor<br>frequency |
|-------------------------------------------|---------|-------|---------------------------------------------------------------|-----------------------------------|------------------------------------|-----------------------------|---------------------------|-------------------------|
| Indoor                                    | Outdoor |       | P (MPa)                                                       | T1 (°C)                           | T2 (°C)                            | ]                           |                           | (112)                   |
| 20/-                                      | 7/6     | 18K   | 2.8 to 3.0                                                    | 70 to 35                          | 2 to 4                             | Super High                  | High                      | 65                      |
| 20/-                                      | 7/6     | 24K   | 2.8 to 3.0                                                    | 70 to 35                          | 2 to 4                             | Super High                  | High                      | 77                      |

#### Instruction:

T1: Inlet and outlet pipe temperature of evaporator

T2: Inlet and outlet pipe temperature of condenser

P: Pressure at the side of big valve

Connection pipe length: 5 or 7.5m.

### 2.5 Noise Curve

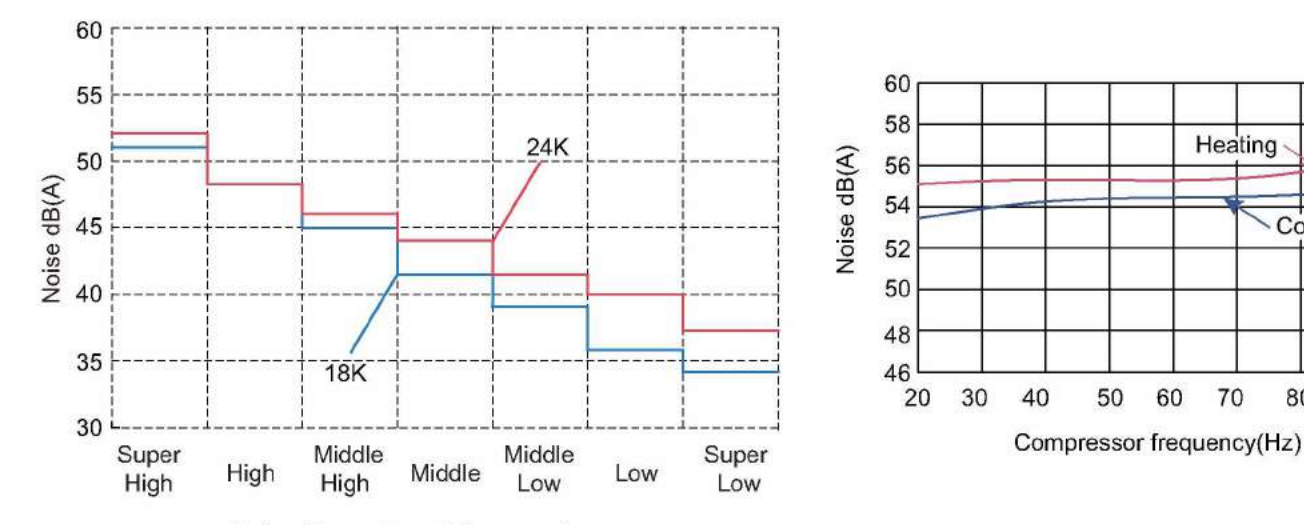

Indoor fan motor rotating speed

Heating

70

50

60

Cooling

80

90

100

## 3. Outline Dimension Diagram

## 3.1 Indoor Unit

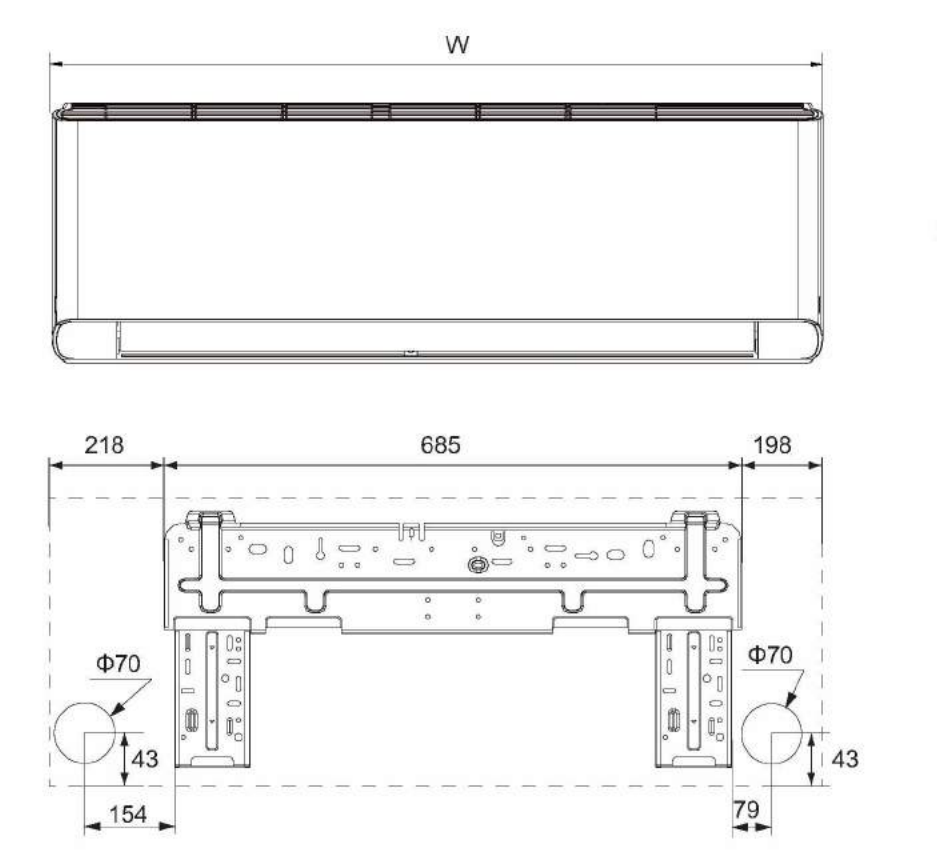

|   | - | D |
|---|---|---|
| T |   |   |
|   | 2 |   |

| 1.1 | nit  | -   | m |
|-----|------|-----|---|
| U   | THU. | 111 | m |

| Model  | W    | Н   | D   |
|--------|------|-----|-----|
| 18/24K | 1101 | 327 | 249 |

## 3.2 Outdoor Unit

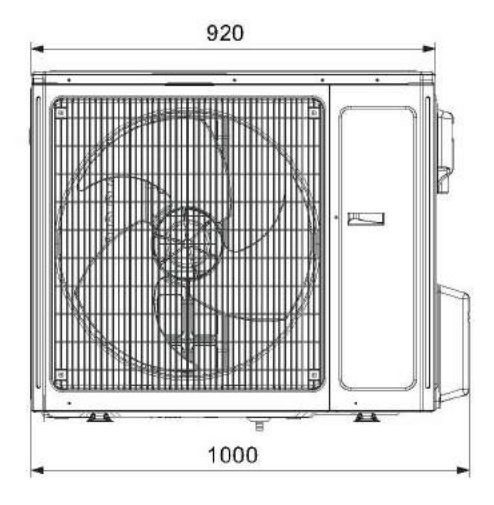

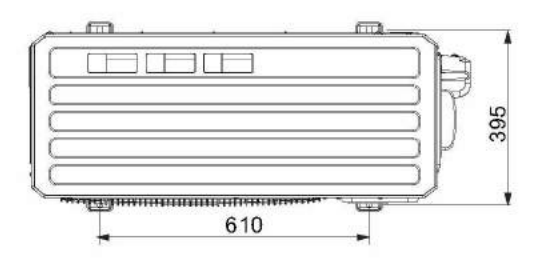

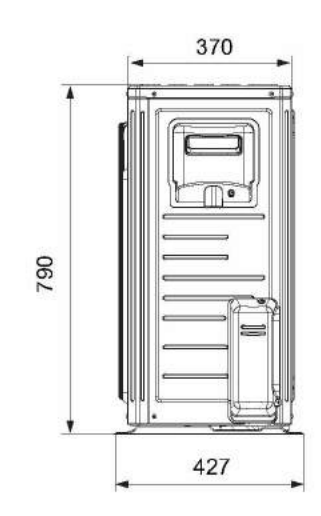

Unit:mm

## 4. Refrigerant System Diagram

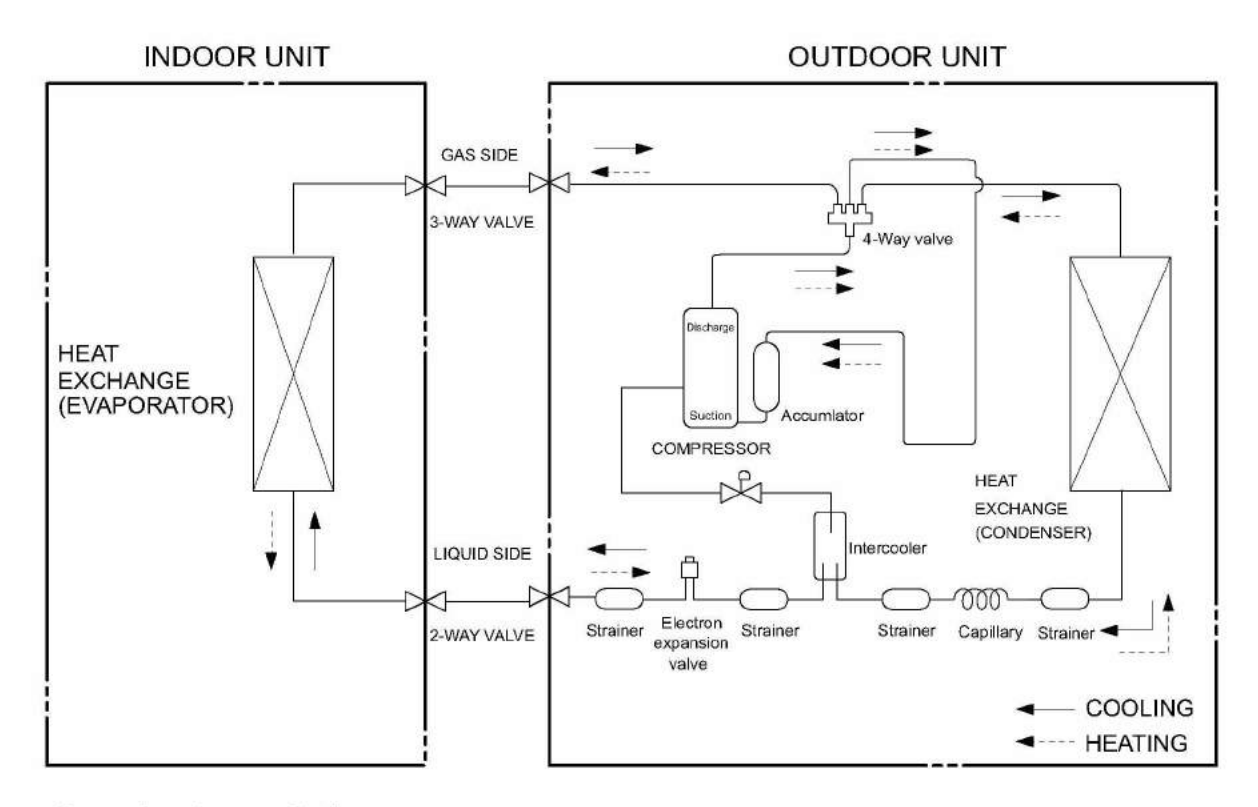

Connection pipe specification: Liquid pipe:1/4" (6mm) Gas pipe: 5/8" (16mm)

## 5. Electrical Part

### 5.1 Wiring Diagram

#### Instruction

| Symbol | Symbol Color | Symbol | Symbol Color | Symbol | Name           |
|--------|--------------|--------|--------------|--------|----------------|
| WH     | White        | GN     | Green        | CAP    | Jumper cap     |
| YE     | Yellow       | BN     | Brown        | COMP   | Compressor     |
| RD     | Red          | BU     | Blue         |        | Grounding wire |
| YEGN   | Yellow/Green | BK     | Black        | 1      | 1              |

Note: Jumper cap is used to determine fan speed and the swing angle of horizontal lover for this model.

#### Indoor Unit

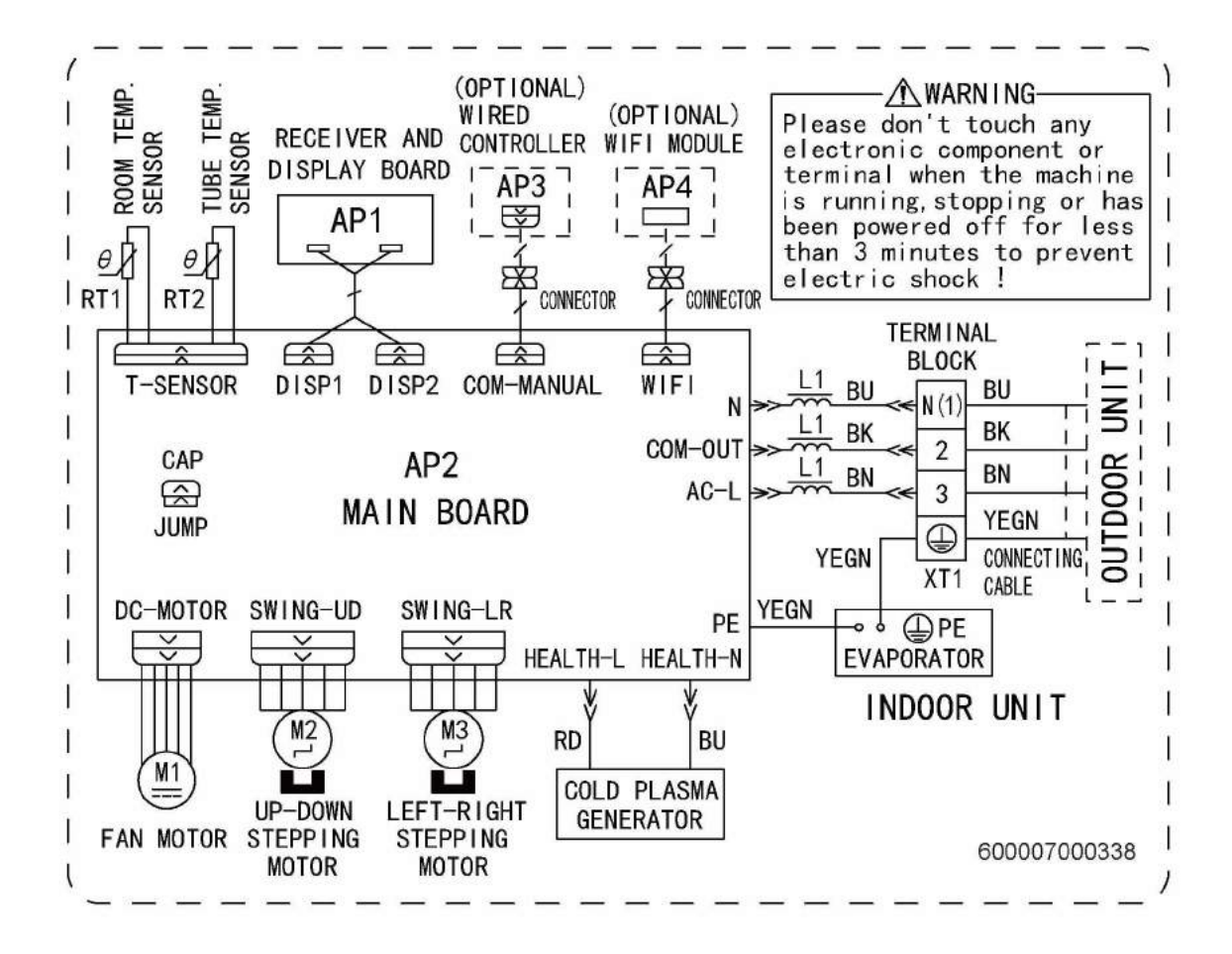

#### Outdoor Unit

GWH18YE-S6DBA2A/O

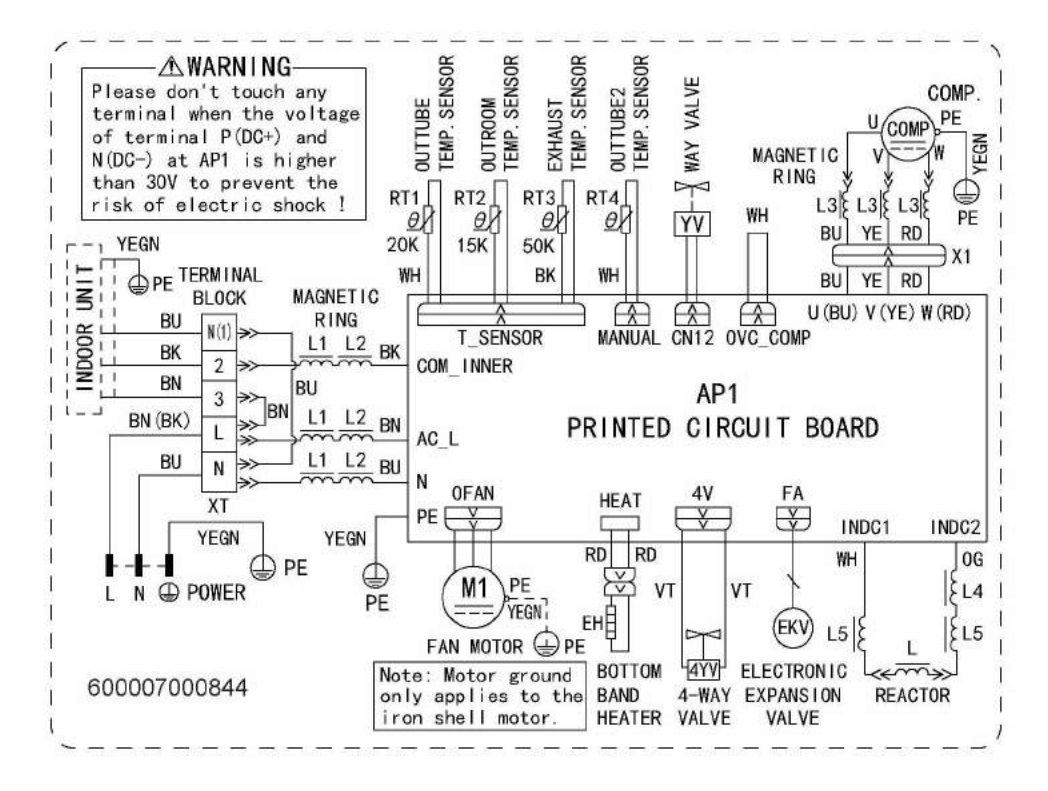

GWH24YE-S6DBA2A/O

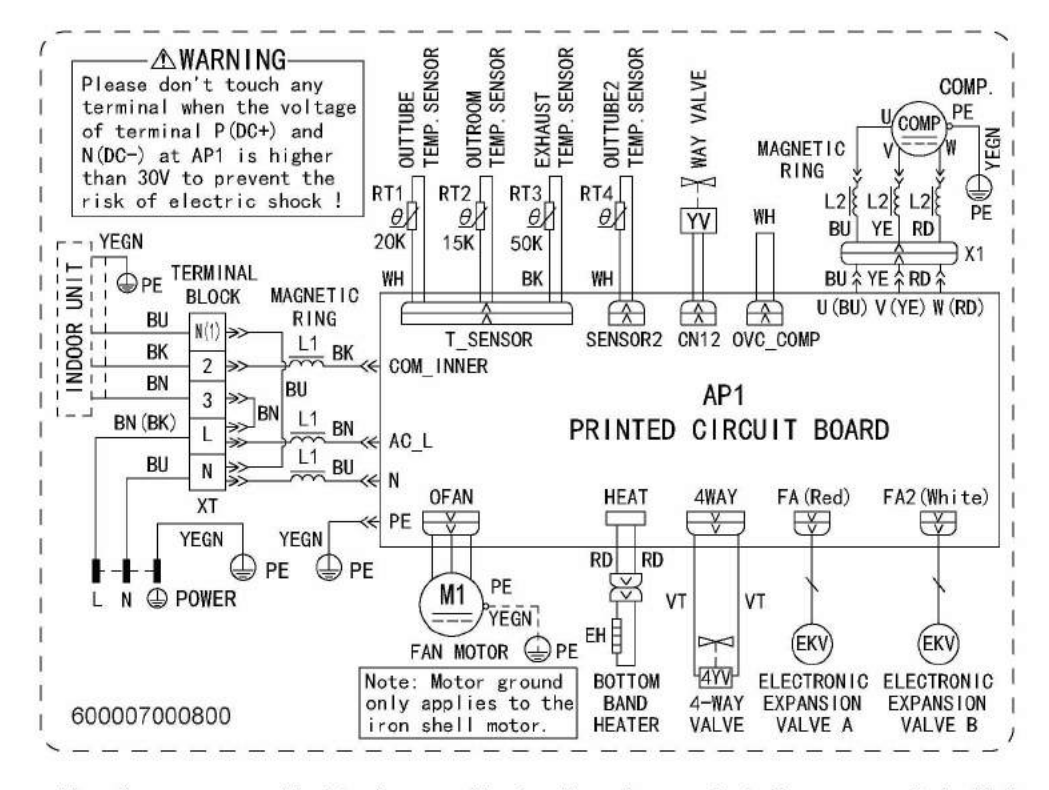

These wiring diagrams are subject to change without notice; please refer to the one supplied with the unit.

## 5.2 PCB Printed Diagram

Top view

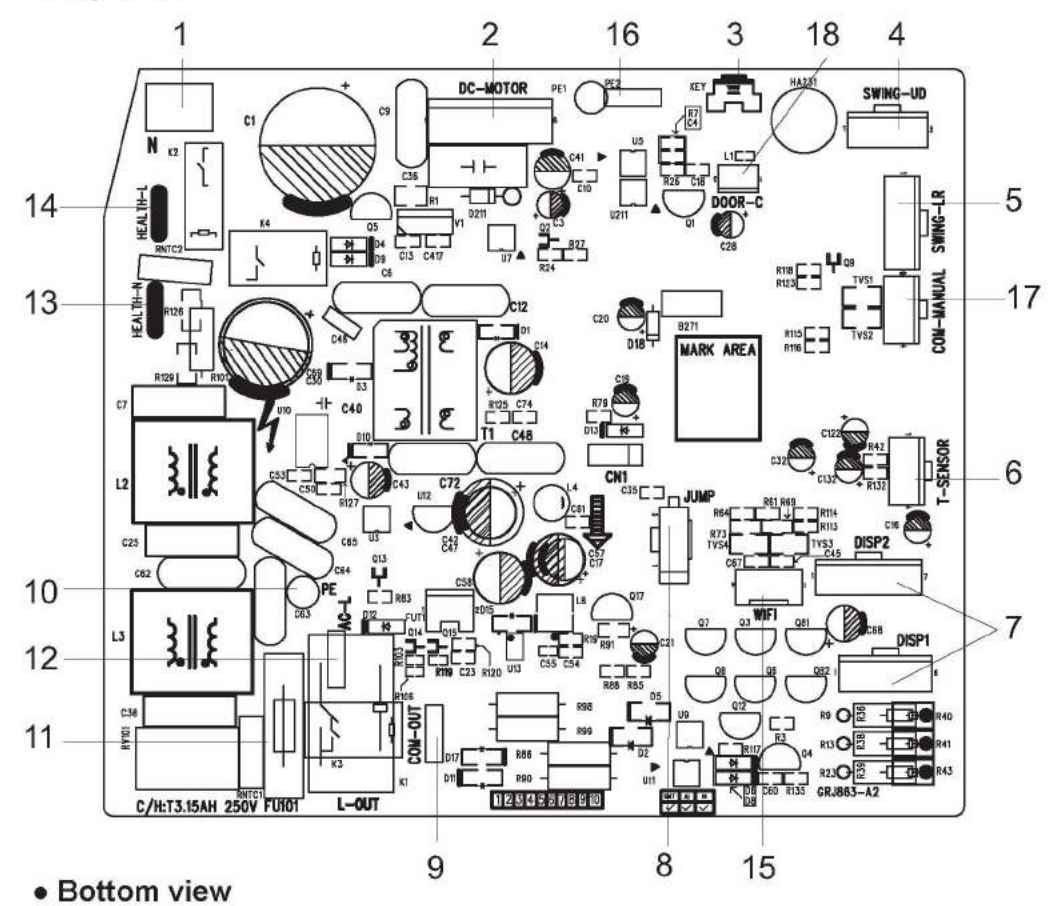

| No.                                                         | Name                                                        |  |  |  |  |
|-------------------------------------------------------------|-------------------------------------------------------------|--|--|--|--|
| 1                                                           | Neutral wire                                                |  |  |  |  |
| 2                                                           | Needle stand for indoor fan                                 |  |  |  |  |
| 3                                                           | Auto button                                                 |  |  |  |  |
| 4                                                           | Up&down swing motor                                         |  |  |  |  |
| 5                                                           | left&right swing motor                                      |  |  |  |  |
| 6                                                           | Interface of temperature sensor                             |  |  |  |  |
| 7                                                           | Terminal for display board<br>connection                    |  |  |  |  |
| 8                                                           | Terminal of jumper cap                                      |  |  |  |  |
| 9                                                           | Communication wire                                          |  |  |  |  |
| 10                                                          | Connect earthing wire(only for the mode with this function) |  |  |  |  |
| 11                                                          | Fuse                                                        |  |  |  |  |
| 12                                                          | Live wire interface                                         |  |  |  |  |
| 13                                                          | Interface of health function<br>neutral wire                |  |  |  |  |
| 14                                                          | Interface of health function live<br>wire                   |  |  |  |  |
| 15                                                          | Detecting plate(WIFI)                                       |  |  |  |  |
| 16 Connect earthing wire(only the mode with this function)  |                                                             |  |  |  |  |
| 17                                                          | Wired controller (only for the mode with this function)     |  |  |  |  |
| 18 Interface of gate control<br>for the mode with this fund |                                                             |  |  |  |  |

#### 18K

#### • Top view

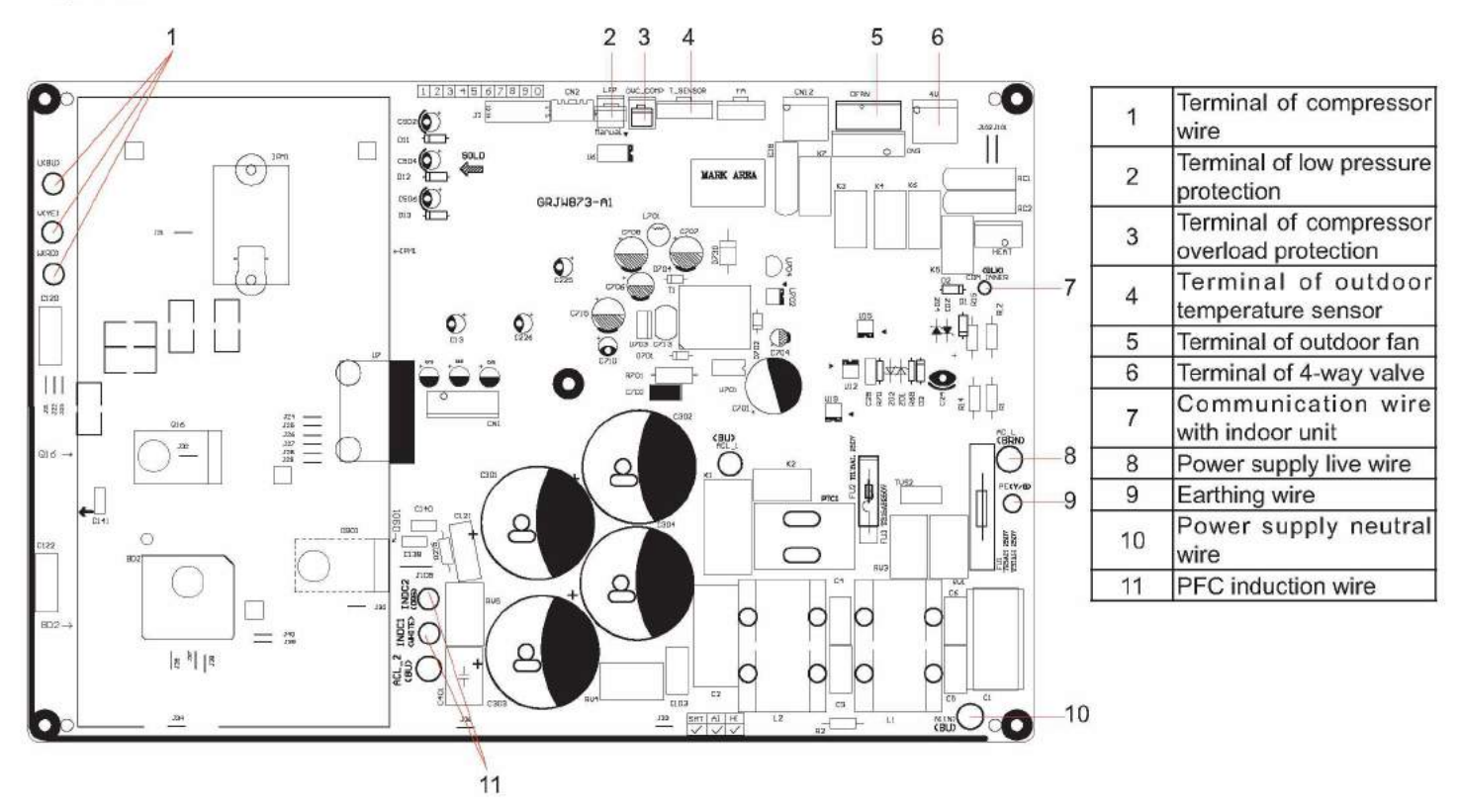

#### Bottom view

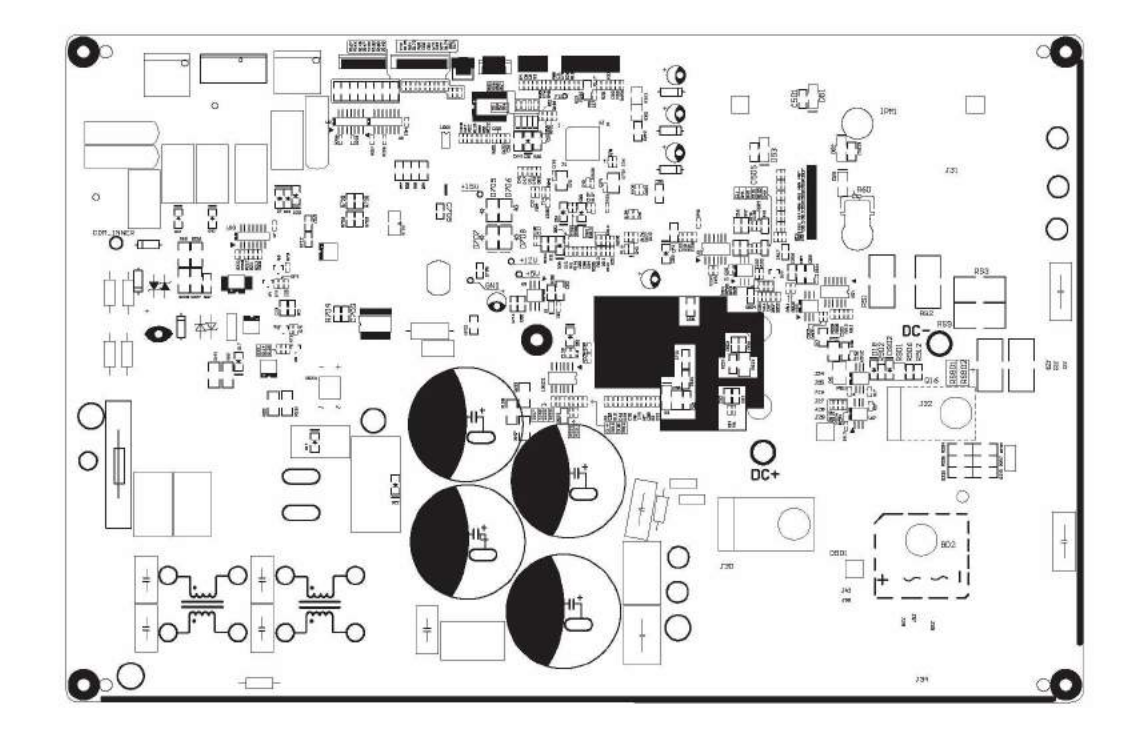

• Top view

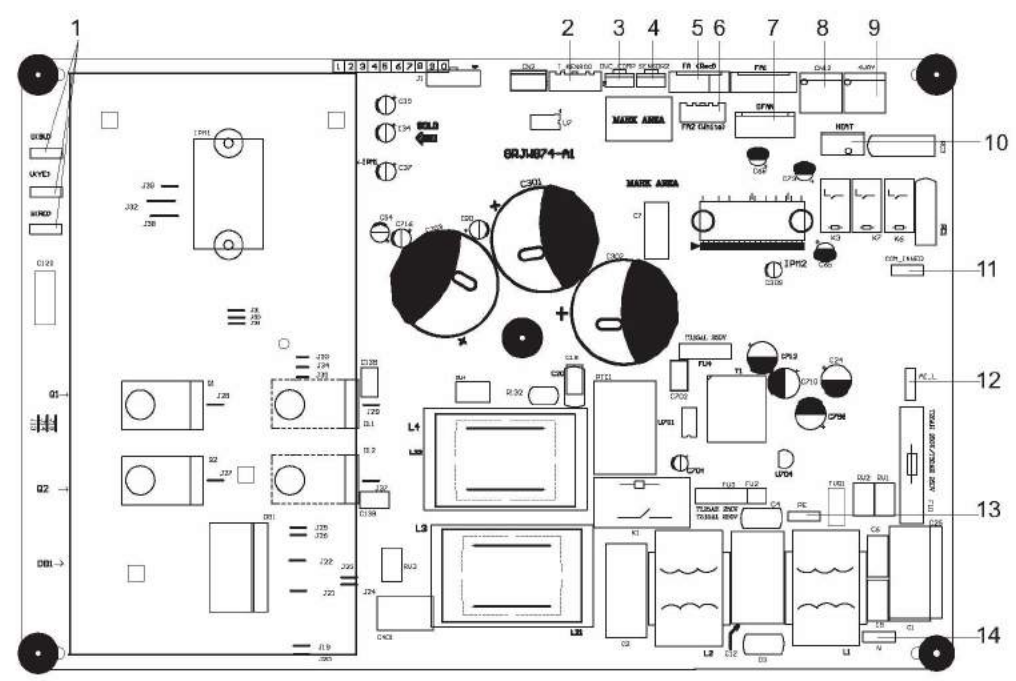

| No. | Name                                         |  |  |  |
|-----|----------------------------------------------|--|--|--|
| 1   | Interface of compressor                      |  |  |  |
| 2   | Interface of temperature sensor              |  |  |  |
| 3   | Terminal of compresso<br>overload protection |  |  |  |
| 4   | Low-temperature cooling sensor               |  |  |  |
| 5   | Cooling A valve                              |  |  |  |
| 6   | Cooling B valve                              |  |  |  |
| 7   | Interface of outdoor motor                   |  |  |  |
| 8   | Interface of 2-way valve                     |  |  |  |
| 9   | Interface of 4-way valve                     |  |  |  |
| 10  | Terminal of chassis electric<br>heating      |  |  |  |
| 11  | Communication wire with indoor unit          |  |  |  |
| 12  | Live wire interface of power cord            |  |  |  |
| 13  | Earthing wire interface of cold<br>plasma    |  |  |  |
| 14  | Neutral wire interface of<br>power cord      |  |  |  |

#### Bottom view

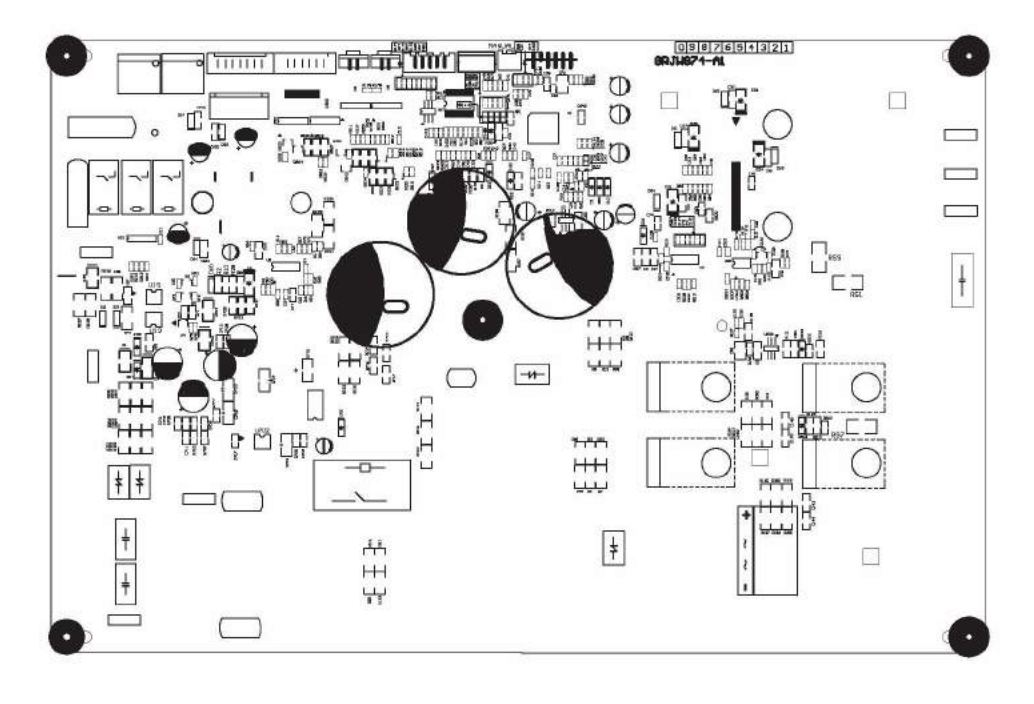

## 6. Function and Control

## 6.1 Remote Controller Introduction

### **Buttons on Remote Controller**

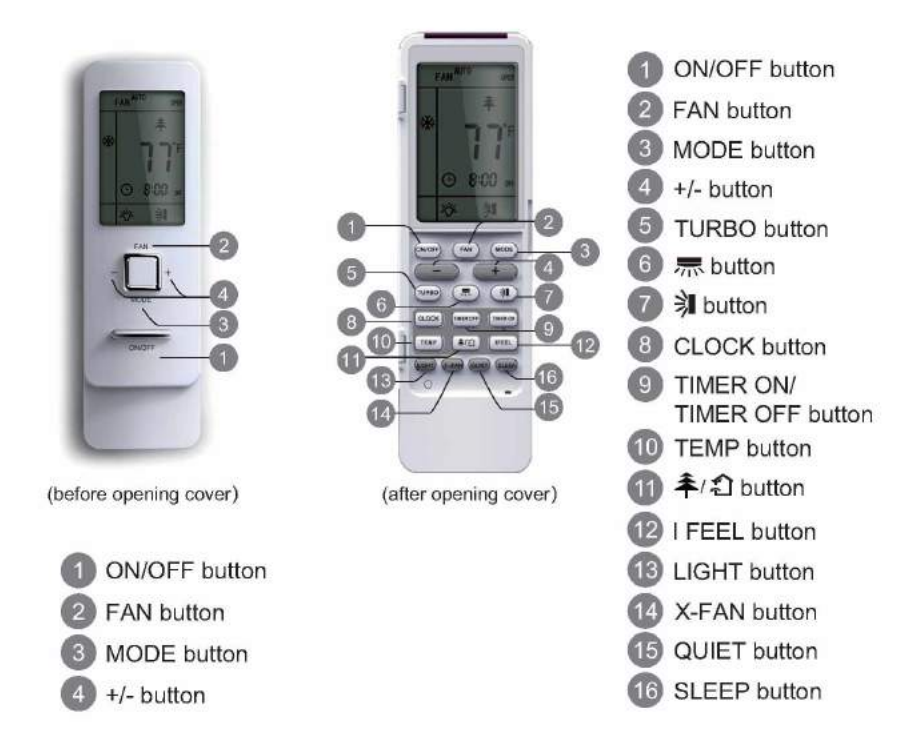

#### Introduction for Icons on Display Screen

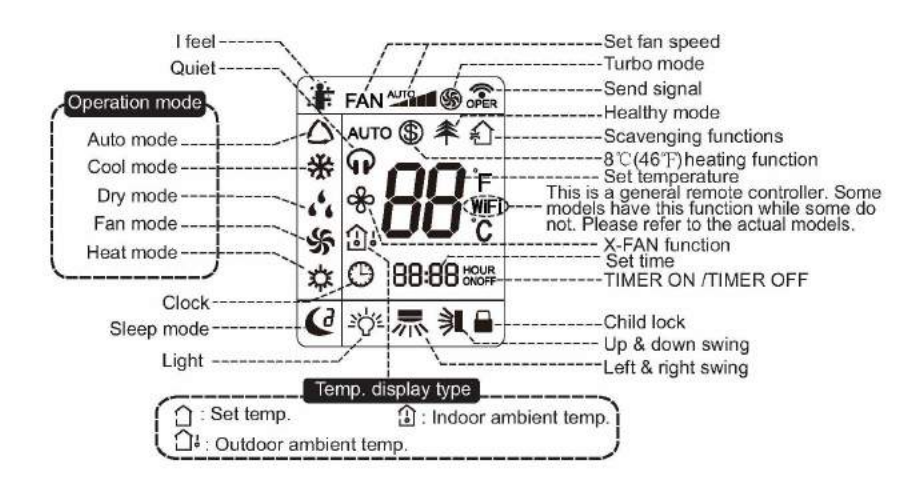

#### Introduction for Buttons on Remote Controller

#### Note:

• After putting through the power, the air conditioner will give out a sound.Operation indictor " U " is ON (red indicator). After that, you can operate the air conditioner by using remote controller.

• Under on status, pressing the button on the remote controller, the signal icon " 🖘 " on the display of remote controller will blink once and the air conditioner will give out a "de" sound, which means the signal has been sent to the air conditioner.

• Under off status, set temperature and clock icon will be displayed on the display of remote controller (If timer on, timer off and light functions are set, the corresponding icons will be displayed on the display of remote controller at the same time); Under on status, the display will show the corresponding set function icons.

#### 1. ON/OFF button

Press this button, the unit will be turned on, press it once more, the unit will be turned off. Sleep function will be canceled, while unit off.

Technical Information

#### 2. FAN button

Press this button, Auto, Low, Medium-low, Medium, Medium-high, High speed can be circularly selected. After powered on, Auto fan speed is default. Under DRY mode, Low fan speed only can be set up.

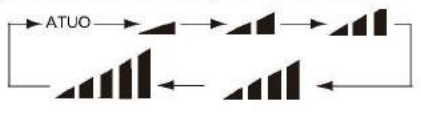

Note: It's Low fan speed under Dry mode.

#### Low fan 🗚 Medium-low fan 🗚 Medium fan 🗚 Medium-high fan 🗚 🖬 High fan

#### 3. MODE button

Press this button, Auto, Cool, Dry, Fan, Heat mode can be selected circularly. Auto mode is default while power on. Under Auto mode, the temperature will not be displayed; Under Heat mode, the initial value is 28°C(82°F); Under other modes, the initial value is 25°C(77°F).

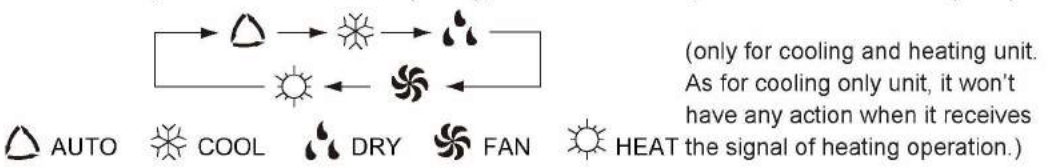

#### 4. +/- button

Presetting temperature can be increased.

Press this button, the temperature can be set up, continuously press this button and hold for two seconds, the relative contents can quickly change, until unhold this button and send the order that the °C(°F) signal will be displayed all the time. The temperature adjustment is unavilable under the Auto mode, but the order can be sent by if pressing this button. Temperature of Celsius degree setting: 16-30; for Fahrenheit degree setting: 61-86.

· Presetting temperature can be decreased.

Press this button, the temperature can be set up, continuously press this button and hold for two seconds, the relative contents can quickly change, until unhold this button and send the order that the °C(°F) signal will be displayed all the time. The temperature adjustment is unavailable under the Auto mode, but the order can be sent by if pressing this button.

#### 5. TURBO button

Under Cool or Heat mode, press this button can turn on or turn off the Turbo function. After the Turbo function turned on, the signal of Turbo will display. The signal will be automatically cancelled if changing the mode or fan speed.

#### 6. 🛲 button

Press this button to set left & right swing angle cycling as below:

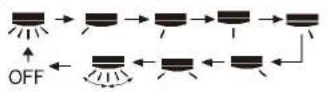

#### 7. 🔋 button

Press this button to set swing angle, which circularly changes as below:

This remote controller is universal. If it receives threes kinds of following status, the swing angle will remain origial.

If guide louver is stopped when it is swinging up and down, it will remain its present position.

indicates guide louver swings back and forth in the five places, as shown in the figure.

#### 8. CLOCK button

Press this button, the clock can be set up, signal () blink and display. Within 5 seconds, the value can be adjusted by pressing + or - button, if continuously press this button for 2 seconds above, in every 0.5 seconds, the value on ten place of Minute will be increased 1. During blinking, repress the Clock button or Confirm button, signal () will be constantly displayed and it denotes the setting succeeded. After powered on, 12:00 is defaulted to display and signal () will be displayed. If there is signal () be displayed that denotes the current time value is Clock value, otherwise is Timer value.

#### 9. TIMER ON/TIMER OFF button

• Timer On setting: Signal "ON" will blink and display, signal () will conceal, the numerical section will become the timer on setting status. During 5 seconds blink, by pressing + or - button to adjust the time value of numerical section, every press of that button, the value will be increased or decreased 1 minute. Hold pressing + or - button, 2 seconds later, it quickly change, the way of change is: During the initial 2.5 seconds, ten numbers change in the one place of minute, then the one place is constant, ten numbers change in the ten splace of minute at 2.5 seconds speed and carry. During 5s blink, press the Timer button, the timer setting succeeds. The Timer On has been set up, repress the timer button, the Timer On will be canceled. Before setting the Timer, please adjust the Clock to the current actual time.

 One press this key to enter into TIMER OFF setup, in which case the TIMER OFF icon will blink. The method of setting is the sameas for TIMER ON.

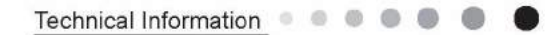

#### 10. TEMP button

Press this button, you can see indoor set temperature, indoor ambient temperature or outdoor ambient temperature on indoor unit's display. The setting on remote controller is selected circularly as below:

When selecting "  $\bigcirc$  " with remote controller or no display, temperature indicator on indoor unit displays set temperature; When selecting "  $\bigcirc$  " with remote controller, temperature indicator on indoor unit displays indoor ambient temperature; When selecting "  $\bigcirc$  " with remote controller, temperature indicator on indoor unit displays outdoor ambient temperature. 3s later it will return to the setting temprature or it depends on the other received signal within 3s.

Attention: When displaying the outdoor ambient, the displaying range is 32-99°F and 0-60°C. When it goes beyond the range, it keeps the threshold data (the smallest—0°C or 32°F and the largest 99°F or 60°C).

Warm tips: When operating buttons on the cover please make sure the cover is closed completely.

#### 11. 辛/ 幻 button(This function is only available for some models)

Press this button to achieve the on and off of healthy and scavenging functions in operation status.Press this button for the first time to start scavenging function; LCD displays" ? ".Press the button for the second time to start healthy and scavenging functions simultaneously; LCD displays" ? "and "? .Press this button for the third time to quit healthy and scavenging functions simultaneously. Press the button for the fourth time to start healthy function; LCD displays" ? .Press this button for the third time to quit healthy and scavenging functions simultaneously. Press the button for the fourth time to start healthy function; LCD display" ? .Press this button again to repeat the operation above. **12. I FEEL button** 

Press this button once, to turn on the I FEEL function, then the figure of "I FEEL" will be displayed, after every press of other function button, every 200ms to send I FEEL once, after this function started, the remote control will send temperature to the main un it in every 10 minutes. When repress this button, this function will be turned off.

#### 13. LIGHT button

Press this button at unit On or Off status, Light On and Light Off can be set up. After powered on, Light On is defaulted.

#### 14. X-FAN button

Pressing X-FAN button in COOL or DRY mode, the icon % is displayed and the indoor fan will continue operation for 2 minutes in order to dry the indoor unit even though you have turned off the unit. After energization, X-FAN OFF is defaulted. X-FAN is not available in AUTO, FAN or HEAT mode.

#### 15. QUIET button

Press this button, the Quiet status is under the Auto Quiet mode (display" , and "Auto" signal ) and Quiet mode (display " , " singal) and Quiet OFF (there is no signal of " , " displayed), after powered on, the Quiet OFF is defaulted. Under the Quiet mode (Display " , " signal), the fan speed is not available.

#### 16. SLEEP button

•Press this button, can select Sleep 1 ( (1), Sleep 2 ( (2), Sleep 3 ( (3)) and cancel the Sleep, circulate between these, after electrified, Sleep Cancel is defaulted.

•Sleep 1 is Sleep mode 1, in Cool, Dehumidify modes: sleep status after run for one hour, the main unit setting temperature will increase 1°C(1°F~2°F), 2 hours, setting temperature increased 2°C(3°F~4°F), the unit will run at this setting temperature; In Heat mode: sleep status after run for one hour, the setting temperature will decrease 1°C(1°F~2°F), 2 hours, setting temperature will decrease 2°C(3°F~4°F), then the unit will run at this setting temperature will decrease 2°C(3°F~4°F), then the unit will run at this setting temperature.

•Sleep 2 is sleep mode 2, that is air conditioner will run according to the presetting a group of sleep temperature curve. In Cool mode:

(1) When setting the initial temperature  $16 \sim 23^{\circ}C(61^{\circ}F \sim 74^{\circ}F)$ , after turned on Sleep function, the temperature will be increased  $1^{\circ}C(1^{\circ}F \sim 2^{\circ}F)$  in every hour, after  $3^{\circ}C(5^{\circ}F \sim 6^{\circ}F)$  the temperature will be maintained, after 7 hours, the temperature will be decreased  $1^{\circ}C(1^{\circ}F \sim 2^{\circ}F)$ , after that the unit will keep on running under this temperature;

(2) When setting the initial temperature  $24 \sim 27^{\circ}C(75^{\circ}F \sim 81^{\circ}F)$ , after turned on Sleep function, the temperature will be increased  $1^{\circ}C(1^{\circ}F \sim 2^{\circ}F)$  in every hour, after  $2^{\circ}C(3^{\circ}F \sim 4^{\circ}F)$  the temperature will be maintained, after 7 hours, the temperature will be decreased  $1^{\circ}C(1^{\circ}F \sim 2^{\circ}F)$ , after that the unit will keep on running under this temperature;

(3) When setting the initial temperature  $28 \sim 29^{\circ}C(82^{\circ}F \sim 85^{\circ}F)$ , after turned on Sleep function, the temperature will be increased  $1^{\circ}C(1^{\circ}F \sim 2^{\circ}F)$  in every hour, after  $1^{\circ}C(1^{\circ}F \sim 2^{\circ}F)$  the temperature will be maintained, after 7 hours, the temperature will be decreased  $1^{\circ}C(1^{\circ}F \sim 2^{\circ}F)$ , after that the unit will keep on running under this temperature;

(4) When setting the initial temperature  $30^{\circ}C(86^{\circ}F)$ , under this temperature setting, after 7hours, the temperature will be decreased  $1^{\circ}C(1^{\circ}F-2^{\circ}F)$ , after that the unit will keep on running under this temperature;

In Heat mode:

(1) Under the initial presetting temperature 16°C(61°F), it will run under this setting temperature all along.

(2) Under the initial presetting temperature 17~20°C(62°F~68°F), after Sleep function started up, the temperature will decrease 1°C(1°F~2°F) in every hour, after 1°C(1°F~2°F) decreased, this temperature will be maintained.

(3) Under the initial presetting temperature 21~27°C(69°F~81°F), after Sleep function started up, the temperature will decrease 1°C(1°F~2°F) in every hour,after 2°C(3°F~4°F) decreased, this temperature will be maintained.

(4) Under the initial presetting temperature  $28 \sim 30^{\circ}$ C( $82^{\circ}$ F $\sim 86^{\circ}$ F), after Sleep function started up, the temperature will decrease  $1^{\circ}$ C( $1^{\circ}$ F $\sim 2^{\circ}$ F) in every hour, after  $3^{\circ}$ C( $5^{\circ}$ F $\sim 6^{\circ}$ F) decreased, this temperature will be maintained.

•Sleep 3- the sleep curve setting under Sleep mode by DIY:

(1) Under Sleep 3 mode, press "Turbo" button for a long time, remote control enters into user individuation sleep setting status, at this time, the time of remote control will display "1hour", the setting temperature "88" will display the corresponding temperature of last setting sleep curve and blink (The first entering will display according to the initial curve setting value of original factory);

(2) Adjust "+" and "-" button, could change the corresponding setting temperature, after adjusted, press "Trubo "button for confirmation;
(3) At this time, 1 hour will be automatically increased at the timer postion on the remote control, (that are "2hours" or "3hours" or "8hours"), the place of setting temperature "88" will display the corresponding temperature of last setting sleep curve and blink;

(4) Repeat the above step (2)~(3) operation, until 8hours temperature setting finished, sleep curve setting finished, at this time, the remote control will resume the original timer display; temperature display will resume to original setting temperature.

•Sleep3- the sleep curve setting under Sleep mode by DIY could be inquired:

The user could accord to sleep curve setting method to inquire the presetting sleep curve, enter into user individuation sleep setting status, but do not change the temperature, press "Turbo" button directly for confirmation.

Note: In the above presetting or enquiry procedure, if continuously within10s, there is no button pressed, the sleep curve setting status will be automatically quit and resume to display the original displaying. In the presetting or enquiry procedure, press "ON/OFF" button, "Mode" button, "Timer" button or "Sleep" button, the sleep curve setting or enquiry status will quit similarly.

#### 17. About X-FAN function

This function indicates that moisture on evaporator of indoor unit will be blowed after the unit is stopped to avoid mould.

(1)Having set X-FAN function on: After turning off the unit by pressing ON/OFF button indoor fan will continue running for about 2 min. at low speed. In this period, press X-FAN button to stop indoor fan directly.

(2)Having set X-FAN function off: After turning off the unit by pressing ON/OFF button, the complete unit will be off directly.

#### 18. About AUTO RUN

When AUTO RUN mode is selected, the setting temperature will not be displayed on the LCD, the unit will be in accordance with the room temp. automatically to select the suitable running method and to make ambient comfortable.

#### 19. About turbo function

If start this function, the unit will run at super-high fan speed to cool or heat quickly so that the ambient temp. approachs the preset temp. as soon as possible.

#### 20. About lock

Press + and - buttons simultaneously to lock or unlock the keyboard. If the remote controlleris locked, the icon in will be displayed on it, in which case, press any button, the mark will flicker for three times. If the keyboard is unlocked, the mark will disappear.

#### 21. About swing up and down

(1)Press swing up and down button continuously more than 2s, the main unit will swing back and forth from up to down, and then loosen the button, the unit will stop swinging and present position of guide louver will be kept immediately.

(2)Under swing up and down mode, when the status is switched from off to 31, if press this button again 2s later, 31 status will switch to off status directly; if press this button again within 2s, the change of swing status will also depend on the circulation sequence stated above.

#### 22. About swing left and right

(1)Press swing left and right button continuously more than 2s, the main unit will swing back and forth from left to right, and then loosen the button, the unit will stop swinging and present position of guide louver will be kept immediately.

(2)Under swing left and right mode, when the status is switched from off to  $\overline{m}$ , if press this button again 2s later,  $\overline{m}$  status will switch to off status directly; if press this button again within 2s, the change of swing status will also depend on the circulation sequence stated above.

#### 23. About switch between Fahrenheit and Centigrade

Under status of unit off, press MODE and - buttons simultaneously to switch °C and °F.

24. Combination of "TEMP" and "CLOCK" buttons : About Energy-saving Function

Press "TEMP" and "CLOCK" simultaneously in COOL mode to start energy-saving function. Nixie tube on the remote controller displays "SE". Repeat the operation to quit the function.

#### 25. Combination of "TEMP" and "CLOCK" buttons : About 8°C(46°F) Heating Function

Press "TEMP" and "CLOCK" simultaneously in HEAT mode to start 8°C(46°F) Heating Function.Nixie tube on the remote controller displays" S" and a selected temperature of "8°C" (46°F if Fahrenheit is adopted). Repeat the operation to quit the function.

#### 26. About Auto Quiet function

When auto quiet function is selected:

(1)Under cooling mode: indoor fan operates at notch 4 speed. 10 minutes later or when indoor ambient temperature≤28°C(82°F), indoor fan will operate at notch 2 speed or quiet mode according to the comparison between indoor ambinet temperature and set temperature. (2)Under heating mode: indoor fan operates at notch 3 speed or quiet mode according to the comparison between indoor ambient temperature.

(3)Under dry, fan mode: indoor fan operates at quiet mode.

(4)Under auto mode: the indoor fan operates at the auto quiet mode according to actual cooling, heating or fan mode.

#### 27. About Sleep function

Under the Fan and Auto mode, the Sleep function cannot be set up, under Dehumidify mode, only Sleep 1 can be selected. Select and enter into any kind of Sleep mode, the Quiet function will be attached and stared, different Quiet status could be optional and turned off.

#### 28.WIFI Function

Press "MODE" and "TURBO" button simultaneously to turn on or turn off WIFI function. When WIFI function is turned on, the " WIFI " icon will be displayed on remote controller; Long press "MODE" and "TURBO" buttons simultaneously for 10s, remote controller will send WIFI reset code and then the WIFI function will be turned on. WIFI function is defaulted ON after energization of the remote controller.(This function only applicable for some models.)

#### **Operation Guide**

#### 1. General operation

(1)After powered on, press ON/OFF button, the unit will start to run. (Note: When it is powered on, the guide louver of main unit will close automatically.)

(2)Press MODE button, select desired running mode.

(3)Pressing + or - button, to set the desired temperature (It is unnecessary to set the temp. at AUTO mode)

(4)Pressing FAN button, set fan speed, can select AUTO FAN, LOW, MEDIUM-LOW, MEDIUM-HIGH and HIGH.

(5)Pressing and button, to select the swing.

#### 2. Optional operation

(1)Press SLEEP button, to set sleep.

(2)Press TIMER ON and TIMER OFF button, can set the scheduled timer on or timer off.

(3)Press LIGHT button, to control the on and off of the displaying part of the unit (This function may be not available for some units).

(4)Press TURBO button, can realize the ON and OFF of TURBO function.

#### **Replacement of Batteries in Remote Controller**

1. Press the back side of remote controller marked with "# ",as shown in the fig,and then push out the cover of battery box along the arrow direction.

2. Replace two 7# (AAA 1.5V) dry batteries, and make sure the position of "+" polar and "-" polar are correct.

3. Reinstall the cover of battery box.

Note:

• During operation, point the remote control signal sender at the receiving window on indoor unit.

• The distance between signal sender and receiving window should be no more than 8m, and there should be no obstacles between them.

 Signal may be interfered easily in the room where there is fluorescent lamp or wireless telephone; remote controller should be close to indoor unit during operation.

Replace new batteries of the same model when replacement is required.

- When you don't use remote controller for a long time, please take out the batteries.
- If the display on remote controller is fuzzy or there's no display, please replace batteries.

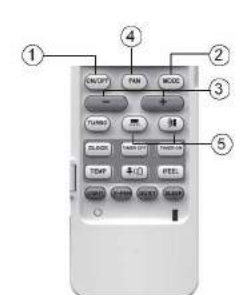

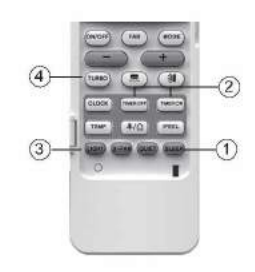

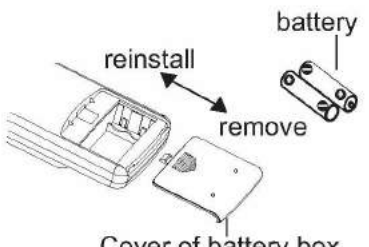

Cover of battery box

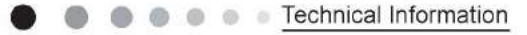

### 6.2 Operation of Smart Control (Smart Phone, Tablet PC) For Gree

#### **Operation Instructions**

#### Download and install APP

Scan the following QR code with your smart phone and download Wifi Smart.

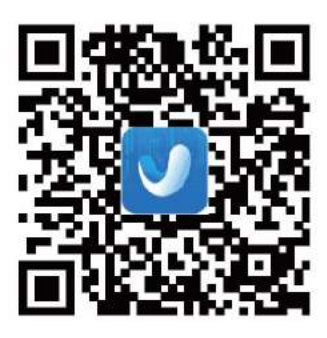

Install the APP according to its guidance. When successfully installed, your smart phone homepage will show this icon 🔒

User of IOS system can search for the Gree Smart in Apple store to download the Apple version APP.

#### Configuration

NOTE: Select either the original configuration or AP configuration according to the APP functions.

1.Original configuration

Before operation, please finish the following configuration in order to realize Wifi control and the connection between air conditioner and intelligent device.

(1).Short-distance control setting for air conditioner using Wifi hotspot

Step 1: Air conditioner Wifi is set in AP mode in factory. You can search the air conditioner Wifi hotspot through your smart phone. The name of Wifi hotspot is the last 8 numbers of the air conditioner mac address. Password is 12345678.

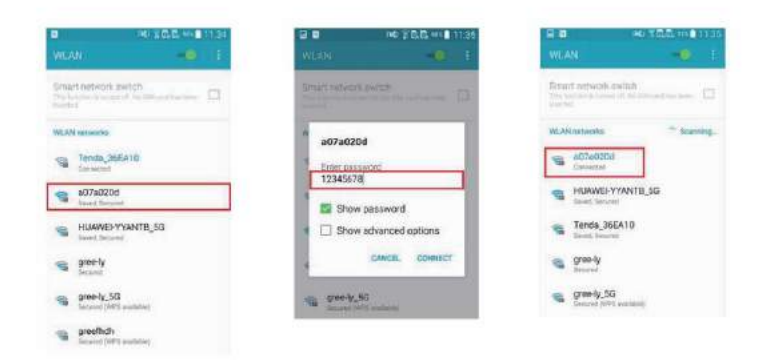

Step 2: Open APP and the screen will show the air conditioner that you just connected. Tap the name of this air conditioner on your phone to enter and realize short-distance control, as shown below. Please refer to "Functions introduction" for specific control methods.

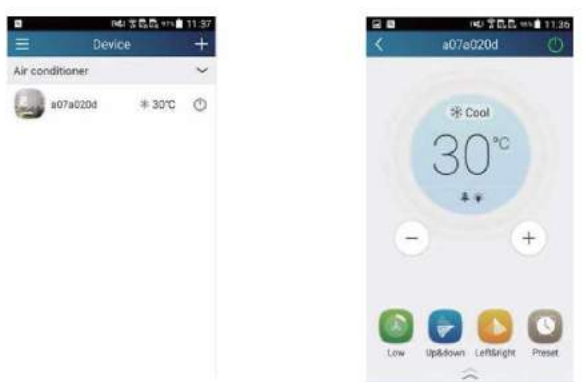

NOTE: One AC can be controlled by 4 smart phones in maximum at the same time.

(2).Short-distance and long-distance control setting for air conditioner connecting with router

Step 1: Under short-distance control, return to the homepage "Home Control". Tap + t the top right corner of the homepage "Device".

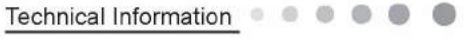

Select "Add device" and enter the page of "Add device". Tap "Manual configuration" and enter the page "Manual configuration". Step 2: Select the correct network name and enter the password. Select the server (The server setting here must keep the same as the server setting in "Settings" mentioned below. Otherwise, remote control will fail.), then tap the button "Add device" for configuration. At this time, "Configuring" is displayed on the APP. The buzzer in the indoor unit will give out a sound when configuration succeeds.

| = 1             | NO 3755 IN A | (+) | <     | Add device                                               | <      | B B H47 B * AB # 1995     Manual configuration |       | C B ALS D ALS:     Manual configuration |
|-----------------|--------------|-----|-------|----------------------------------------------------------|--------|------------------------------------------------|-------|-----------------------------------------|
| Air conditioner | 11.0.02      | ~   |       | Ser Sectory.                                             |        |                                                |       |                                         |
| CD =57e(0)0     | \$ 30%       | (h) | Enter | device setwork WII I password for<br>quick configuration | ESID   | Tendo_36EA10                                   | \$50  | Tends_36EA10                            |
| 9               | 0.000        | 0   |       | 075/2004                                                 | PWD    | 1234567890                                     | PMD:  | 1234567890                              |
|                 |              |     | 8.    | Seases Press WW? pagement                                | Server | Europe "                                       | Sever | Europe                                  |
|                 |              |     |       | We demodipation inf                                      |        |                                                |       | Antonia antonia.                        |
|                 |              |     |       | Add denice                                               |        | Add device                                     |       | Add device                              |
|                 |              |     |       | Manual configuration                                     |        | 0                                              |       | 0                                       |

#### 2.AP configuration

4 steps of configuration

Step 1: Enter homepage "Device", and then tap \_\_\_\_\_ at the top right corner. Select "Add device" and enter the page "Add device". Tap "Manual Configuration".

| Dev            | ce +                                                                              | Add device                                                                                                    |
|----------------|-----------------------------------------------------------------------------------|----------------------------------------------------------------------------------------------------|
| Ar conditioner | Add device<br>Inflaned control<br>Add score<br>Add preset<br>Preset fielt<br>Unit | Enter desice retwork MPT parameter for<br>quick configuration<br>$\frac{1}{Q^2}$ K4-Teatled<br>$\frac{1}{Q^2}$ Please reput VPT (parameter)<br>structure parameters for |
|                |                                                                                   | Add device<br>Manual Configuration - Guick Configuration                                                                                                    |

Step 2: Tap "Next" in the First Step.

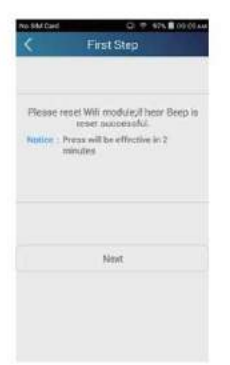

Step 3: Select the wireless network of air conditioner. APP will show the password 12345678 (default password of the network of air conditioner). Then tap "Next"; select the name of home Wifi router, then enter the correct password and select a server.

| No SAL Card 🖓 🤍 HTK 🛢 (O. 10 AM           | No EM Cert D = 47% @ 00.09.00 |
|-------------------------------------------|-------------------------------|
| C Third Step                              | Second Step                   |
| Phones effective year farmer (647) multi- | Phase shares AD transet       |
| 😪 K4-Tes:888 🥝                            | R a0540629                    |
| 🙃 Demon                                   |                               |
| 🛪 TPLINK,KA_TEST                          |                               |
| <b>A</b> #0840829                         |                               |
|                                           | (j). 12345678                 |
| @ m683688                                 | Mext                          |
| Server Asia                               |                               |
| Next.                                     |                               |
|                                           |                               |
|                                           |                               |

Service Manual

Step 4: If configuration is successful, a window will pop up and read "Configuration succeeded". Then configuration is completed.

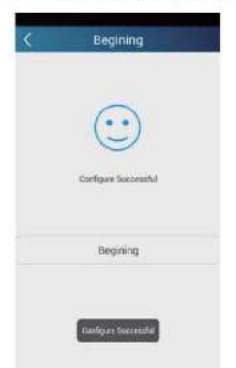

NOTE: After configuration is completed, the air conditioner hot spot connected to your phone will disAPPear. You should reconnect your phone to the home Wifi router to realize long-distance control.

The above configuration only needs one phone. Other types of phones shall install this APP, connect with the air conditioner hot spot or wireless router of Wifi air conditioner. When connection is done, open the APP to use short-distance operation to control the air conditioner and then you can use the long-distance control.

#### **Functions introduction**

1.User registration

Purpose: To realize long-distance control

Operation instruction: For the first time login, you have to register a new username. If you already have a username, skip the registration step and enter email address and password on the "Login Page" to log in. If password is forgotton, you can reset the password. Operation steps:

(1) Select the sever address

| 2                | ** alC = 14:07 | E Sergiowratal     | inea     |
|------------------|----------------|--------------------|----------|
| Lugin            |                | Vibration          | 0        |
|                  |                | Message alerts     |          |
| 🕽 Settings       |                | Server             | Europa " |
| Rachan           |                |                    |          |
| ¥ Shire<br>⊇ Hea |                | Check for upitates |          |
| ) familiara      |                | About product      |          |
|                  |                |                    |          |
|                  |                |                    |          |

(2) Account login: Slide the page "Device", and enter the page "Menu" on the left. Tap "Login" to enter the page "Register username". New user must first register a username. Tap "Register".

| III III III III III IIII IIII IIII II |
|---------------------------------------|
| C rearginest com                      |
| R Test                                |
| (i)                                   |
| B                                     |
| Register                              |
|                                       |
|                                       |

(3) Enter your email address. Wait until you receive the verification code. Enter the code and then tap "OK" to log in.

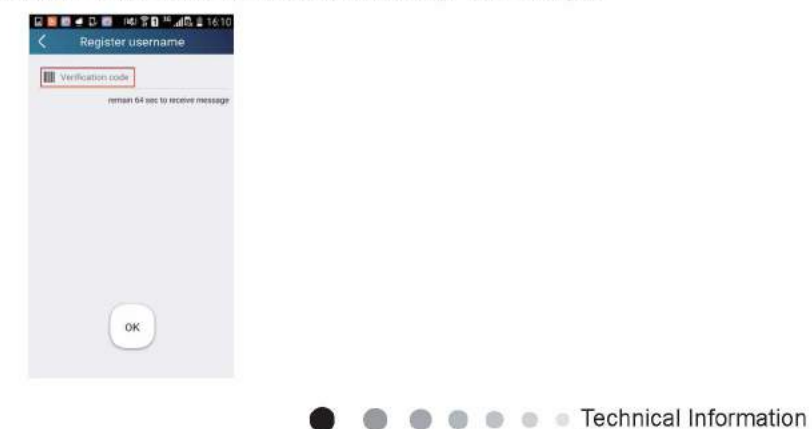

(4) If password is forgotten, you can reset the password with your email address.

Tap "Forgot password" and enter the page "Forgot password". Tap "Get verification code" to get an email verification code. Enter a new password and tap "OK" to log in.

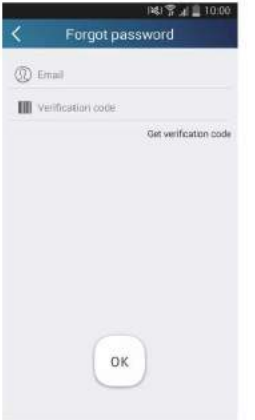

2.Personal settings

Purpose: Set name (device name, preset name, etc.) and images (device image) in order to identify a user easily.

(1) Set device name

After quick configuration, a list of controllable smart devices will be generated. Default name for air conditioner is the last 8 numbers of the air conditioner mac address.

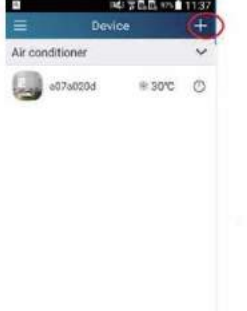

Step 1: Tap and hold "a0b417ac" to enter the page "Edit device". Tap "Image" to select the source of image. Select from "Default images" or "Take photo" or "Choose from photos" and save an image.

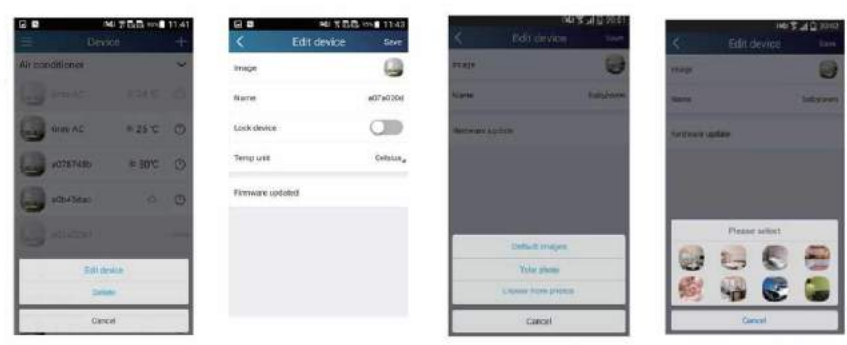

Step 2: Tap "Name" to change device name. Save it and the new device name will be shown. Enable button "Lock device" to lock the device so that other smart phones can't search the device. Tap "Temp unit" to change the temperature unit.

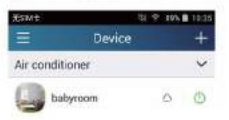

Step 3: Tap "Firmware update" to upgrade the firmware of the device. Tap"1.8" and then the device will be updated automatically.

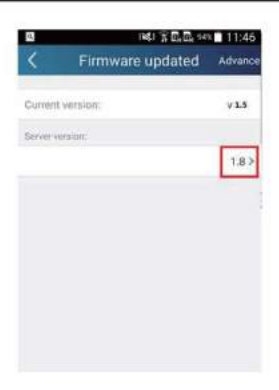

#### (2) Set preset name

Step 1: Tap \_\_\_\_ at the top right corner of the homepage "Device". Select "Add preset" and enter the page "Preset edit".

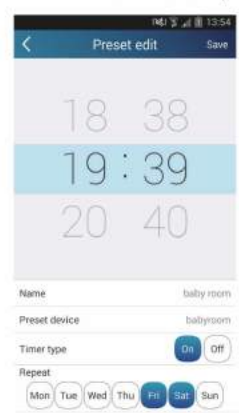

Step 2: Choose the time. Tap "Name". As shown in the picture, its name is "baby room". For timer type, select "On". Then select the repeating days. Save the setting of preset name.

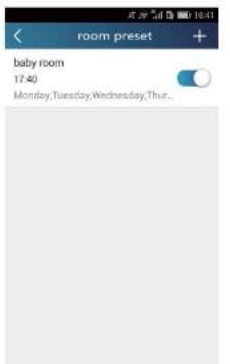

(3) Set device image

Please refer to step 1 in 2(1)

#### 3.Control functions

(1) Common control functions: General control on the operation of smart devices (On/Off, temperature, fan speed, mode, etc.) and the setting of advanced functions (air exchange, dry, health, light, sleep, energy saving upper limit).

Step 1: General control

Enter the homepage "Home control" first. Take "babyroom"as an example.

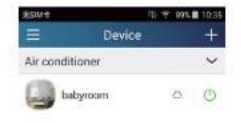

Tap "babyroom" and enter the page of air conditioner control. Tap 🕐 to turn on the control switch.

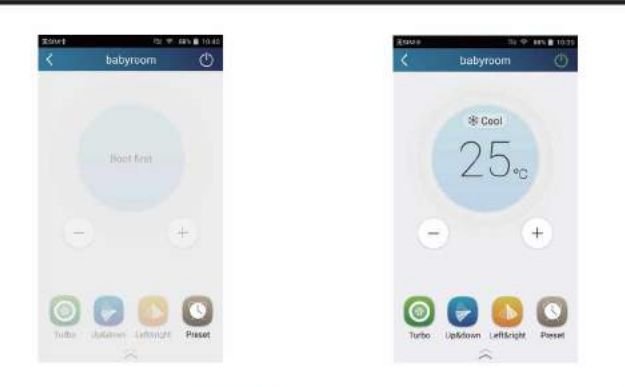

Tap (+) or (-) to increase or decrease temperature. Tap R cool to change working mode. Tap adjustment.

to enter the page of fan speed

(3)

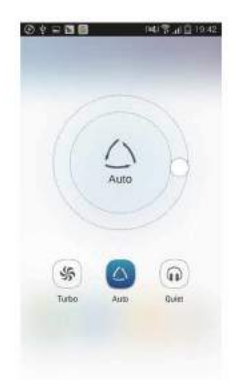

Тар

0

and go around the circle to adjust fan speed.

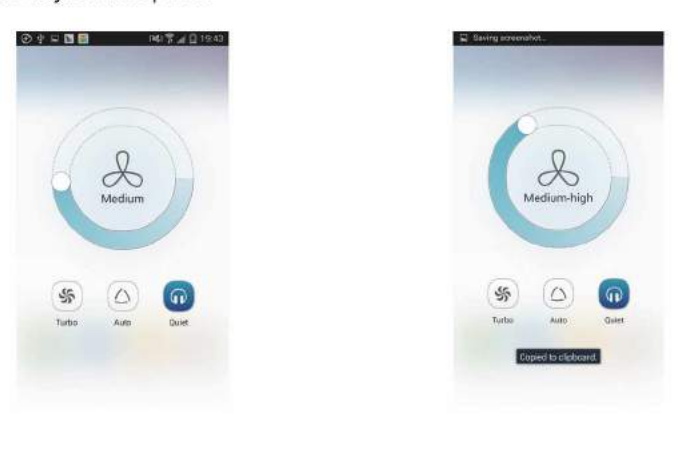

#### Step 2: Advanced settings

Tap 🔬 to enter advanced settings. You may select "Air", "Dry", "Health", "Light", "Sleep" or "Energy saving".

| 12 · | 1413               | al 🖬 12:03 | 28 | 141 2 2 2     | 11:50 |
|------|--------------------|------------|----|---------------|-------|
|      | babyroom           | C          | <  | babyroom      |       |
|      |                    |            |    | ×             |       |
|      | * Cool             |            | •  | Air           |       |
|      | 22                 |            | 0  | Dry           |       |
|      | 22%                |            | 6  | riealth       |       |
|      |                    |            | 0  | Sofe,         | 0     |
| 10   |                    | <u>-</u>   | 0  | Silenco       |       |
| -    |                    | ~          | 6  | Evergy saving |       |
| Law  | Upädown Leftäright | Preset     |    |               |       |

(2) Advanced control functions: Set scene; Preset; Link; Infrared control (only APPlicable to smart phones with infrared emitter) Set scene: Preset the operation of several smart devices by one tap.

On the page "Home control", tap the image of "Home control" to enter the page "Edit scene".

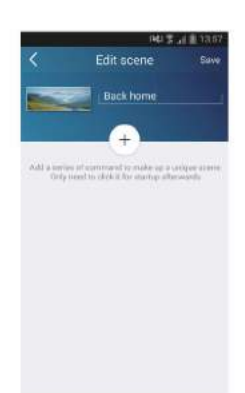

Tap "Add scene" and edit the scene name, for example, "Back home". Add execution devices.

Tap \_\_\_\_\_ to add commands. On the page "Select execution device", select the air conditioner named "babyroom". Then select "ON" or "OFF".

| Entering Galer Standard and all the sciences | Transformer and state and add address of |
|----------------------------------------------|------------------------------------------|
| babyroom                                     | bebyrcom                                 |
| ac                                           | G AC                                     |
| AC                                           | AC AC                                    |
| AC                                           |                                          |
| ac ac                                        | Ca AG                                    |
| AC                                           | Please telect                            |
| AC                                           | ON                                       |
| AC                                           | Canoel                                   |

Continue to select the next execution device as instructed above. Tap 055 to set the interval.

| 1944 W at 8 13.97               | 의 140 S at # 13:57 |
|---------------------------------|--------------------|
| C Edit scene Save               | C Edit scene Save  |
| Back home                       | Back home          |
| + babyroom OFF                  | + babycom Off      |
| 0.5s                            | Select inteval     |
| <ul> <li>babyroom ON</li> </ul> | 0.0                |
| +                               | 0.0                |
|                                 | 0.5 sec            |
|                                 | 1.0                |
|                                 | Yes Canoel         |

Tap "Save". Tap the scene picture displayed on homepage "Device" to send the command. Then the scene "Back home" will be in execution. You may view the execution condition of the scene.

| No SIM Card     | · 121   | 14:36    |
|-----------------|---------|----------|
| Ξ               | Device  | +        |
| COUNCE-         | Ba      | ck horse |
| Air conditioner |         | ~        |
| babyroc         | m ¥18℃  | Ø        |
| AC              | *23 ℃   | O        |
| AC              | V 16 %  |          |
| AC AC           | * 27 ℃  | Ø        |
| at 💭            | ⊕ 22 °C |          |
| AC              | ₩23 ℃   | 0        |

(3) Preset includes single-device preset and multi-device preset

Single-device preset: This can preset a certain device to be On/Off at a specific time.

On the homepage "Device", take air conditioner "babyroom" as an example. Tap on the bottom of the page "babyroom". Then you will enter the page "Preset edit".

| ¢ babyroom                |
|---------------------------|
|                           |
|                           |
| 25.0                      |
| - +                       |
| Gi (padawan Leftinght Pre |
|                           |

Slide up and down to set the time. If you need to synchronize the time, tap " synchronize". If such "Hint" interface doesn't show up, please skip this operation step.

| K Prese                  | tedit Swe | Select execution device from                                                                                 |
|--------------------------|-----------|----------------------------------------------------------------------------------------------------|
| 18                       | 38        | AC                                                                                                    |
| 19:                      | 39        | Hint<br>Device time : 2015-05-00-09-20-02                                                                    |
| 20                       | 40        | Time on your phone is different<br>from the time on your WIFI<br>device. to year to synchronize<br>the time? |
| Name                     | baby resm | Dant eyectronize Synchronize                                                                                 |
| Preset device            | babyroom  | · · · ·                                                                                                    |
| Timer type               | 010 011   | Eutyaon C                                                                                                    |
| Repeat<br>Mon Tue Wed Th |           | () AC                                                                                                    |

Tap "Name" to customize the preset name.

Preset device can't be selected and it will default to "babyroom". Select "On" for the timer type. Select repeating days to complete the preset.

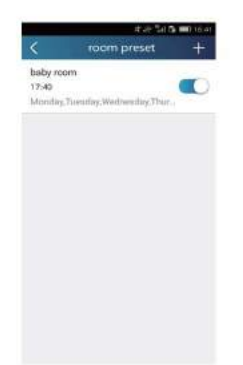

Multi-device preset: This can preset multiple devices to execute a command at a specific time. Please refer to the instructions as how to set preset time, name, timer type and repeating days for a single device. Tap "Preset device" to select one or more devices. Then return to the page "Device".

| 01 | - 18        | ≈4 \$ di [] 1044 |
|----|-------------|------------------|
| ×  | Select exec | ution device     |
| 6  | babyroom    |                  |
| 0  | AC          |                  |
| 0  | AC          |                  |
| G  | AC          |                  |
| 0  | AC          |                  |
|    | AG          |                  |
| Q  | AC          |                  |
| Ø  | AG          |                  |

(4) Link(This function is APPlicable to some models)

Select a master device. When the environment satisfies the parameters as set in the master device, slave devices will execute commands to realize devices linkage.

Step 1: Set the parameters of master device (Select master device, select environment parameters, select master device status).

Tap + at the top right corner of the homepage "Device". Select "Link" and enter the page "Add linkage". Tap "Device/Param" to enter the page "Select device". Take "baby room" as an example. Tap "babyroom".

| 945 \$ A II 14 40                      | AL 3 2 8 1410                          |  |  |
|----------------------------------------|----------------------------------------|--|--|
| C Add linkage Save                     | < Select execution device              |  |  |
| a .                                    | Denied area at the and shift to bringe |  |  |
| Devi ce/Environment Parameter / 100 to | AC                                     |  |  |
| Time parameter/                        | AC                                     |  |  |
| Ben                                    | 0                                      |  |  |
| Greate command / Tractor served        | instyroom                              |  |  |
|                                        | AC                                     |  |  |
|                                        | AC                                     |  |  |
|                                        | AC                                     |  |  |
|                                        | AC                                     |  |  |
|                                        | AC                                     |  |  |
|                                        | (B)                                    |  |  |

Enter the page "Select environment parameters".

|        | When babymorn |  |
|--------|---------------|--|
|        |               |  |
| Clemp  |               |  |
| Mode   |               |  |
| ⊙os/on |               |  |
|        |               |  |
|        |               |  |

Tap "Temperature" to enter the page "Select temperature parameter". Slide up or down to adjust temperature. Tap "Upper limit" or "Lower limit".

Tap "Mode" and "On/Off" to select the status of master device. Then tap "Save".

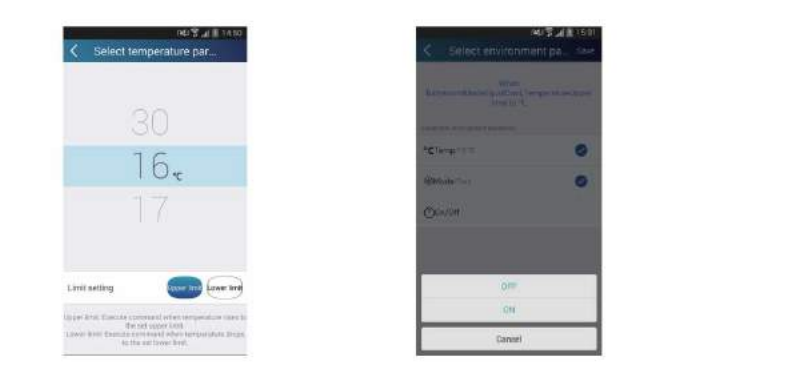

Step 2: Set time parameter for linkage. Tap "Time parameter" to enter the page "Set time". Slide nightwards to turn on the setting time.

| MIT:                   | at III 15:02      |         |         |
|------------------------|-------------------|---------|---------|
| udd linkage            | Law               | <       | Settime |
|                        |                   | Bektime |         |
| rvisorement Portameter | Winne Dodressment |         |         |
| arcotur/               |                   |         |         |
|                        |                   |         |         |
| command/ None seites   |                   |         |         |
|                        |                   |         |         |
|                        |                   |         |         |
|                        |                   |         |         |
|                        |                   |         |         |
|                        |                   |         |         |
|                        |                   |         |         |
|                        |                   |         |         |

Tap "Execution time"; then tap "Start" and "Stop" to set start time and stop time respectively. Tap "OK" at the top right corner to save the setting.

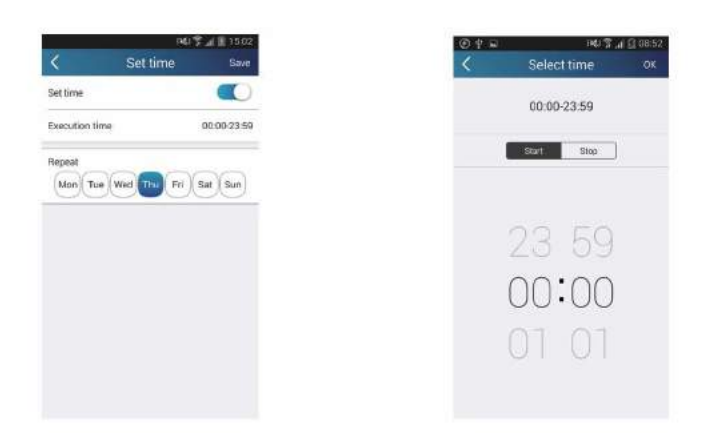

Tap the days below "Repeat" to select the repeating days. Then tap "Save".

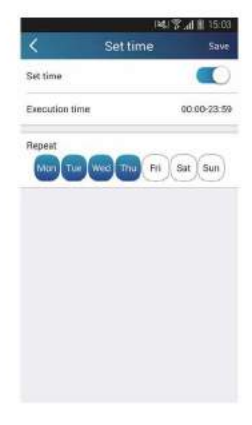

Step 3: Select "Execute command"

Tap "Execute command" and enter the page "Select device".

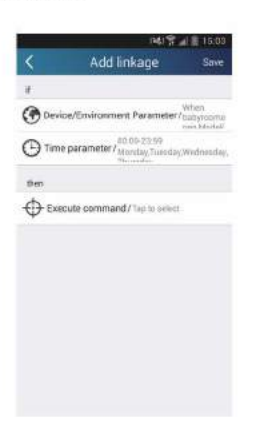

Tap the name of device that you want to control. Tap "ON" or "OFF" and then tap "Save" to complete the linkage.

| 140 😤 🖌 🛙 1503            | ■ 0. 薪除溶液 学員 北回125直647 PM     |
|---------------------------|-------------------------------|
| Select execution device   | 🖌 Add linkage Bave            |
| The second second biology | a.                            |
| ()) + C                   | C Device, Param/Tag to select |
| <b>3</b> *                | Time parameter/               |
| ( atypan                  | thes                          |
| Q~                        | Execute command/Tep to select |
| <b>9</b> *                |                               |
| Select executable command |                               |
| Instantion ON             |                               |
| haltyman Off              |                               |
| Carrow                    |                               |

Tap "Save" and then repeat the above steps to set linkage of several scenes.

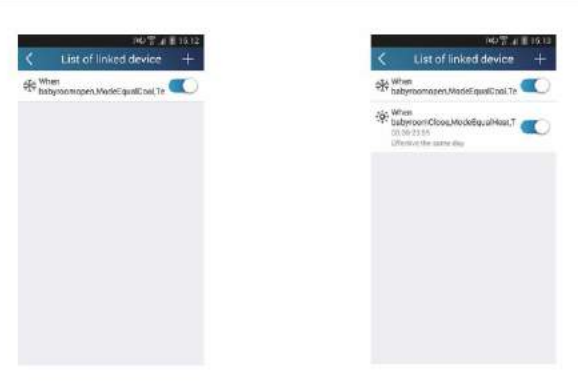

(5) Infrared control (only APPlicable to smart phones with infrared emitter).

Function: Smart phone can be used as a remote controller.

Tap + at the top right corner of the homepage "Device". Select "Infrared" and enter the page "Remote controller". Tap and slide up to enter the page of advanced functions.

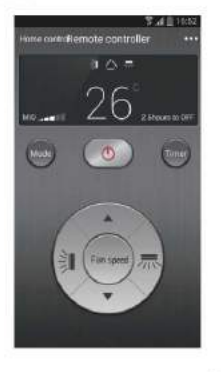

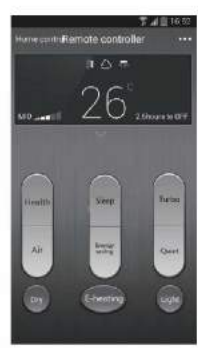

Tap o to turn on the device. Tap o to select mode. Tap saving", "Sleep" etc. to set advanced functions.

to adjust fan speed and swing angle. Tap "Health", "Energy

Tap "Sleep" to enter the page "Sleep". You can select "Traditional sleep", "Expert sleep" or "DIY sleep". Tap "DIY sleep" and then tap the left and right arrows to set sleep time. Tap up and down arrows to adjust temperature at a specific sleep time.

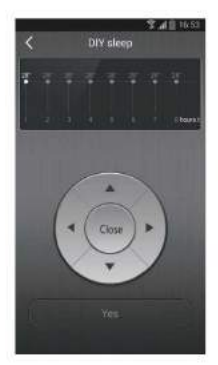

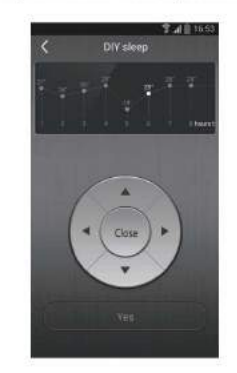

4.Menu functions

Menu functions (Share, Set, History, Feedback)

(1) Share: To share quick configuration information and unit's information, including local export and local import.

For local import, you just need to tap "Local import" and wait for the data download.

Local export

Step 1: Export local data to another smart phone.

Enter "Menu" on the left side and tap "Share" to enter the page "Share". Then tap "Local export".

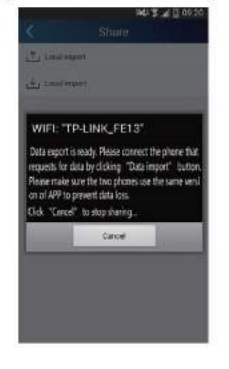

Step 2: Another smart phone to be imported. Tap the model name and wait for the download.

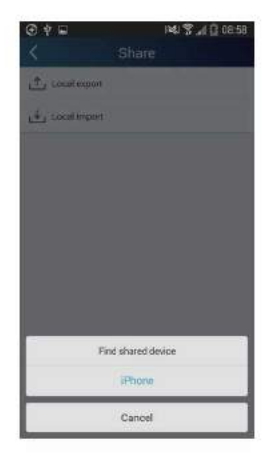

(2) Backup: To keep backup of the quick configuration information and unit's information, including backup to cloud and backup list on the cloud.

Backup to cloud

Enter the "Menu" on the left and tap "Backup".

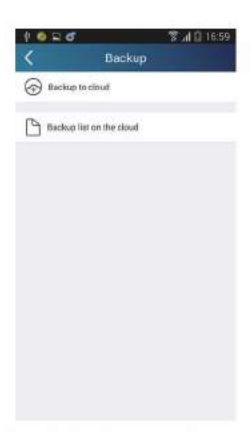

Tap "Backup to cloud" and then tap "Yes". Then wait for the data download.

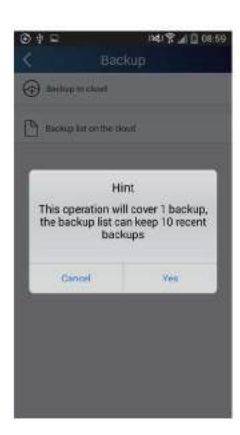

Select "Backup list on the cloud". Then backup records will APPear. Tap "Record" to download data and recover data to local unit.

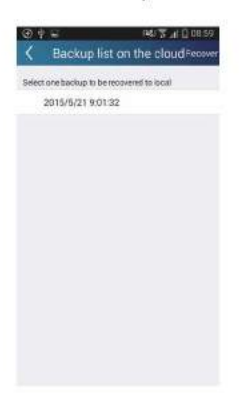

(3) Settings

User can set vibration, message alerts, server, updates, etc. The server setting here must be the same as the server setting in "Configuration" mentioned before.

Otherwise, remote control will be invalid.

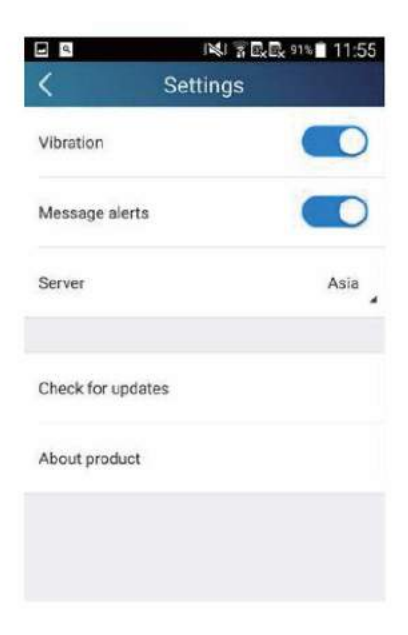

(4) Feedback

User can feedback suggestions to back-stage management for maintenance and development. Tap "Feedback". Enter your suggestions and then submit it.

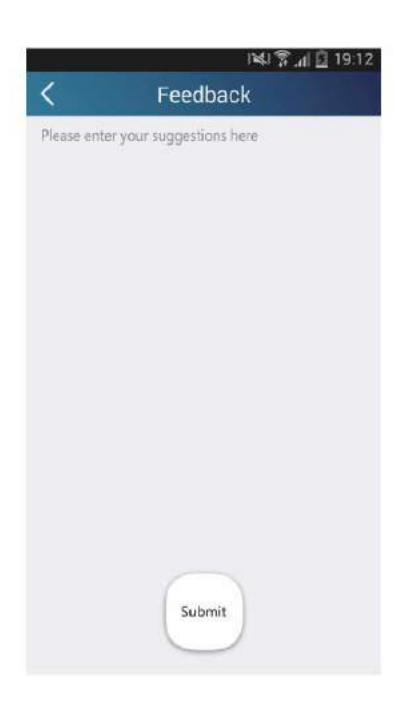

### 6.3 Operation of Smart Control (Smart Phone, Tablet PC)

#### **Operation Instructions**

#### Download and install APP

Scan the following QR code with your smart phone and download Wifi Smart.

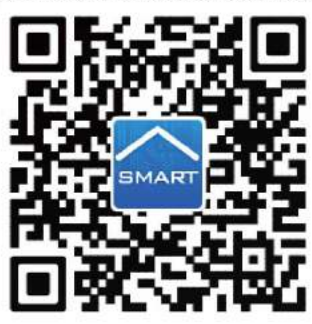

Install the APP according to its guidance. When successfully installed, your smart phone homepage will show this icon

User of IOS system can search for the Wifi Smart in Apple store to download the Apple version APP. Android user can search "WiFi Smart" on Google Play to download it.

#### Configuration

NOTE: Select either the original configuration or AP configuration according to the APP functions.

1.Original configuration

Before operation, please finish the following configuration in order to realize Wifi control and the connection between air conditioner and intelligent device.

(1).Short-distance control setting for air conditioner using wifi hotspot

Step 1: Air conditioner wifi is set in APP mode in factory.

You can search the air conditioner wifi hotspot through your smart phone. The name of wifi hotspot is the last 8 numbers of the air conditioner mac address. Password is 12345678.

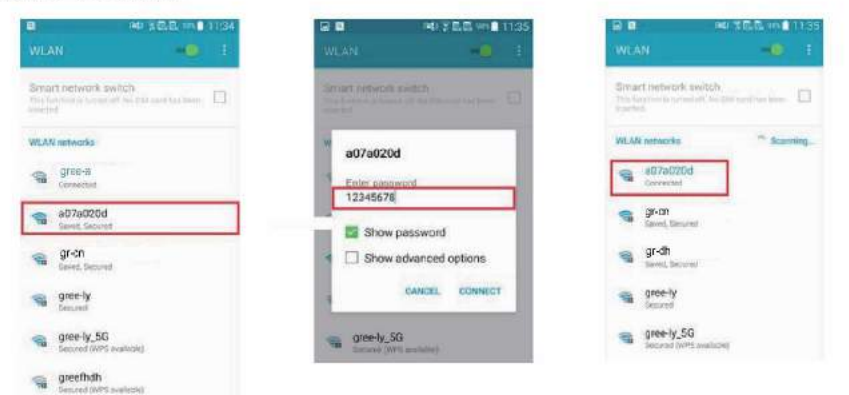

Step 2: Open APP and the screen will show the air conditioner that you just connected. Tap the name of this air conditioner on your phone to enter and realize short-distance control, as shown below. Please refer to "Functions introduction" for specific control methods.

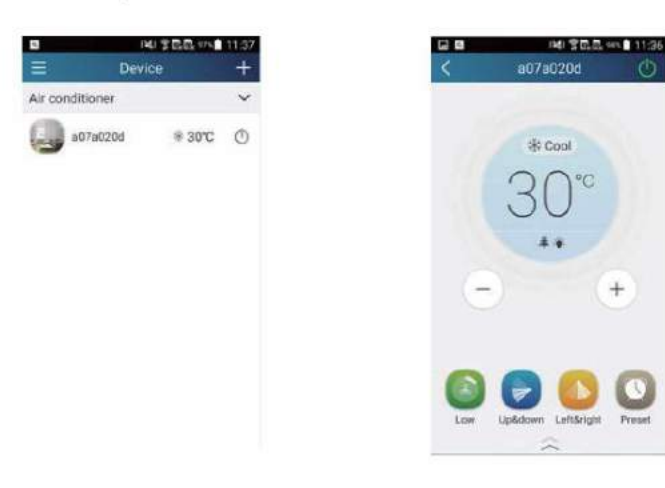
- 2.Configuration method for Android phones
- 4 steps of configuration

Step 2: Tap "Next" in the First

Step 1: Enter homepage "Device", and then tap + at the top right corner.

Select "Add device" and enter the page "Add device".

Tap "Manual configuration" and enter the page "Manual configuration".

| No SIM Card 🖪 🗘 🖩 | 정 후 196% | 16:49             |                                                                                                    | 740                                                                        | SIMO | ard 🛐 🖩 🛛 🗇 🐨 100%                                   | 02:15       |
|-------------------|----------|-------------------|----------------------------------------------------------------------------------------------------|----------------------------------------------------------------------------|------|------------------------------------------------------|-------------|
| =                 | Device   | +                 |                                                                                                    |                                                                            | <    | Configuration                                        |             |
| 0                 | Add dev  | tice              |                                                                                                    |                                                                            |      |                                                      |             |
| Gree AG           | Add sce  | me.               |                                                                                                    |                                                                            | Ent  | er device network WiFi passwo<br>quick configuration | rd for      |
| Gree AC           | Add pre  | ses<br>int        |                                                                                                    |                                                                            | ÷    | TP-LINK_FE13                                         |             |
| AGree AC          | Link     |                   |                                                                                                    |                                                                            | ۲    | Please input WiFi password                           | 0           |
| a0649358          | 29°C     | Ø                 |                                                                                                    |                                                                            |      | Why does canfigur                                    | ation fail? |
| a0b45dd8          | s ≉ 16°C | 0                 |                                                                                                    |                                                                            |      |                                                      |             |
| 4064941           |          |                   |                                                                                                    |                                                                            |      |                                                      |             |
| a0b49377          | # 26℃    | 0                 |                                                                                                    |                                                                            |      | Configuratio                                         |             |
| DNA               |          | ~                 |                                                                                                    |                                                                            |      | Manual configuration                                 |             |
|                   |          | Pl<br>Su<br>Notic | First step<br>First step<br>ase reset WiFi mod<br>ceeded when you h<br>sound.<br>to reset WiFi mod<br>mode and turbo b<br>remote controller<br>seconds. | ule. Reset is<br>ear a "beep"<br>Jule, hold the<br>uttons on the<br>for 10 | 2    |                                                      |             |
|                   |          |                   | Next                                                                                                    |                                                                            |      |                                                      |             |
|                   |          |                   |                                                                                                    |                                                                            |      |                                                      |             |

Step 3: Select the wireless network of air conditioner. APP will show the password 12345678 (default password of the network of air conditioner). Then tap "Next"; select the name of home WiFi router, then enter the correct password and select a server.

| No SIM Card 📓 🔿 📕 👘 😌 100% 🛢 16.42       | No SIM Card 🖪 🚫 🔳 👘 👳 💷 🕸 100% 角 16:50 |
|------------------------------------------|----------------------------------------|
| Second step                              | < Third step                           |
| Please chouse the expected ACWP inerwork | Please choose your home WiFi couter    |
| 🗟 a0b417ac 🥝                             | 🕤 TP-LINK, FE13                        |
|                                          | aub417ac                               |
|                                          | BUFFALO-263862                         |
|                                          | TP-LINK_EDEA08                         |
| 12345678                                 | (i)                                    |
| Next                                     | Pasaword                               |
|                                          | Server: Asia                           |
|                                          | Next                                   |
|                                          |                                        |
|                                          |                                        |

Step 4: If configuration is successful, a window will pop up and read "WIFI module starts to connect the configured wireless router". Then configuration is completed.

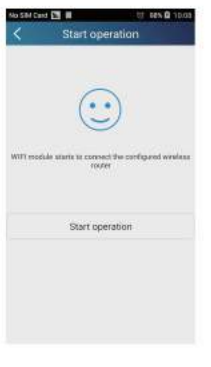

NOTE: After configuration is completed, the air conditioner hot spot connected to your phone will disappear. You should reconnect your phone to the home WiFi router to realize long-distance control. The above configuration only needs onephone. Other types of phones shall install this APP, connect with the air conditioner hot spot or wireless router of WiFi air conditioner. When connection is done, open the APP to use short-distance operation to control the air conditioner and then you can use the long-distance control.

3.Configuration method for Apple phones

Step 1: Turn on Wi-Fi "Settings" on the phone.

| No SIM 🔻     | 12:32 PM  |     | -   |
|--------------|-----------|-----|-----|
| Settings     | Wi-Fi     |     |     |
| Wi-Fi        |           |     | 0   |
| ✓ Tenda_36   | SEA10     | ₿ 😤 | (1) |
| CHOOSE A NET | WORK      |     |     |
| 1234567      | 8         | 8 🕈 | (   |
| a0b4173      | 7         | ₽ 🗢 | (i) |
| a0b4174      | D         | • * | 1   |
| gree_ly      |           | ÷   | 1   |
| HUAWEI       | HXTENV    |     | 1   |
| HUAWEI       | HXTENV_5G | 8 🗢 | 1   |
| sss_5G       |           |     | 0   |

Step 2: In general, the hot spot signal of air conditioner is the last 8 bits of MAC address. Eg: Select "a0b41737" and enter the defaulted password "12345678" to connect it.

| 1   | 2    | 3      | 4     | 5     | 6      | 7    | 8    | 9  | 0    |      |          |    |         |    |   |   |
|-----|------|--------|-------|-------|--------|------|------|----|------|------|----------|----|---------|----|---|---|
| 1   | 2    | 3      | 4     | 5     | 6      | 7    | 8    | 9  | 0    |      |          |    |         |    |   |   |
|     |      |        |       |       |        |      |      |    |      |      |          |    |         |    |   |   |
| Pa  | issw | ord    | •     | ••••  | ••••   |      |      |    |      | ~    | a0b417   | 37 |         |    | 9 | Œ |
| Car | ncel |        | Ent   | er Pa | assv   | vord |      | 4  | loin |      | Wi-Fi    |    |         |    |   |   |
|     | E    | nter t | he pa | sswor | rd far | "a0b | 4173 | 7* |      | <:   | iettings |    | Wi-F    | 1  |   |   |
|     |      |        |       | 12:3  | 2 PM   |      |      |    | -    | NO.5 | M 7      |    | 12:32 8 | PM |   | _ |

Step 3: Turn on APP, press "+" button, press "Add device" to enter into the page of "Add device" and then select "Manual configuration". Enter wireless router's SSID and PSW on the page of "Manual configuration". The display on the server will be the same as the selection when registering the account ( server selection in "Setting").

Eg: WiFi name: Tenda\_XXX;

WiFi password:123456789

Server: Europe

Check whether the filled information is correct. If the information is wrong, configuration will fail. Press "Configuration" to start configuration.

| Devic                           | * +                                                             | No. 500 (9) | Add device                                                                                                    | Kanual Manual                           | configuration |
|---------------------------------|-----------------------------------------------------------------|-------------|----------------------------------------------------------------------------------------------------|-----------------------------------------|---------------|
| n conditionse<br>NA<br>20049411 | Add device<br>Add scene<br>Add preset<br>Preset list<br>Linkage | Enter de    | nvice network WiFi password for<br>quick configuration<br>041737<br>password<br>Why does configuration fai?<br>Configuration | WiFi name:<br>WiFi pasaword:<br>Server: | Europe        |

Notice:

• Finally, press "Configuration", and APP will send the filled information to Wifi Smart. At this time, the buzzer will give out a sound, which indicates it has started to connect the wireless router.

- If the name of router or the password is wrong, Wifi Smart can't connect to the wireless router. 2 mins later, please conduct the configuration operation again. Reset Wi-Fi adaptor by pointing you remote at the indoor unit and holding the mode and Turbo buttons on your remote control for 10 seconds and until you hear the beep.
- Wrong server selection will cause long-distance control invalid. Therefore, please make sure that the server selection when registering the account is the same as this one.
- If the password is blank, no password is defaulted for the wireless router, which is the OPEN mode.

• Configuration should be conducted at one time. As for other phones, they can automatically search for the device after connecting to the wireless router (such as Tenda\_XXX) and turning on the APP.

#### Functions introduction

#### 1.User registration

Purpose: To realize long-distance control.

Operation instruction: For the first time login, you have to register a new username. If you already have a username, skip the registration step and enter email address and password on the "Login Page" to log in. If password is forgotton, you can reset the password. Operation steps:

(1) Select the sever address.

| No SM Cake 🛐 🔿 🔳 | UF 100% 🖬 16/52 | RussMicard 🔤 🔘 🗰  | CT 100% 🖬 18.53 |
|------------------|-----------------|-------------------|-----------------|
|                  | =               | < Settin          | 1gs             |
| Logn             | (a)             | Button shake      |                 |
|                  | 0.              | Push message      |                 |
|                  | 0               | Server            | Asia            |
| Settings         | · .             | -                 | Asia            |
| Backup           | CD.             |                   | Europe          |
|                  | 100 C           | Check for updates | HongKong        |
|                  |                 | About product     | NorthAmerica    |
|                  |                 |                   |                 |
|                  |                 |                   |                 |
|                  |                 |                   |                 |

(2) Account login: Slide the page "Device", and enter the menu page on the left. Tap "Login" to enter the page "Register username". New user must first register a username. Tap "Register".

| sakovi ⊠ O ∎ (r + 1105.8 1454<br>< Login | Resident 🖬 🔿 🖬 👘 🔅 🐨 100. 🛚 155<br>K Register username |
|------------------------------------------|--------------------------------------------------------|
| Fhore number/Username                    | () Email                                               |
| Posseerd                                 | A Commence                                             |
|                                          | Parsener@                                              |
|                                          | 😥 Confirm password                                     |
|                                          | Server: Asia                                           |
| Login                                    | Register                                               |
| Register usemame Forgot password         | Loger                                                  |

(3) If password is forgotten, you can reset the password with your email address.

Tap "Forgot password" and enter the page "Forgot password". Enter your registered email account the first. Tap "Get verification code" to get an email verification code. Enter a new password and tap "OK" to log in.

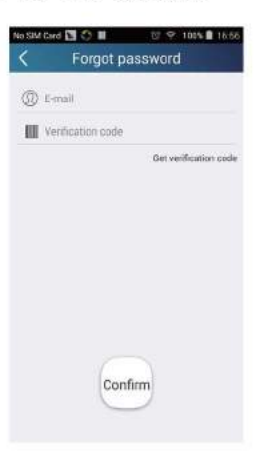

2.Personal settings

Purpose: Set name (device name, preset name, etc.) and images (device image) in order to identify a user easily.

(1) Set device name

After quick configuration, a list of controllable smart devices will be generated. Default name for air conditioner is the last 8 numbers of the air conditioner mac address.

 Nacional Call
 Image: Call Call
 Image: Call Call
 Image: Call Call
 Image: Call Call
 Image: Call
 Image: Call
 Image: Call
 Image: Call
 Image: Call
 Image: Call
 Image: Call
 Image: Call
 Image: Call
 Image: Call
 Image: Call
 Image: Call
 Image: Call
 Image: Call
 Image: Call
 Image: Call
 Image: Call
 Image: Call
 Image: Call
 Image: Call
 Image: Call
 Image: Call
 Image: Call
 Image: Call
 Image: Call
 Image: Call
 Image: Call
 Image: Call
 Image: Call
 Image: Call
 Image: Call
 Image: Call
 Image: Call
 Image: Call
 Image: Call
 Image: Call
 Image: Call
 Image: Call
 Image: Call
 Image: Call
 Image: Call
 Image: Call
 Image: Call
 Image: Call
 Image: Call
 Image: Call
 Image: Call
 Image: Call
 Image: Call
 Image: Call
 Image: Call
 Image: Call
 Image: Call
 Image: Call
 Image: Call
 Image: Call
 Image: Call
 Image: Call
 Image: Call
 Image: Call
 Image: Call
 Image: Call
 Image: Call
 Image: Call

Step 1: Tap and hold the Wifi model name, such as "a0b417ac", to enter the page "Edit device". Tap "Image" to select the source of image. Select from "Default images " or " Take photo" or "Choose from photos" and save an image.

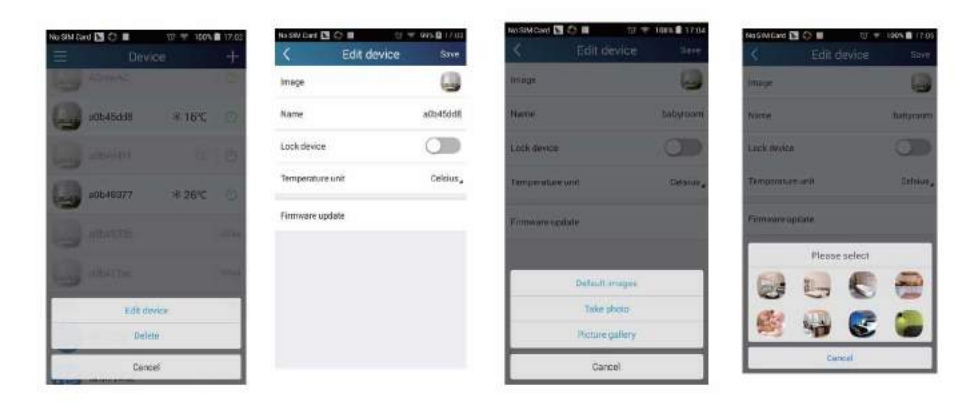

Step 2: Tap "Name" to change device name. Save it and the new device name will be shown. Enable button "Lock device"to lock the device so that other smart phones can't search the device. Tap "Temperature unit" to change the temperature unit.

|            |          | No SIM Card | 17:05   | 0 9 100%     | SIM Card 🖪 🔇 🔳 |
|------------|----------|-------------|---------|--------------|----------------|
| evice Save | Edit de  | <           | +       | lice         | E D            |
| 9          |          | Image       | 0       |              | AGreeAC        |
| a0b45dd8   |          | Name        | ٢       | <b>≇ 16℃</b> | babyroom       |
|            | ce       | Lock devi   | Ø       |              | a054941f       |
| Celsius    | ure unit | Temperat    | Φ       | ≉26℃         | a0b49377       |
|            | update   | Firmware    | ome     |              | a0b4935b       |
|            |          |             | Officia |              | aŭb417ac       |

Notice: If this device is not locked, other phones within the local area network can be found through wifi smart APP and operate the device.

Step 3: Tap "Firmware update" to upgrade the firmware of the device. Tap"1.7" and then the device will be updated automatically.

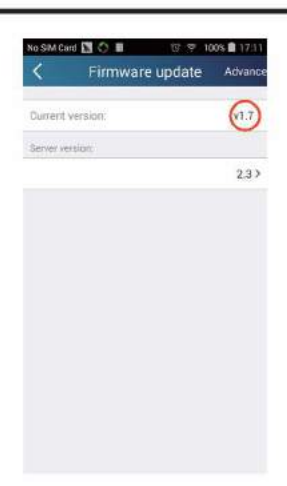

(2) Set preset name

Step 1: Tap \_\_\_\_ at the top right corner of the homepage "Device". Select "Add preset" and enter the page "Preset edit".

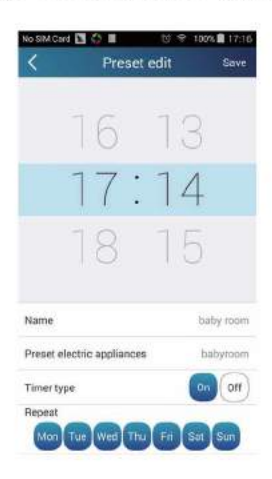

Step 2: Choose the time. Tap "Name". As shown in the picture, its name is "baby room". For timer type, select "On". Then select the repeating days. Save the setting of preset name.

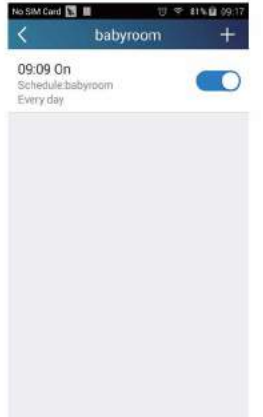

(3) Set device image

Please refer to step 1 in 2(1)

3. Control functions

(1) Common control functions: General control on the operation of smart devices (On/Off, temperature, fan speed, mode, etc.) and the setting of advanced functions (air exchange, dry, health, light, sleep, energy saving upper limit).

Step 1: General control

Enter the homepage "Device" first. Take "babyroom" as an example.

| Nosma | ee 🖬 🔿 🔳<br>Dev | ice    | • 1718<br>+ |
|-------|-----------------|--------|-------------|
|       | babyroom        | ⊛ 16°C | ٢           |
| 0     | 00649411        |        |             |
| 0     | a0649377        | ≈ 25℃  |             |
| 0     | 80849366        |        | -119-0      |
| 9     | adh417ac        |        | 175-0       |

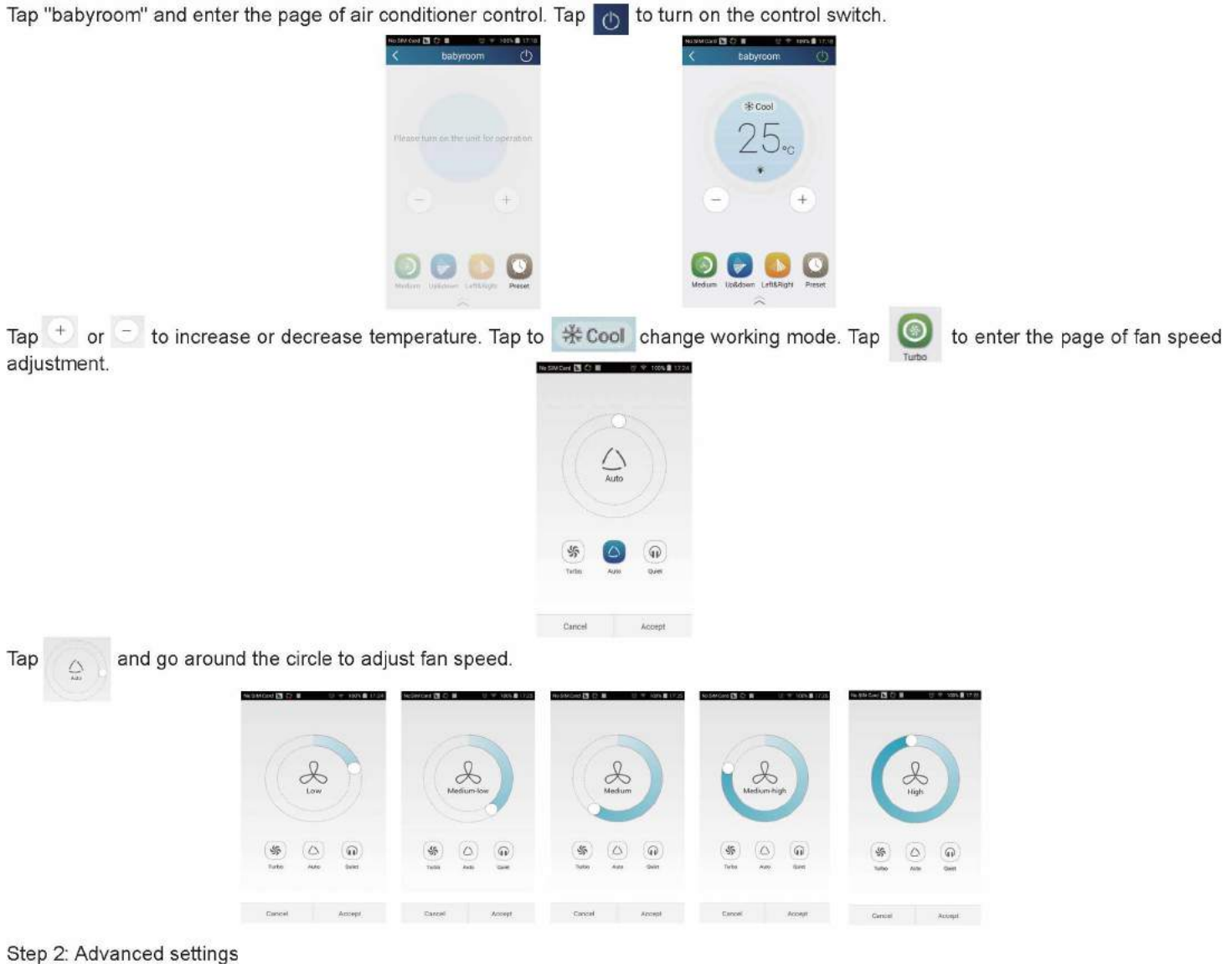

Tap to enter advanced settings. You may select "Air", "Dry", "Health", "Light", "Sleep" or "Energy saving".

| 9 SM (243 🔁 🗇 🗰 👘 📋 👘 👘 👘 17.27  | No SM Card 🖬 🔿 🗃 | TO 19 100% 11121 |
|----------------------------------|------------------|------------------|
| C babyroom ()                    | K babyr          | oom 🔿            |
|                                  | ~                | 8                |
| * Cool                           | 11 Ac            |                  |
| 25                               | 🔁 Der            | 00               |
| Z. 0.*c                          | E Health         |                  |
|                                  | C Light          |                  |
| 0 0                              | C See            |                  |
|                                  | Energy taxing    |                  |
| Light Uplicown Leftlingen Prevet |                  |                  |
| ~                                |                  |                  |

(2) Advanced control functions; Set scene; Preset; Link: Infrared control(only applicable to smart phones with infrared emitter) Set scene: Preset the operation of several smart devices by one tap. On the page "Device", tap the image of "Device" to enter the page "Edit scene".

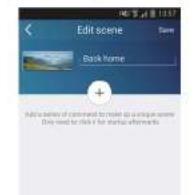

Tap "Add scene" and edit the scene name, for example, "Back home". Add execution devices.

Tap [+] to add commands. On the page "Select execution device", select the air conditioner named "babyroom". Then select "ON" or "OFF".

| No SM Gad 🛅 💭 🔳 👘 🖽 👘 10 55 着 17 30 | No SIM Card 📓 🔿 🔳 👘 🤨 160% 🔒 17:31 |
|-------------------------------------|------------------------------------|
| Select execution device             | Select execution device            |
| a0b4935b                            |                                    |
| babyroom                            | anti-a220                          |
| a064941f                            | bothyroom                          |
| a0549377                            | 40b49411                           |
| e0b417ac                            | Please select                      |
| Gree Air Purifier                   | OFF                                |
|                                     | Cancel                             |

Continue to select the next execution device as instructed above. Tap of to set the interval.

| No EM God 🖪 😳 🖩 👘 10 🕫 100% 🖥 1729                        | NoSIMCarz 🛐 🔿 🖩 🛛 🕙 🕸 🕫 1035    | No SP/ Cold 🖸 🖓 🖬 👘 🖓 💚 100% 🖻 17:33 |
|-----------------------------------------------------------|---------------------------------|--------------------------------------|
| Add scene Save                                            | < Add scene Save                |                                      |
| liset home                                                | back home                       | Server                               |
| Add a certain of communication make tap a unitype ocense. | * Dabytoom OFF                  | • babycon OF                         |
|                                                           | 0.50                            | Select interval time                 |
|                                                           | <ul> <li>babyroom ON</li> </ul> | 0.0                                  |
|                                                           | +                               | 0.5 *                                |
|                                                           |                                 | 1.0                                  |
|                                                           |                                 | OK Canoel                            |

Tap "Save". Tap the scene picture displayed on homepage "Device" to send the command. Then the scene "Back home" will be in execution. You may view the execution condition of the scene.

| TO SEM Card  | T 10        | 14:30   | No SIM Care   | V 5251                   |
|--------------|-------------|---------|---------------|--------------------------|
| <b></b>      | Device      | +       | =             | Device                   |
|              |             | ch home |               |                          |
| ir condition | ier         | ~       | eur condition |                          |
| babyn        | 000m ℃ 18 ℃ | Ø       | taby          | aan VUC                  |
| AC           | ÷ 23 ℃      | 0       |               | +23 %                    |
| AC           | N 16.90     |         | Back home     | e some execution competi |
| AC           | @ 27 °C     | Ø       | 1 bebyroor    | n Execution success      |
| a n          | + 22 °C     |         |               |                          |
| AC           | 8 23 %      | O       | _             | Yes                      |

(3) Preset includes single-device preset and multi-device preset

Single-device preset: This can preset a certain device to be On/Off at a specific time.

On the homepage "Device", take air conditioner "babyroom" as an example. Tap 👩 at the bottom of the page "babyroom". Then you will enter the page "Preset edit".

| e SIM Cord 🖪 | 0.     | © ← 100% | 1716  | ne SM CHI 🖸 🖓 🖩 🛛 🖄 🗢 100% 🛍 11 |
|--------------|--------|----------|-------|---------------------------------|
| <b>.</b>     | Dev    | ce       | +     | < babyroom 🔇                    |
| bat          | yroam  | ⊛ 16°C   | 0     |                                 |
| () att       | o89417 |          | Ø     | * Cool                          |
| att          | 49377  | ∯ 26°€   | O     | 25.                             |
| ati          | 49355  |          | othin |                                 |
| act          | e417ac |          |       | - +                             |
| DNA          |        |          | ~     |                                 |

Slide up and down to set the time. If you need to synchronize the time, tap " synchronize". If such "Hint" interface doesn't show up, please skip this operation step.

Tap "Name" to customize the preset name.

Preset device can't be selected and it will default to "babyroom". Select "On" for the timer type. Select repeating days to complete the preset.

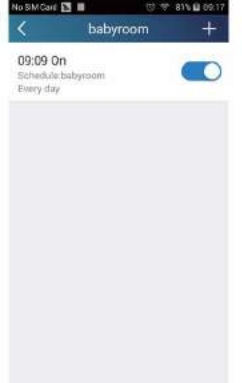

Multi-device preset: This can preset multiple devices to execute a command at a specific time.

Please refer to the instructions as how to set preset time, name, timer type and repeating days for a single device.

Tap "Preset device" to select one or more devices. Then return to the page "Device".

| NoSk   | (Card 🛂 🔿 🔳                | GT 🌩 100% 🛢 17:00     |
|--------|----------------------------|-----------------------|
| <      | Select exect               | ution device          |
| Select | ore control direitor and a | ted it torthis scores |
| Q      | a0b4935b                   |                       |
| -to    | babyroom                   |                       |
| 0      | a064941f                   |                       |
| Q      | a0b49377                   |                       |
| 0      | a0b417ac                   |                       |
|        | Gree Air Puri              | Ĩer                   |

(4) Link(This function is applicable to some models)

Select a master device. When the environment satisfies the parameters as set in the master device, slave devices will execute commands to realize devices linkage.

Step 1: Set the parameters of master device (Select master device, select environment parameters, select master device status).

Tap + at the top right corner of the homepage "Device". Select "Link" and enter the page "Add linkage". Tap "Device/Param" to enter the page "Select device". Take "baby room" as an example. Tap "babyroom".

|                                         | No SIM Care 🖪 🖩 👘 💎 10            | as 💼 21:16                            | No SM Card 🛐 🔳 👘 😤 100% 🛢 11:17 |
|-----------------------------------------|-----------------------------------|---------------------------------------|---------------------------------|
|                                         | Add linkage                       | Save                                  | Select execution device         |
|                                         |                                   |                                       |                                 |
|                                         | Device/ambient parameter/Click    | to select                             | Gree AC                         |
|                                         |                                   |                                       | Gree AC                         |
|                                         | then                              |                                       |                                 |
|                                         | Executive command / Click to sele | dt.                                   |                                 |
|                                         |                                   |                                       |                                 |
|                                         |                                   |                                       |                                 |
|                                         |                                   |                                       |                                 |
|                                         |                                   |                                       |                                 |
|                                         |                                   |                                       |                                 |
|                                         |                                   |                                       | Gree MC                         |
| Enter the page "Select environment para | ameters".                         | 1                                     |                                 |
|                                         |                                   | C Select environment p                | ar Comiso<br>Da., Save          |
|                                         |                                   | When babysours                        |                                 |
|                                         |                                   | Sector and and a sector of the sector |                                 |
|                                         |                                   | °CTemp                                |                                 |
|                                         |                                   | (C)Mode                               |                                 |
|                                         |                                   | Oonoff                                |                                 |
|                                         |                                   |                                       |                                 |
|                                         |                                   |                                       |                                 |
|                                         |                                   |                                       |                                 |
|                                         |                                   |                                       |                                 |
|                                         |                                   |                                       |                                 |
|                                         |                                   |                                       |                                 |
|                                         |                                   |                                       |                                 |

Tap "Temperature" to enter the page "Select temperature parameter". Slide up or down to adjust temperature. Tap "Upper limit" or "Lower limit".

Tap "Mode" and "On/Off" to select the status of master device. Then tap "Save".

| PO T at 1450                                                                  | Select environment                                                                                                    | al<br>Da |
|-------------------------------------------------------------------------------|----------------------------------------------------------------------------------------------------|----------|
|                                                                               | When the second state of the second state of t |          |
| 30                                                                            | (induction) processing (secondary                                                                                                    |          |
| 16                                                                            | *Ctemprist.                                                                                                    |          |
| I U ec                                                                        | ₩blocc                                                                                                    |          |
| 17                                                                            | () din/off                                                                                                    |          |
|                                                                               |                                                                                                    |          |
| imit setting (poor line) Lowar line)                                          | DEE                                                                                                    |          |
| our limit. Execute command, when temperature times to<br>the act unmet limit. | ON                                                                                                    | _        |
| ower limit: Execute command when temperature drops<br>to the eat lower limit. | Cancel                                                                                                    |          |

Step 2: Set time parameter for linkage. Tap "Time parameter" to enter the page "Set time". Slide \_\_\_\_\_\_ rightwards to turn on the setting time.

| 는 이 큰 영 영 상 옷이 너희 (H)는 6 41 PM |          | 1961 25 48 10 10 |
|--------------------------------|----------|------------------|
| K Add linkage Save             | < Set    | time sa          |
| *                              | Set time | 0                |
| Device/Param/ Title to select  |          |                  |
| Time parameter/                |          |                  |
| free                           |          |                  |
| Execute command/Tap to select  |          |                  |
|                                |          |                  |
|                                |          |                  |
|                                |          |                  |
|                                |          |                  |
|                                |          |                  |

Tap "Execution time"; then tap "Start" and "Stop" to set start time and stop time respectively. Tap "OK" at the top right corner to save the setting.

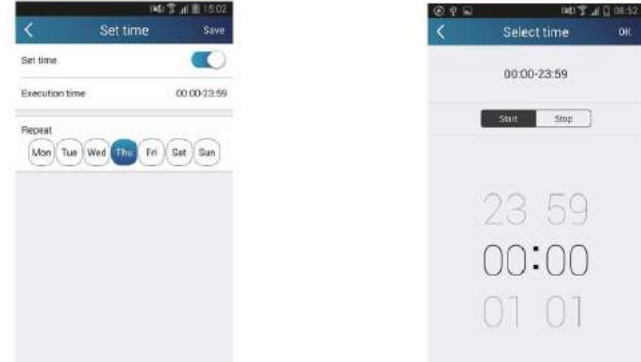

Tap the days below "Repeat" to select the repeating days. Then tap "Save".

| <              | Set time     | Save        |  |  |
|----------------|--------------|-------------|--|--|
| Set time       |              |             |  |  |
| Execution time |              | 00.00-23.59 |  |  |
| Repeat         |              |             |  |  |
| Man Tue        | vied Thu Fri | Sat Sun     |  |  |
|                |              | 00          |  |  |
|                |              |             |  |  |
|                |              |             |  |  |
|                |              |             |  |  |
|                |              |             |  |  |
|                |              |             |  |  |
|                |              |             |  |  |
|                |              |             |  |  |

Step 3: Select "Execute command" Tap "Execute command" and enter the page "Select device".

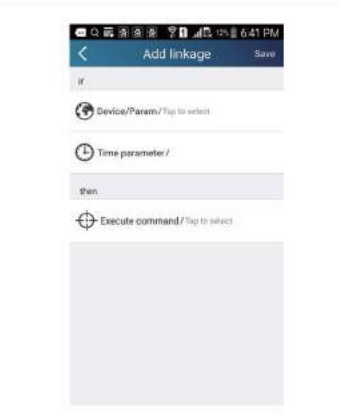

Tap the name of device that you want to control. Tap "ON" or "OFF" and then tap "Save" to complete the linkage.

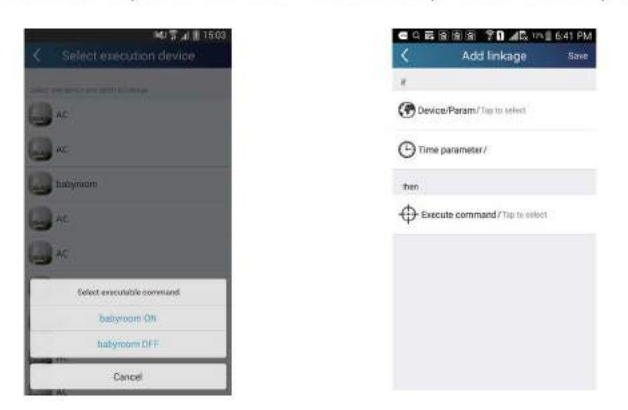

Tap "Save" and then repeat the above steps to set linkage of several scenes.

| 180 🗊 📶 📱 15.12                      | 040 🖓 🖬 🗓 15 1                                                                 |
|--------------------------------------|--------------------------------------------------------------------------------|
| List of linked device +              | < List of linked device +                                                      |
| H When babyroomopen,ModeEqualCool,Te | 🛠 When<br>babyroomopen,ModeEqualCool,Te 🔍                                      |
|                                      | When<br>batywoomCloss,ModeEgualHeat,T<br>0000-33.99<br>Effective the exame day |
|                                      |                                                                                |
|                                      |                                                                                |
|                                      |                                                                                |
|                                      |                                                                                |
|                                      |                                                                                |

4.Menu functions

Menu functions (Share, Set, History, Feedback)

(1) Share: To share quick configuration information and unit's information, including local export and local import. For local import, you just need to tap "Local import" and wait for the data download.

Local export

Step 1: Export local data to another smart phone.

Enter menu page on the left side and tap "Share" to enter the page "Share". Then tap "Local export".

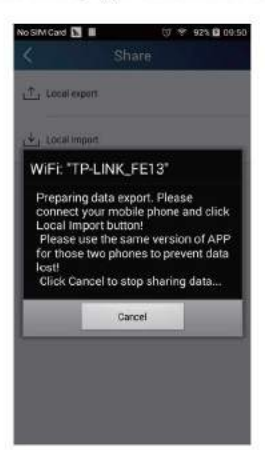

Step 2: Another smart phone to be imported. Tap the model name and wait for the download.

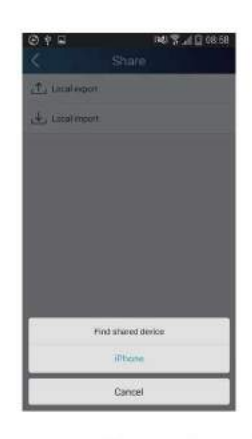

Notice:

This function requires that the two phones are of the same operating system. They are either Android phones or Apple phones, and are connecting to the same wireless router.

(2) Backup: To keep backup of the quick configuration information and unit's information, including backup to cloud and backup list on the cloud.

Backup to cloud

Enter the menu page on the left and tap "Backup".

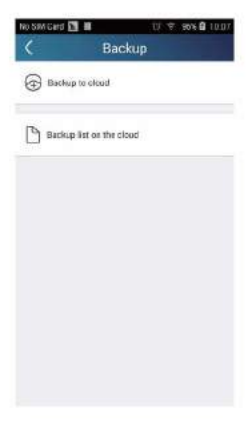

Tap "Backup to cloud" and then tap "Yes". Then wait for the data download.

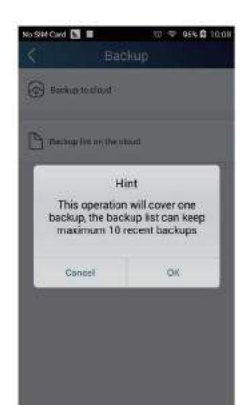

Select "Backup list on the cloud". Then backup records will appear. Tap "Record" to download data and recover data to local unit.

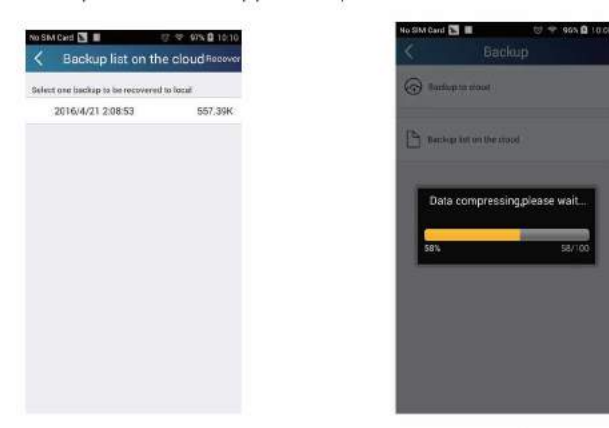

(3) Settings

User can set vibration, message alerts, server, updates, etc. The server setting here must be the same as the server setting in "Configuration" mentioned before.

Otherwise, remote control will be invalid.

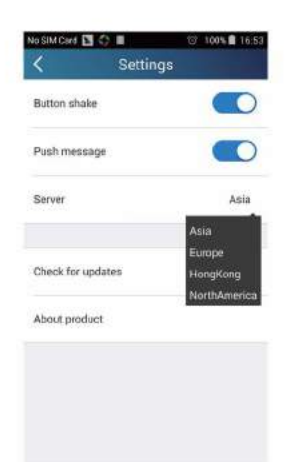

(4) Help Please refer to "Help" of APP for the instruction of the latest functions.

## 6.4 Brief Description of Modes and Functions

#### 1. Temperature Parameters

Indoor preset temperature (T<sub>preset</sub>)

Indoor ambient temperature (T amb.)

#### 2. Basic Functions

Once energized, in no case should the compressor be restarted within less than 3 minutes. In the situation that memory function is available, for the first energization, if the compressor is at stop before de-energization, the compressor will be started without a 3-minute lag; if the compressor is in operation before de-energization, the compressor will be started with a 3-minute lag; and once started, the compressor will not be stopped within 6 minutes regardless of changes in room temperature.

#### (1)Cooling Mode

① The condition and process of cooling

If T<sub>amb.</sub> >T<sub>preset</sub> cooling mode will act, the compressor and outdoor fan will run, and the indoor fan will run at the set speed.

If  $T_{amb} \leq T_{preset} - 2^{\circ}C(3.6^{\circ}F)$ , the compressor will stop, the outdoor fan will delay 30 seconds to stop, and the indoor fan will run at the set speed. If  $T_{preset} - 2^{\circ}C(3.6^{\circ}F) < T_{amb} - < T_{preset}$ , the unit will keep running in the previous mode.

When  $0 \le T_{preset} - T_{amb.} \le 2^{\circ}C(3.6^{\circ}F)$ , if indoor fan speed is high, it will turn to medium fan speed; if indoor fan speed is medium or low, it will keep the same; (this condition will be valid only when the compressor is operating); if indoor fan speed is super high, it will keep the same; When  $T_{amb} - T_{preset} \ge 1^{\circ}C(1.8^{\circ}F)$ , the fan speed will return to set fan speed;

In this mode, the reversal valve will not be powered on and the temperature setting range is 16~30°C(68~86°F).

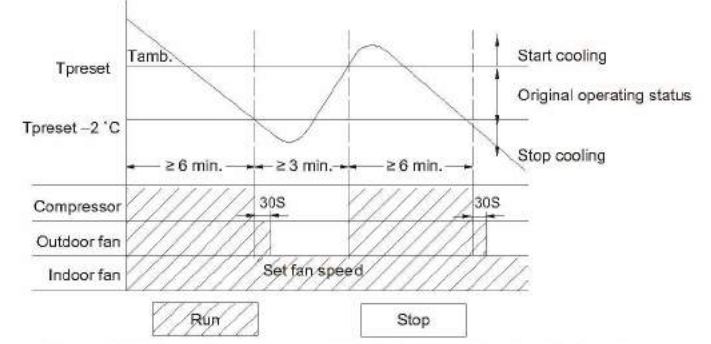

② Protection function

Overcurrent protection

If total current is high, the compressor will run in limited frequency. If total current is too high, the compressor will stop, the outdoor fan will delay 30 seconds to stop, indoor unit will display E5 and out door yellow light will blink 5 times.

#### Antifreezing protection

When the antifreezing protection is detected, the compressor will stop, the outdoor fan will stop after 30 seconds, and the indoor fan and swing motor will keep running in the original mode. When antifreezing protection is eliminated and the compressor has stopped for 3 minutes, the compressor will resume running in the original mode.

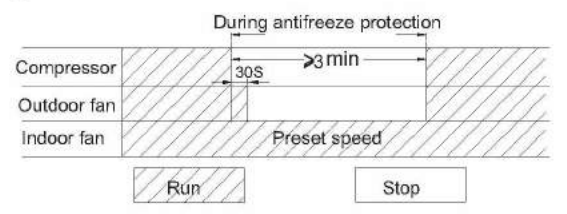

#### (2) Dehumidifying Mode

① Working conditions and process of dehumidifying

If T<sub>amb.</sub>>T<sub>preset</sub>, the unit will enter cooling and dehumidifying mode, in which case the compressor and the outdoor fan will operate and the indoor fan will run at low speed.

If  $T_{preset}$ -2°C(3.6°F)≤ $T_{amb}$ .≤ $T_{preset}$ , the compressor remains at its original operation state.

If T<sub>amb.</sub>< T<sub>preset</sub>-2°C(3.6°F), the compressor will stop, the outdoor fan will stop with a time lag of 30s, and the indoor fan will operate at low speed. (2) Protection function

Protection is the same as that under the cooling mode.

#### (3) Heating Mode

① The condition and process of heating

If T<sub>amb.</sub>  $\leq$ T<sub>preset</sub>+2°C(3.6°F), heating mode will act, the compressor, outdoor fan and reversal valve will run, the indoor fan will delay 3min to stop at the latest

If T<sub>preset</sub> +2°C(3.6°F)<T<sub>amb.</sub><T<sub>preset</sub> +5°C(9°F), the unit will keep running in the original mode.

If T<sub>amb</sub>.≥T<sub>preset</sub>+5°C(9°F), the compressor will stop, the outdoor fan will delay 30s to stop and indoor fan will blow 60s at low speed, the fan speed cannot be shifted within blow residual heat.

In this mode, the temperature setting range is 16 ~30°C(68~86°F).

• The air conditioner will adjust the running frequency of the compressor automatically according to the change of ambient temperature.

• When the unit is turned off in heating mode, or switched to other mode from heating mode, the four-way valve will be powered off after the compressor stops.

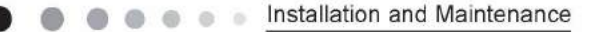

When compressor is running (not including each malfunction and protection):

a.When outdoor ambient temperature ≥ 20°C(68°F) and indoor fan speed is low or medium, the fan speed will turn to high; if indoor fan speed is high or super high, it will keep the same.

b.When outdoor ambient temperature≤18°C(64.4°F), the fan speed will resume set fan speed.

c. When 18°C<outdoor ambient temperature<20°C(68F), it will run at present fan speed (set fan speed or high fan speed); but when first exiting cold air prevention after entering heating mode, it will run in set fan speed.

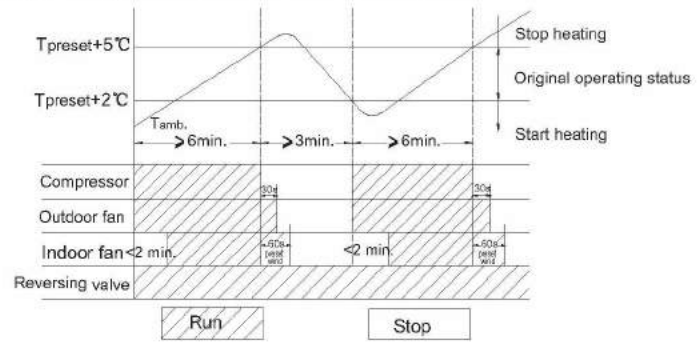

#### 2 Condition and process of defrost

When duration of successive heating operation is more than 45 minutes, or accumulated heating time more than 90 minutes, and one of the following conditions is reached, the unit will enter the defrost mode after 3 minutes.

(1). T outdoor ambient > 5°C(41°F), T outdoor tube≤-2°C(28.4°F);

(2) -2°C≤T outdoor ambient < 5°C(41°F),, T outdoor tube≤-6°C(21.2°F);

(3) -5°C≤T outdoor ambient < -2°C(28.4°F), T outdoor tube≤-8°C(17.6°F);</li>

(4)-10°C≤T outdoor ambient < -5°C(23°F);, T outdoor tube-T compensatory ≤ (T outdoor ambient-3°C(5.4°F))

(5)T outdoor ambient < -10°C(14°F), T outdoor tube-T compensatory  $\leq$  (T outdoor ambient-3°C(5.4°F))

(after energizing, T compensatory=0°C(32°F) during the first defrosting; if it is not the first defrosting, T compensatory is confirmed by T outdoor tube of quitting last defrosting: a. when T outdoor tube  $> 2^{\circ}C(35.6^{\circ}F)$ , T compensatory=0°C(32°F); b. when T outdoor tube  $\le 2^{\circ}C(35.6^{\circ}F)$ , T compensatory=3°C(37.4°F))

At that time, the indoor fan stops and the compressor stops, and after 30 seconds the outer fan will stop, and then after 30 seconds, the fourway valve will stop. After 30 seconds, the compressor is initiated for raising the frequency to defrost frequency. When the compressor has operated under defrost mode for 7.5 minutes, or T outdoor ambient  $\geq 10^{\circ}$ C, the compressor will be converted to 46Hz operation. After 30 seconds, the compressor will stop. And after another 30 seconds, the four-way valve will be opened, and after 60 seconds, the compressor and the outer fan will be started, the indoor fan will run under preset cold air prevention conditions, and H1 will be displayed at temperature display area on the display panel. Defrost frequency is 85Hz.

③ Protection

Cold air prevention

The unit is started under heating mode (the compressor is ON):

(1) In the case of T indoor amb. <24°C(75.2°F): if T tube<40°C(104°F) and the indoor fan is at stop state, the indoor fan will begin to run at low speed with a time lag of 2 minutes. Within 2 minutes, if T tube>40°C(104°F), the indoor fan also will run at low speed; and after 1-minute operation at low speed, the indoor fan will be converted to operation at preset speed. Within 1-minute low speed operation or 2-minute nonoperation, if T tube>42°C(107.6°F), the fan will run at present speed.

② In the case of T indoor amb. ≥24°C(75.2°F): if T tube≤42°C(107.6°F), the indoor fan will run at low speed, and after one minute, the indoor fan will be converted to preset speed. Within one-minute low speed operation, if T tube>42°C(107.6°F), the indoor fan will be converted to preset speed.

Note: T indoor amb. indicated in ① and ② refers to, under initially heating mode, the indoor ambient temperature before the command to start the compressor is performed according to the program, or after the unit is withdrawn from defrost, the indoor ambient temperature before the defrost symbol is cleared.

(5) Fan Mode

Under the mode, the indoor fan will run at preset speed and the compressor, the outdoor fan, the four-way valve and the electric heater will stop.

Under the mode, temperature can be set within a range of 16~30°C(60.8~86°F).

(6)AUTO Mode

① Operation way of AUTO mode

a.When Tambient≥26°C(78.8°F), it will run in cooling mode. The implied set temperature is 25°C(77°F) (note: the set temperature sending to outdoor unit is 25°C(77°F)).

b.For heating and cooling unit, when Tambient≤22°C(71.6°F), it will run in heating mode. The implied set temperature is 20°C(68°F); for cooling only unit, when Tambient≤22(71.6°F)°C, it will run in fan mode and the displayed set temperature is 25°C(77°F).

c.For heating and cooling unit, when 22°C(71.6°F)<Tindoor ambient<26°C(78.8°F) (for cooling only unit, 22°C(71.6°F)<Tindoor ambient<26°C)(78.8°F), it will keep the original running mode. If the unit is energized for the first time, it will run in fan mode. (2) Protection

a. In cooling operation, protection is the same as that under the cooling mode;

b. In heating operation, protection is the same as that under the heating mode;

c. When ambient temperature changes, operation mode will be converted preferentially. Once started, the compressor willremain unchanged for at least 6 minutes.

(7)Common Protection Functions and Fault Display under COOL, HEAT, DRY and AUTO Modes

① Overload protection

T<sub>tube</sub>: measured temperature of outdoor heat exchanger under cooling mode; and measured temperature of indoor heat exchanger under heating mode.

1) Cooling overload

a.If T tube≤52°C(125.6°F), the unit will return to its original operation state.

b.If T tube≥55°C(131°F), frequency rise is not allowed.

c.If T tube≥58°C(136.4°F), the compressor will run at reduced frequency.

d.If T tube≥62°C(143.6°F), the compressor will stop and the indoor fan will run at preset speed.

2) Heating overload

a.If T tube≤50°C(122°F), the unit will return to its original operation state.

b.If T tube≥53°C(127.4°F), frequency rise is not allowed.

c.If T tube≥56°C(132.8°F), the compressor will run at reduced frequency.

d.If T tube≥60°C(140°F), the compressor will stop and the indoor fan will blow residue heat and then stop.

2 Exhaust temperature protection of compressor

If exhaust temperature≥98°C(208.4°F), frequency is not allowed to rise.

If exhaust temperature≥103°C(217.4°F), the compressor will run at reduced frequency.

If exhaust temperature≥110°C(230°F),, the compressor will stop.

If exhaust temperature≤90°C(194°F), and the compressor has stayed at stop for at least 3 minutes, the compressor will resume its operation. ③ Communication fault

If the unit fails to receive correct signals for durative 3 minutes, communication fault can be justified and the whole system will stop. ④ Module protection

Under module protection mode, the compressor will stop. When the compressor remains at stop for at least 3 minutes, the compressor will resume its operation. If module protection occurs six times in succession, the compressor will not be started again.

(5) Overload protection

If temperature sensed by the overload sensor is over 115, the compressor will stop and the outdoor fan will stop with a time lag of 30 seconds. If temperature is below 95, the overload protection will be relieved.

OC bus voltage protection

If voltage on the DC bus is below 150V or over 420V, the compressor will stop and the outdoor fan will stop with a time lag of 30 seconds. When voltage on the DC bus returns to its normal value and the compressor has stayed at stop for at least 3 minutes, the compressor will resume its operation.

⑦ Faults of temperature sensors

| Designation of sensors      | Faults                                                                                                    |  |  |  |  |  |
|-----------------------------|----------------------------------------------------------------------------------------------------|--|--|--|--|--|
| Indoor ambient temperature  | The sensor is detected to be open-circuited or short-circuited for successive 5 seconds                                                                         |  |  |  |  |  |
| Indoor tube temperature     | The sensor is detected to be open-circuited or short-circuited for successive 5 seconds                                                                         |  |  |  |  |  |
| Outdoor ambient temperature | The sensor is detected to be open-circuited or short-circuited for successive 30 seconds                                                                        |  |  |  |  |  |
| Outdoor tube temperature    | The sensor is detected to be open-circuited or short-circuited for successive 30 seconds, and no detection is performed within 10 minutes after defrost begins. |  |  |  |  |  |
| Exhaust                     | After the compressor has operated for 3 minutes, the sensor is detected to be open-circuited or<br>short-circuited for successive 30 seconds.                   |  |  |  |  |  |
| Overload                    | After the compressor has operated for 3 minutes, the sensor is detected to be open-circuited or<br>short-circuited for successive 30 seconds.                   |  |  |  |  |  |

3. Other Controls

(1) ON/OFF

Press the remote button ON/OFF: the on-off state will be changed once each time you press the button.

(2) Mode Selection:

Press the remote button MODE, then select and show in the following ways: AUTO, COOL, DRY, FAN, HEAT, AUTO.

(3) Temperature Setting Option Button

Each time you press the remote button TEMP+ or TEMP-, the setting temperature will be up or down by 1°C(1.8°F). Regulating Range: 16(60.8°F)~30°C(86°F), the button is useless under the AUTO mode.

(4) Time Switch

You should start and stop the machine according to the setting time by remote control.

(5) SLEEP State Control

1. In cooling mode:

1.1 When the initial set temperature is16-23°C(60.8~73.4°F), the temperature will rise 1°C(1.8°F) by every hour after sleep function is set; the temperature will not change after rising 3°C(5.4°F); after running for 7hours, the temperature will decrease1°C(1.8°F) and it will not change after that.

1.2 When the initial set temperature is 24-27°C(75.2~80.6°F), the temperature will rise 1°C(1.8°F) by every hour after sleep function is set; the temperature will not change after rising 2°C(3.6°F) ; after running for 7 hours, the temperature will decrease 1°C(1.8°F) and it will not change after that.

1.3 When the initial set temperature is 28-29°C(82.4~84.2°F), the temperature will rise 1°C(1.8°F) by every hour after sleep function is set; the temperature will not change after rising 1°C(1.8°F); after running for 7 hours, the temperature will decrease 1°C(1.8°F) and it will not change after that.

1.4 When the initial set temperature is 30°C(86°F), the unit will keep on running at this temperature; after running for 7 hours, the temperature will decrease 1°C(1.8°F) and it will not change after that.

Relationship between set temperature and running time:

| Initial Temp. | Running time(T) |    |    |    |    |    |    |    |  |  |
|---------------|-----------------|----|----|----|----|----|----|----|--|--|
| 0(start)      | 1               | 2  | 3  | 4  | 5  | 6  | 7  | 8  |  |  |
| 16            | 17              | 18 | 19 | 19 | 19 | 19 | 18 | 18 |  |  |
| 17            | 18              | 19 | 20 | 20 | 20 | 20 | 19 | 19 |  |  |
| 18            | 19              | 20 | 21 | 21 | 21 | 21 | 20 | 20 |  |  |
| 19            | 20              | 21 | 22 | 22 | 22 | 22 | 21 | 21 |  |  |
| 20            | 21              | 22 | 23 | 23 | 23 | 23 | 22 | 22 |  |  |
| 21            | 22              | 23 | 24 | 24 | 24 | 24 | 23 | 23 |  |  |
| 22            | 23              | 24 | 25 | 25 | 25 | 25 | 24 | 24 |  |  |
| 23            | 24              | 25 | 26 | 26 | 26 | 26 | 25 | 25 |  |  |
| 24            | 25              | 26 | 26 | 26 | 26 | 26 | 25 | 25 |  |  |
| 25            | 26              | 27 | 27 | 27 | 27 | 27 | 26 | 26 |  |  |
| 26            | 27              | 28 | 28 | 28 | 28 | 28 | 27 | 27 |  |  |
| 27            | 28              | 29 | 29 | 29 | 29 | 29 | 28 | 28 |  |  |
| 28            | 29              | 29 | 29 | 29 | 29 | 29 | 28 | 28 |  |  |
| 29            | 30              | 30 | 30 | 30 | 30 | 30 | 29 | 29 |  |  |
| 30            | 30              | 30 | 30 | 30 | 30 | 30 | 29 | 29 |  |  |

2. In heating mode:

2.1 When the initial set temperature is 16°C(60.8°F), the unit will keep on running at this temperature;

2.2 When the initial set temperature is 17-20°C(62.6~68°F), the temperature will decrease 1°C(1.8°F) by every hour after sleep function is set; the temperature will not change after decreasing 1°C(1.8°F);

2.3 When the initial set temperature is 21-27°C(69.8~80.6°F), the temperature will decrease 1°C(1.8°F) by every hour after sleep function is set; the temperature will not change after decreasing 2°C(3.6°F);

2.4 When the initial set temperature is 28-30°C(82.4~86°F), the temperature will decrease 1°C(1.8°F) by every hour after sleep function is set; the temperature will not change after decreasing 3°C(5.4°F);

Relationship between set temperature and running time:

| Initial Temp. | D. Running time(T) |    |    |    |    |    |    |    |  |
|---------------|--------------------|----|----|----|----|----|----|----|--|
| 0(start)      | 1                  | 2  | 3  | 4  | 5  | 6  | 7  | 8  |  |
| 16            | 16                 | 16 | 16 | 16 | 16 | 16 | 16 | 16 |  |
| 17            | 16                 | 16 | 16 | 16 | 16 | 16 | 16 | 16 |  |
| 18            | 17                 | 17 | 17 | 17 | 17 | 17 | 17 | 17 |  |
| 19            | 18                 | 18 | 18 | 18 | 18 | 18 | 18 | 18 |  |
| 20            | 19                 | 19 | 19 | 19 | 19 | 19 | 19 | 19 |  |
| 21            | 20                 | 19 | 19 | 19 | 19 | 19 | 19 | 19 |  |
| 22            | 21                 | 20 | 20 | 20 | 20 | 20 | 20 | 20 |  |
| 23            | 22                 | 21 | 21 | 21 | 21 | 21 | 21 | 21 |  |
| 24            | 23                 | 22 | 22 | 22 | 22 | 22 | 22 | 22 |  |
| 25            | 24                 | 23 | 23 | 23 | 23 | 23 | 23 | 23 |  |
| 26            | 25                 | 24 | 24 | 24 | 24 | 24 | 24 | 24 |  |
| 27            | 26                 | 25 | 25 | 25 | 25 | 25 | 25 | 25 |  |
| 28            | 27                 | 26 | 25 | 25 | 25 | 25 | 25 | 25 |  |
| 29            | 28                 | 27 | 26 | 26 | 26 | 26 | 26 | 26 |  |
| 30            | 29                 | 28 | 27 | 27 | 27 | 27 | 27 | 27 |  |

(6) Indoor Fan Control

Indoor fan could be set at ultra-high, high, medium, low speed by wireless remote controller and operated as that speed. Auto fan speed could be set as well, indoor fan will operate under auto fan speed as following:

Service Manual

- 1. Under heating mode: auto speed under heating or auto heating mode:
- a. When T<sub>amb</sub>  $\leq$  T<sub>preset</sub>+1°C(1.8°F), indoor fan will operate at high speed;
- b. When  $T_{preset}+1^{\circ}C(1.8^{\circ}F) < T_{amb.} < T_{preset}+3^{\circ}C(5.4^{\circ}F)$ , indoor fan will operate at medium speed;
- c. When T<sub>amb.</sub>≥T<sub>preset</sub>+3°C(5.4°F), indoor fan will operate at low speed;
- There should be at least 180s operation time during switchover of each speed.
- 2. Under cooling mode: auto speed under cooling or auto cooling mode:
- a. When T<sub>amb.</sub>≥T<sub>preset</sub>+2°C(3.6°F), indoor fan will operate at high speed;
- b. When T<sub>preset</sub><T<sub>amb.</sub><T<sub>preset</sub>+2°C(3.6°F), indoor fan will operate at medium speed;
- c. When T<sub>amb.</sub>≤T<sub>preset</sub>, indoor fan will operate at low speed

There should be at least 210s operation time during switchover of each speed.

#### (7) Buzzer Control

The buzzer will send a "Di" sound when the air conditioner is powered up or received the information sent by the remote control or there is a button input, the single tube cooler doesn't receive the remote control ON signal under the mode of heating mode.

#### (8) Auto button

If the controller is on, it will stop by pressing the button, and if the controller is off, it will be automatic running state by pressing the button, swing on and light on, and the main unit will run based on the remote control if there is remote control order.

(9) Up-and-Down Swinging Control

When power on, the up-and-down motor will firstly move the air deflector to o counter-clockwise, close the air outlet.

After starting the machine, if you don't set the swinging functi on,

heating mode and auto-heating mode, the up-and-down air deflector will move to D clockwise; under other modes, the up-and-down air

deflector will move to L1. If you set the swinging function when you start the machine, then the wind blade will swing between L and D. The air

deflector has 7 swinging states: Location L, Location A, Location B, Location C,

Location D, Location L to Location D, stop at any location between L-D (the included angle between L~D is the same).

The air deflector will be closed at 0 Location, and the swinging is effectual only on condition that setting the swinging order and the inner fan is running. The indoor fan and compressor may get the power when air deflector is on the default location.

(10) Display

① Operation pattern and mode pattern display

All the display patterns will display for a time when the power on, the operation indication pattern will display in red under standby status. When the machine is start by remote control, the indication pattern will light and display the current operation mode (the mode light includes: Cooling, heating and dehumidify). If you close the light key, all the display patterns will close.

#### ② Double-8 display

According to the different setting of remote control, the nixie light may display the current temperature (the temperature scope is from  $16^{\circ}C$  ( $60.8^{\circ}F$ )to  $30^{\circ}C(86^{\circ}F)$ ) and indoor ambient temperature. The set temperature displayed in auto cooling and fan mode is  $25^{\circ}C(77^{\circ}F)$  and the set temperature displayed in auto heating mode is  $20^{\circ}C(68^{\circ}F)$ . Under heating mode, nixie tube displays H1 or heating indicator is off 0.5s and blinks 10s in defrosting.(If you set the fahrenheit temperature display, the nixie light will display according to fahrenheit temperature)(11) Protection function and failure display

E2: Freeze-proofing protection E4: Exhausting protection E5: Overcurrent protection E6: Communication failure

- F1: Indoor ambient sensor start and short circuit (continuously measured failure in 5s)
- F2: Indoor evaporator sensor start and short circuit (continuously measured failure in 5s)
- F3: Outdoor ambient sensor start and short circuit (continuously measured failure in 30s)

F4: Outdoor condenser sensor start and short circuit (continuously measured failure in 30s, and don't measure within 10 minutes after defrosted)

F5: Outdoor exhausting sensor start and short circuit (continuously measured failure in 30s after the compressor operated 3 minutes)

- H3: Overload protection of compressor H5: Module protection PH: High-voltage protection PL: Low-voltage protection
  - P1: Nominal cooling and heating test
- P2: Maximum cooling and heating test
- P3: Medium cooling and heating test
- P0: Minimum cooling and heating test
- (12) Drying Function

You may start or stop the drying function under the modes of cooling and dehumidify at the starting status (The modes of automatism, heating and air supply do not have drying function). When you start the drying function, after stop the machine by pressing the switch button, you should keep running the inner fans for 2 minutes under low air damper (The swing will operate as the D1 status within 2 minutes, and other load is stopped), then stop the entire machine; When you stop the drying function, press the switch button will stop the machine directly. When you start the drying function, operating the drying button will stop the inner fans and close the guide louver. (13) Memory Function

When interrupting the power supply memory content: mode, swing function, light, set temperature and wind speed.

After interrupted the power supply, the machine will start when recovering the power according to the memory content automatically.

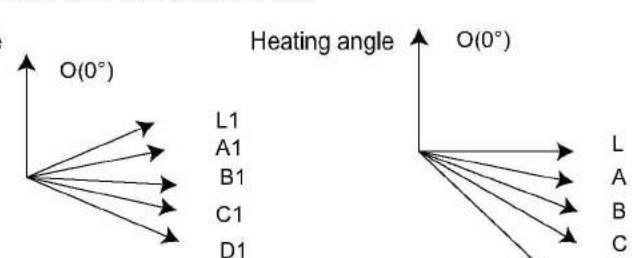

# Part II: Installation and Maintenance

## 7. Notes for Installation and Maintenance

## Safety Precautions: Important!

Please read the safety precautions carefully before installation and maintenance.

The following contents are very important for installation and maintenance.

Please follow the instructions below.

•The installation or maintenance must accord with the instructions.

•Comply with all national electrical codes and local electrical codes.

•Pay attention to the warnings and cautions in this manual.

•All installation and maintenance shall be performed by distributor or qualified person.

•All electric work must be performed by a licensed technician according to local regulations and the instructions given in this manual.

•Be caution during installation and maintenance. Prohibit incorrect operation to prevent electric shock, casualty and other accidents.

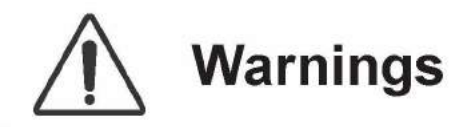

**Electrical Safety Precautions:** 

1. Cut off the power supply of air conditioner before checking and maintenance.

 The air condition must apply specialized circuit and prohibit share the same circuit with other appliances.
 The air conditioner should be installed in suitable

location and ensure the power plug is touchable.

4. Make sure each wiring terminal is connected firmly during installation and maintenance.

5. Have the unit adequately grounded. The grounding wire can't be used for other purposes.

6. Must apply protective accessories such as protective boards, cable-cross loop and wire clip.

7. The live wire, neutral wire and grounding wire of power supply must be corresponding to the live wire,

neutral wire and grounding wire of the air conditioner. 8. The power cord and power connection wires can't be pressed by hard objects.

9. If power cord or connection wire is broken, it must be replaced by a qualified person.

10. If the power cord or connection wire is not long enough, please get the specialized power cord or connection wire from the manufacture or distributor. Prohibit prolong the wire by yourself.

11. For the air conditioner without plug, an air switch must be installed in the circuit. The air switch should be all-pole parting and the contact parting distance should be more than 3mm.

12. Make sure all wires and pipes are connected properly and the valves are opened before energizing.

13. Check if there is electric leakage on the unit body. If yes, please eliminate the electric leakage.

14. Replace the fuse with a new one of the same specification if it is burnt down; don't replace it with a cooper wire or conducting wire.

15. If the unit is to be installed in a humid place, the circuit breaker must be installed.

#### Installation Safety Precautions:

1. Select the installation location according to the requirement of this manual.(See the requirements in installation part)

 Handle unit transportation with care; the unit should not be carried by only one person if it is more than 20kg.
 When installing the indoor unit and outdoor unit, a sufficient fixing bolt must be installed; make sure the installation support is firm.

4. Ware safety belt if the height of working is above 2m.

5. Use equipped components or appointed components during installation.

6. Make sure no foreign objects are left in the unit after finishing installation.

#### Refrigerant Safety Precautions:

1. Avoid contact between refrigerant and fire as it generates poisonous gas; Prohibit prolong the connection pipe by welding.

2. Apply specified refrigerant only. Never have it mixed with any other refrigerant. Never have air remain in the refrigerant line as it may lead to rupture or other hazards.

3. Make sure no refrigerant gas is leaking out when installation is completed.

4. If there is refrigerant leakage, please take sufficient measure to minimize the density of refrigerant.

5. Never touch the refrigerant piping or compressor without wearing glove to avoid scald or frostbite.

Improper installation may lead to fire hazard, explosion, electric shock or injury. To ensure safety, please be mindful of the following precautions.

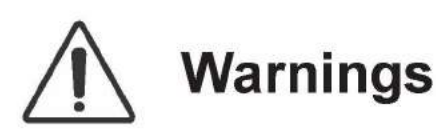

1. When installing or relocating the unit, be sure to keep the refrigerant circuit free from air or substances other than the specified refrigerant.

Any presence of air or other foreign substance in the refrigerant circuit will cause system pressure rise or compressor rupture, resulting in injury.

2. When installing or moving this unit, do not charge the refrigerant which is not comply with that on the nameplate or unqualified refrigerant.

Otherwise, it may cause abnormal operation, wrong action,mechanical malfunction or even series safety accident. 3.When refrigerant needs to be recovered during relocating or repairing the unit, be sure that the unit is running in cooling mode.Then, fully close the valve at high pressure side (liquid valve).About 30-40 seconds later, fully close the valve at low pressure side (gas valve), immediately stop the unit and disconnect power. Please note that the time for refrigerant recovery should not exceed 1 minute.If refrigerant recovery takes too much time, air may be sucked in and cause pressure rise or compressor rupture, resulting in injury.

4.During refrigerant recovery, make sure that liquid valve and gas valve are fully closed and power is disconnected before detaching the connection pipe. If compressor starts running when stop valve is open and connection pipe is not yet connected, air will be sucked in and cause pressure rise or compressor rupture, resulting in injury.

5.When installing the unit, make sure that connection pipe is securely connected before the compressor starts running. If compressor starts running when stop valve is open and connection pipe is not yet connected, air will be sucked in and cause pressure rise or compressor rupture, resulting in injury.

6.Prohibit installing the unit at the place where there may be leaked corrosive gas or flammable gas.

If there leaked gas around the unit, it may cause explosion and other accidents.

7.Do not use extension cords for electrical connections. If the electric wire is not long enough, please contact a local service center authorized and ask for a proper electric wire. Poor connections may lead to electric shock or fire. 8.Use the specified types of wires for electrical connections between the indoor and outdoor units. Firmly clamp the wires so that their terminals receive no external stresses.

Electric wires with insufficient capacity, wrong wire connections and insecure wire terminals may cause electric shock or fire.

## Safety Operation of Flammable Refrigerant

#### Qualification requirement for installation and maintenance man

•All the work men who are engaging in the refrigeration system should bear the valid certification awarded by the

authoritative organization and the qualification for dealing with the refrigeration system recognized by this industry. If it needs other technician to maintain and repair the appliance, they should be supervised by the person who bears the qualification for using the flammable refrigerant.

•It can only be repaired by the method suggested by the equipment's manufacturer.

#### Installation notes

•The air conditioner is not allowed to use in a room that has running fire (such as fire source,working coal gas ware, operating heater).

It is not allowed to drill hole or burn the connection pipe.

•The air conditioner must be installed in a room that is larger than the minimum room area.

The minimum room area is shown on the nameplate or following table a.

•Leak test is a must after installation.

table a - Minimum room area(m<sup>2</sup>)

| Minimum<br>room area(m²) | Charge amount(kg) | ≤1.2 | 1.3  | 1.4  | 1.5  | 1.6 | 1.7  | 1.8  | 1.9  | 2    | 2.1  | 2.2  | 2.3  | 2.4  | 2.5  |
|--------------------------|-------------------|------|------|------|------|-----|------|------|------|------|------|------|------|------|------|
|                          | floor location    | 1    | 14.5 | 16.8 | 16.8 | 22  | 24.8 | 27.8 | 31   | 34.3 | 37.8 | 41.5 | 45.4 | 49.4 | 53.6 |
|                          | wall mounted      | /    | 5.2  | 6.1  | 7    | 7.9 | 8.9  | 10   | 11.2 | 12.4 | 13.6 | 15   | 16.3 | 17.8 | 19.3 |
|                          | window mounted    | /    | 1.6  | 1.9  | 2.1  | 2.4 | 2.8  | 3.1  | 3.4  | 3.8  | 4.2  | 4.6  | 5    | 5.5  | 6    |
|                          | ceiling mounted   | 1    | 1.1  | 1.3  | 1.4  | 1.6 | 1.8  | 2.1  | 2.3  | 2.6  | 2.8  | 3.1  | 3.4  | 3.7  | 4    |

#### Maintenance notes

•Check whether the maintenance area or the room area meet the requirement of the nameplate.

- It's only allowed to be operated in the rooms that meet the requirement of the nameplate.

•Check whether the maintenance area is well-ventilated.

- The continuous ventilation status should be kept during the operation process.

•Check whether there is fire source or potential fire source in the maintenance area.

- The naked flame is prohibited in the maintenance area; and the "no smoking" warning board should be hanged.

•Check whether the appliance mark is in good condition.

- Replace the vague or damaged warning mark.

#### Welding

•If you should cut or weld the refrigerant system pipes in the process of maintaining, please follow the steps as below:

- a. Shut down the unit and cut power supply
- b. Eliminate the refrigerant
- c. Vacuuming
- d. Clean it with N2 gas
- e. Cutting or welding
- f. Carry back to the service spot for welding
- •Make sure that there isn't any naked flame near the outlet of the vacuum pump and it's well-ventilated.
- •The refrigerant should be recycled into the specialized storage tank.

#### Filling the refrigerant

•Use the refrigerant filling appliances specialized for R32. Make sure that different kinds of refrigerant won't contaminate with each other.

•The refrigerant tank should be kept upright at the time of filling refrigerant.

•Stick the label on the system after filling is finished (or haven't finished).

•Don't overfilling.

•After filling is finished, please do the leakage detection before test running; another time of leak detection should be done when it's removed.

#### Safety instructions for transportation and storage

•Please use the flammable gas detector to check before unload and open the container.

•No fire source and smoking.

According to the local rules and laws.

## Main Tools for Installation and Maintenance

| 1. Level meter, measuring tape | 2. Screw driver                | 3. Impact drill, drill head, electric drill                 |
|--------------------------------|--------------------------------|-------------------------------------------------------------|
|                                |                                |                                                             |
| 4. Electroprobe                | 5. Universal meter             | 6. Torque wrench, open-end wrench, inner<br>hexagon spanner |
|                                |                                |                                                             |
| 7. Electronic leakage detector | 8. Vacuum pump                 | 9. Pressure meter                                           |
|                                |                                |                                                             |
| 10. Pipe pliers, pipe cutter   | 11. Pipe expander, pipe bender | 12. Soldering appliance, refrigerant container              |
|                                | R.O.                           |                                                             |
|                                |                                |                                                             |

## 8. Installation

## 8.1 Installation Dimension Diagram

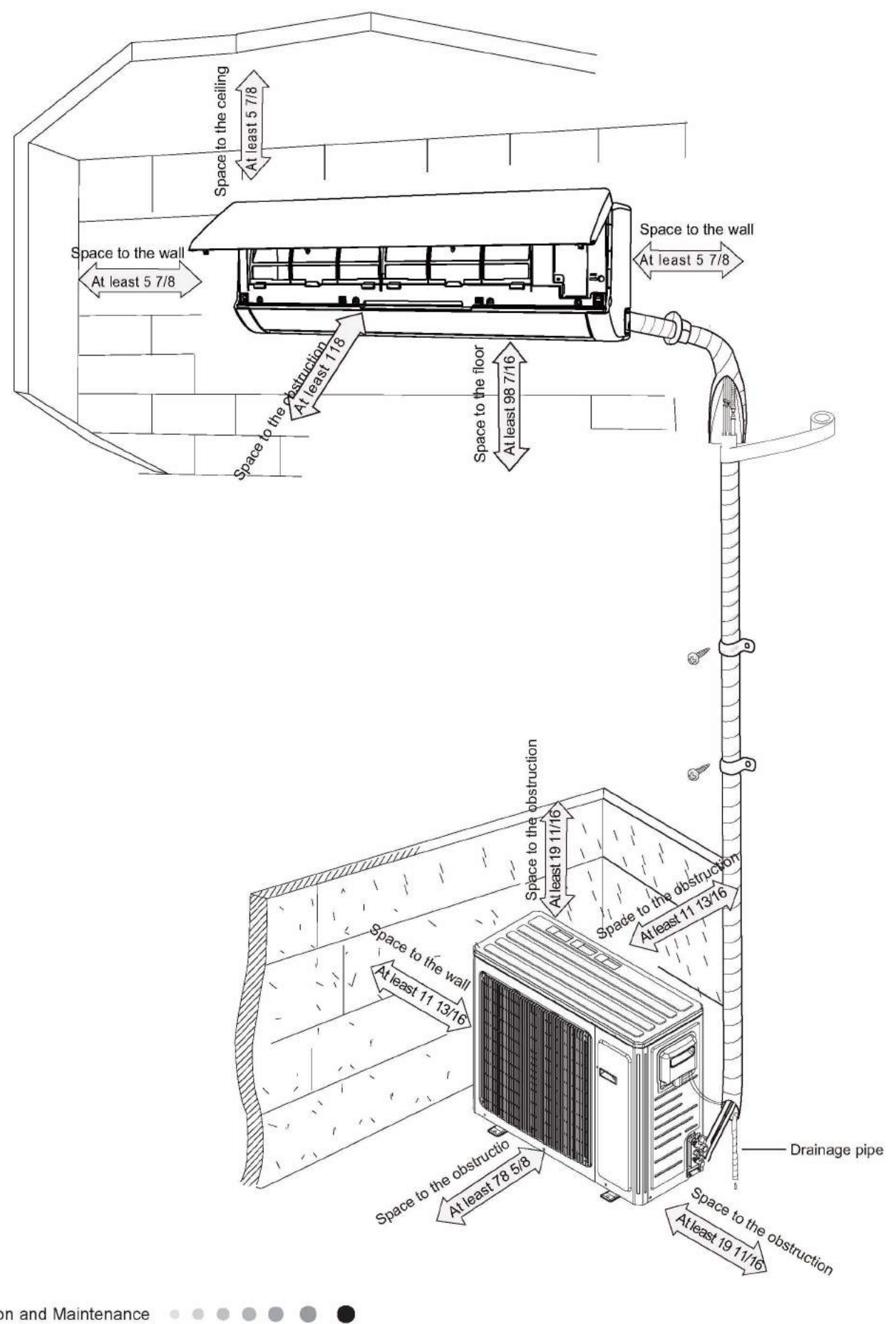

#### Installation procedures

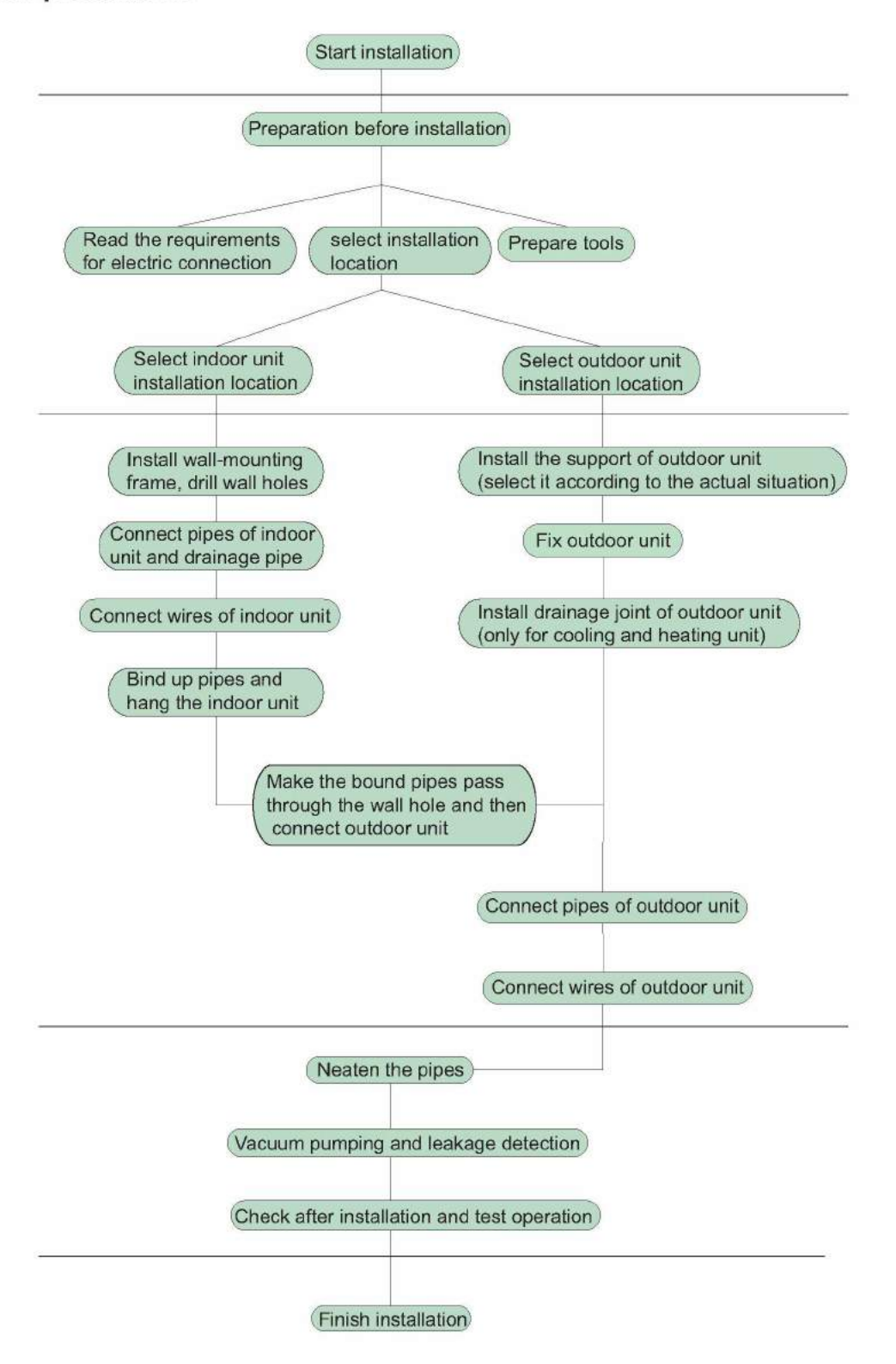

Note: this flow is only for reference; please find the more detailed installation steps in this section.

### 8.2 Installation Parts-checking

| No. | Name                            | No. | Name                                       |  |  |  |
|-----|---------------------------------|-----|--------------------------------------------|--|--|--|
| 1   | Indoor unit                     | 8   | Sealing gum                                |  |  |  |
| 2   | Outdoor unit                    | 9   | Wrapping tape                              |  |  |  |
| 3   | Connection pipe                 | 10  | Support of outdoor<br>unit                 |  |  |  |
| 4   | Drainage pipe                   | 11  | Fixing screw                               |  |  |  |
| 5   | Wall-mounting<br>frame          | 12  | Drainage plug(cooling<br>and heating unit) |  |  |  |
| 6   | Connecting<br>cable(power cord) | 13  | Owner's manual,<br>remote controller       |  |  |  |
| 7   | Wall pipe                       |     |                                            |  |  |  |

#### ▲ Note:

1.Please contact the local agent for installation.

2.Don't use unqualified power cord.

### 8.3 Selection of Installation Location

#### 1. Basic Requirement:

Installing the unit in the following places may cause

malfunction. If it is unavoidable, please consult the local dealer: (1) The place with strong heat sources, vapors, flammable or explosive gas, or volatile objects spread in the air.

(2) The place with high-frequency devices (such as welding machine, medical equipment).

(3) The place near coast area.

(4) The place with oil or fumes in the air.

(5) The place with sulfureted gas.

(6) Other places with special circumstances.

(7) The appliance shall nost be installed in the laundry.

#### 2. Indoor Unit:

(1) There should be no obstruction near air inlet and air outlet.

(2) Select a location where the condensation water can be dispersed easily andwon't affect other people.

(3) Select a location which is convenient to connect the outdoor unit and near the power socket.

(4) Select a location which is out of reach for children.

(5) The location should be able to withstand the weight of indoor unit and won't increase noise and vibration.

(6) The appliance must be installed 2.5m above floor.

(7) Don't install the indoor unit right above the electric appliance.

(8) Please try your best to keep way from fluorescent lamp.

#### 3. Outdoor Unit:

(1) Select a location where the noise and outflow air emitted by the outdoor unit will not affect neighborhood.

(2) The location should be well ventilated and dry, in which the outdoor unit won't be exposed directly to sunlight or strong wind.

(3) The location should be able to withstand the weight of outdoor unit.

(4) Make sure that the installation follows the requirement of installation dimension diagram.

(5) Select a location which is out of reach for children and far away from animals or plants. If it is unavoidable, please add fence for safety purpose.

### 8.4 Electric Connection Requirement

#### 1. Safety Precaution

(1) Must follow the electric safety regulations when installing the unit.

(2) According to the local safety regulations, use qualified power supply circuit and air switch.

(3) Make sure the power supply matches with the requirement of air conditioner. Unstable power supply or incorrect wiring may result in electric shock,fire hazard or malfunction. Please install proper power supply cables before using the air conditioner.

| Air-conditioner | Air switch capacity |  |  |  |  |  |
|-----------------|---------------------|--|--|--|--|--|
| 18/24K          | 25A                 |  |  |  |  |  |

(4) Properly connect the live wire, neutral wire and grounding wire of power socket.

(5) Be sure to cut off the power supply before proceeding any work related to electricity and safety.

(6) Do not put through the power before finishing installation.

(7) For appliances with type Y attachment, the instructions shall contain the substance of the following. If the supply cord is damaged, it must be replaced by the manufacturer, its service agent or similarly qualified persons in order to avoid a hazard.

(8) The temperature of refrigerant circuit will be high, please keep the interconnection cable away from the copper tube.

(9) The appliance shall be installed in accordance with national wiring regulations.

#### 2. Grounding Requirement:

(1) The air conditioner is first class electric appliance. It must be properly grounding with specialized grounding device by a professional. Please make sure it is always grounded effectively, otherwise it may cause electric shock.

(2) The yellow-green wire in air conditioner is grounding wire, which can't be used for other purposes.

(3) The grounding resistance should comply with national electric safety regulations.

(4) The appliance must be positioned so that the plug is accessible.

(5) An all-pole disconnection switch having a contact separation of at least 3mm in all poles should be connected in fixed wiring.
(6) Including an air switch with suitable capacity, please note the following table. Air switch should be included magnet buckle and heating buckle function, it can protect the circuit-short and overload. (Caution: please do not use the fuse only for protect the circuit)

### 8.5 Installation of Indoor Unit

#### 1. Choosing Installation location

Recommend the installation location to the client and then confirm it with the client.

#### 2. Install Wall-mounting Frame

(1) Hang the wall-mounting frame on the wall; adjust it in horizontal position with the level meter and then point out the screw fixing holes on the wall.

(2) Drill the screw fixing holes on the wall with impact drill (the specification of drill head should be the same as the plastic expansion particle) and then fill the plastic expansion particles

in the holes.

(3) Fix the wall-mounting frame on the wall with tapping screws (ST4.2X25TA) and then check if the frame is firmly installed by pulling the frame. If the plastic expansion particle is loose, please drill another fixing hole nearby.

#### 3. Install Wall-mounting Frame

(1) Choose the position of piping hole according to the direction of outlet pipe. The position of piping hole should be a little lower than the wall-mounted frame.(As show in Fig.1)

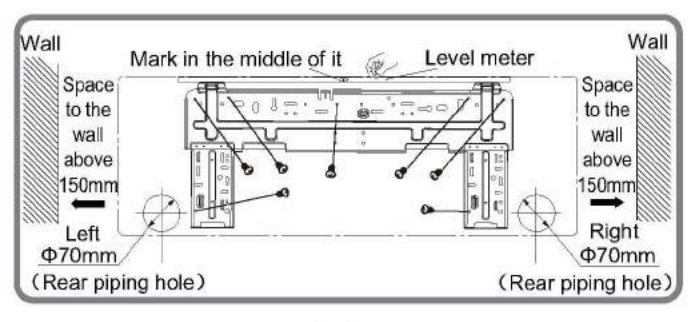

Fig.1

(2) Open a piping hole with the diameter of  $\Phi$ 70mm on the selected outlet pipe position.In order to drain smoothly, slant the piping hole on the wall slightly downward to the outdoor side with the gradient of 5-10°.(As show in Fig.2)

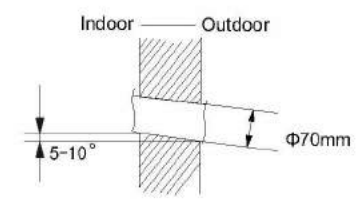

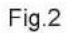

#### A Note:

(1) Pay attention to dust prevention and take relevant safety measures when opening the hole.

(2) The plastic expansion particles are not provided and should be bought locally.

#### 4. Outlet Pipe

(1) The pipe can be led out in the direction of right, rear right, left or rear left.(As show in Fig.3)

(2) When selecting leading out the pipe from left or right, please cut off the corresponding hole on the bottom case.(As show in Fig.4)

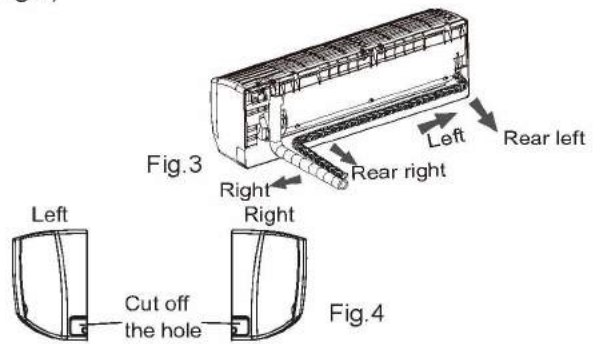

#### 5. Connect the Pipe of Indoor Unit

(1) Aim the pipe joint at the corresponding bellmouth.(As show in Fig.5)

(2) Pretightening the union nut with hand.

(3) Adjust the torque force by referring to the following sheet. Place the open-end wrench on the pipe joint and place the torque wrench on the union nut. Tighten the union nut with torque wrench.(As show in Fig.6)

(4) Wrap the indoor pipe and joint of connection pipe with insulating pipe, and then wrap it with tape.(As show in Fig.7)

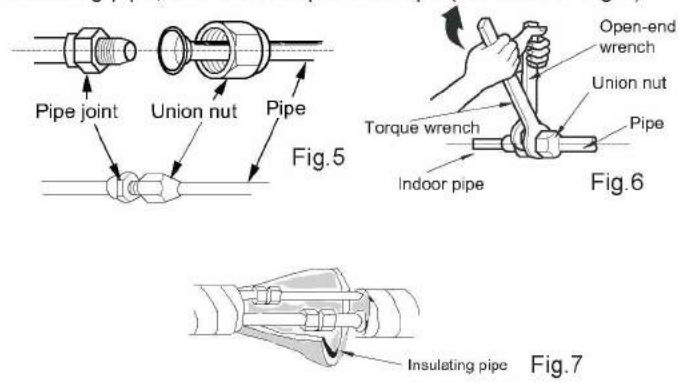

Refer to the following table for wrench moment of force:

| Hex nut diameter(mm) | Tightening torque(N·m) |
|----------------------|------------------------|
| Φ6                   | 15~20                  |
| Φ9.52                | 30~40                  |
| Φ12                  | 45~55                  |
| Φ16                  | 60~65                  |
| Φ19                  | 70~75                  |

#### 6. Install Drain Hose

(1) Connect the drain hose to the outlet pipe of indoor unit.(As show in Fig.8)

(2) Bind the joint with tape.(As show in Fig.9)

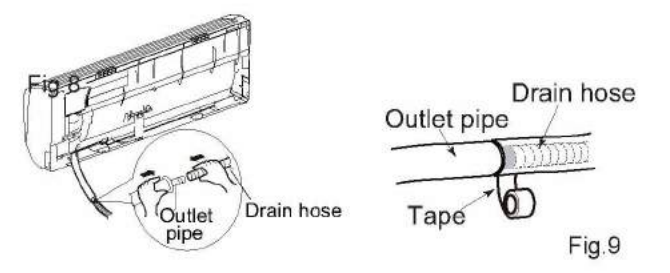

#### ▲ Note:

(1) Add insulating pipe in the indoor drain hose in order to prevent condensation.

(2) The plastic expansion particles are not provided.

(As show in Fig.10)

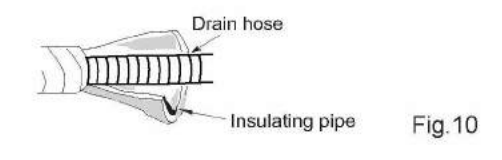

#### 7. Connect Wire of Indoor Unit

(1) Open the panel, remove the screw on the wiring cover and then take down the cover.(As show in Fig. 11)

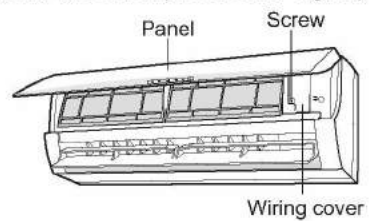

Fig.11

(2) Make the power connection wire go through the cable-cross hole at the back of indoor unit and then pull it out from the front side.(As show in Fig. 12)

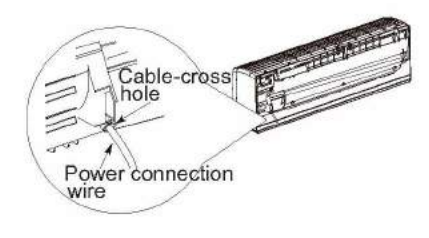

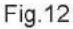

(3) Remove the wire clip; connect the power connection wire and signal control wire to the wiring terminal according to the color; tighten the screw and then fix them with wire clip.(As show in Fig.13)

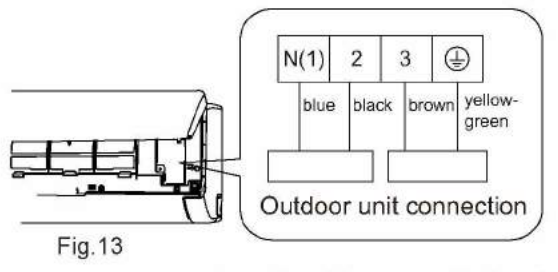

Note: the wiring connect is for reference only, please refer to the actual one.

(4) Put wiring cover back and then tighten the screw.

(5) Close the panel.

#### ▲ Note:

(1) All wires of indoor unit and outdoor unit should be connected by a professional.

(2) If the length of power connection wire is insufficient, please contact the supplier for a new one. Avoid extending the wire by yourself.

(3) For the air conditioner with plug, the plug should be reachable after finishing installation.

(4) For the air conditioner without plug, an air switch must be installed in the line. The air switch should be all-pole parting and the contact parting distance should be more than 3mm.

#### 8. Bind up Pipe

(1) Bind up the connection pipe, power cord and drain hose with the band.(As show in Fig.14)

(2) Reserve a certain length of drain hose and power cord for installation when binding them. When binding to a certain degree, separate the indoor power and then separate the drain hose.(As show in Fig.15)

(3) Bind them evenly.

(4) The liquid pipe and gas pipe should be bound separately at the end.

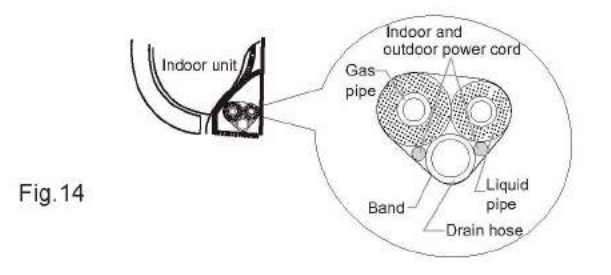

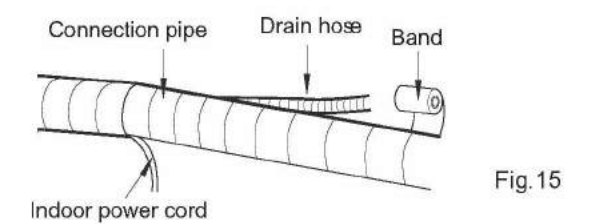

#### A Note:

(1) The power cord and control wire can't be crossed or winding.

(2) The drain hose should be bound at the bottom.

#### 9. Hang the Indoor Unit

(1) Put the bound pipes in the wall pipe and then make them pass through the wall hole.

(2) Hang the indoor unit on the wall-mounting frame.

(3) Stuff the gap between pipes and wall hole with sealing gum.

(4) Fix the wall pipe. (As show in Fig.16)

(5) Check if the indoor unit is installed firmly and closed to the wall.(As show in Fig.17)

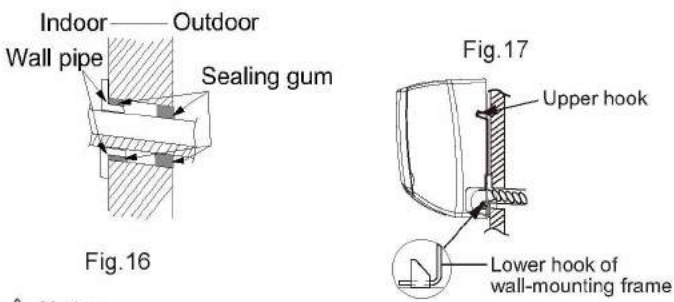

#### A Note:

Do not bend the drain hose too excessively in order to prevent blocking.

## 8.6 Installation of Outdoor Unit

## 1. Fix the Support of Outdoor Unit(Select it according to the actual installation situation)

(1) Select installation location according to the house structure.

(2) Fix the support of outdoor unit on the selected location with expansion screws.

▲ Note:

(1) Take sufficient protective measures when installing the outdoor unit.

(2) Make sure the support can withstand at least four times the unit weight.

(3) The outdoor unit should be installed at least 3cm above the floor in order to install drain joint.(As show in Fig.18)

(4) For the unit with cooling capacity of 2300W~5000W, 6 expansion screws are needed; for the unit with cooling capacity of 6000W~8000W, 8 expansion screws are needed; for the unit with cooling capacity of 10000W~16000W, 10 expansion screws are needed.

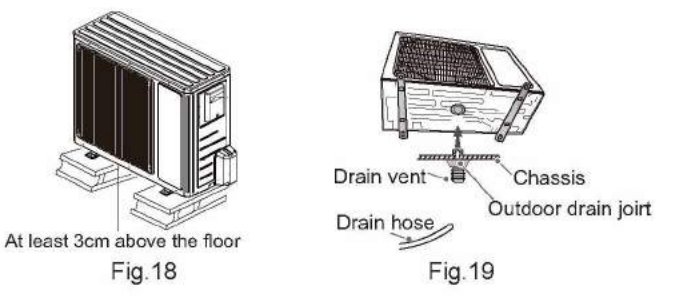

#### 2. Install Drain Joint(Only for cooling and heating unit)

(1) Connect the outdoor drain joint into the hole on the chassis.(2) Connect the drain hose into the drain vent.(As show in Fig.19)

#### 3. Fix Outdoor Unit

(1) Place the outdoor unit on the support.

(2) Fix the foot holes of outdoor unit with bolts. (As show in Fig.20)

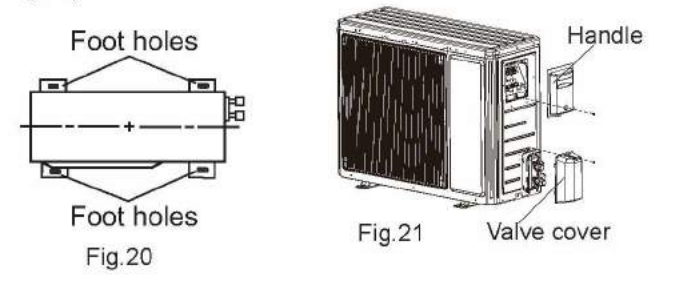

#### 4. Connect Indoor and Outdoor Pipes

(1) Remove the screw on the handle and valve cover of outdoor unit and then remove the handle and valve cover.(As show in Fig.21)

(2) Remove the screw cap of valve and aim the pipe joint at the bellmouth of pipe.(As show in Fig.22)

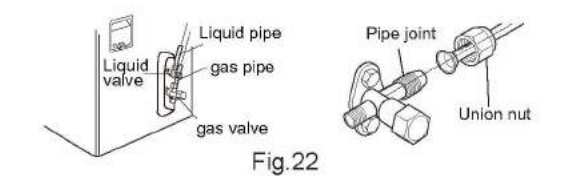

(3) Pretightening the union nut with hand.

(4) Tighten the union nut with torque wrench .

Refer to the following table for wrench moment of force:

| Hex nut diameter(mm) | Tightening torque(N·m) |  |  |  |  |  |
|----------------------|------------------------|--|--|--|--|--|
| Φ6                   | 15~20                  |  |  |  |  |  |
| Φ9.52                | 30~40                  |  |  |  |  |  |
| Φ12                  | 45~55                  |  |  |  |  |  |
| Ф16                  | 60~65                  |  |  |  |  |  |
| Ф19                  | 70~75                  |  |  |  |  |  |

#### 5. Connect Outdoor Electric Wire

(1) Remove the wire clip; connect the power connection wire and signal control wire (only for cooling and heating unit) to the wiring terminal according to the color; fix them with screws.(As show in Fig.23)

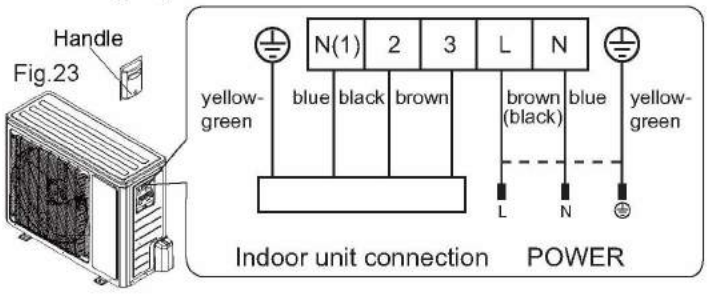

Note: the wiring connect is for reference only, please refer to the actual one.

(2) Fix the power connection wire and signal control wire with wire clip.

#### ▲ Note:

(1) After tightening the screw, pull the power cord slightly to check if it is firm.

(2) Never cut the power connection wire to prolong or shorten the distance.

#### 6. Neaten the Pipes

(1) The pipes should be placed along the wall, bent reasonably and hidden possibly. Min. semidiameter of bending the pipe is 10cm.

(2) If the outdoor unit is higher than the wall hole, you must set a U-shaped curve in the pipe before pipe goes into the room, in order to prevent rain from getting into the room.(As show in Fig.24)

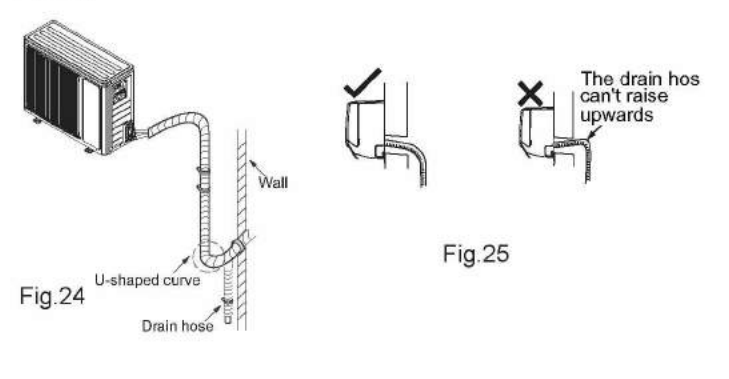

#### A Note:

(1) The through-wall height of drain hose shouldn't be higher than the outlet pipe hole of indoor unit. (As show in Fig.25)
(2) Slant the drain hose slightly downwards. The drain hose can't be curved, raised and fluctuant, etc. (As show in Fig.26)
(3) The water outlet can't be placed in water in order to drain smoothly. (As show in Fig.27)

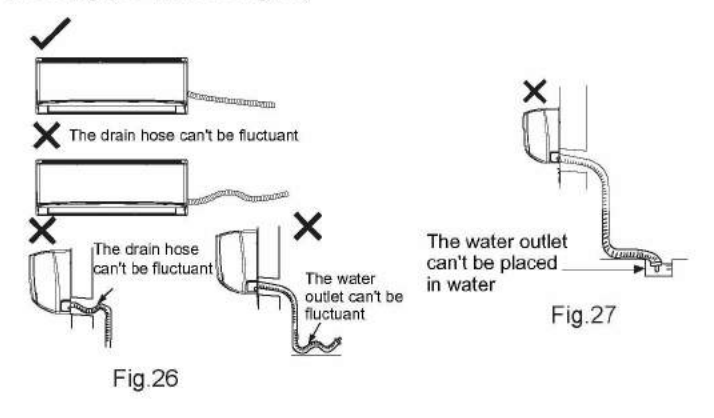

### 8.7 Vacuum Pumping and Leak Detection

#### 1. Use Vacuum Pump

(1) Remove the valve caps on the liquid valve and gas valve and the nut of refrigerant charging vent.

(2) Connect the charging hose of piezometer to the refrigerant charging vent of gas valve and then connect the other charging hose to the vacuum pump.

(3) Open the piezometer completely and operate for 10-15min to check if the pressure of piezometer remains in -0.1MPa.

(4) Close the vacuum pump and maintain this status for 1-2min to check if the pressure of piezometer remains in -0.1MPa. If the pressure decreases, there may be leakage.

(5) Remove the piezometer, open the valve core of liquid valve and gas valve completely with inner hexagon spanner.

(6) Tighten the screw caps of valves and refrigerant charging vent.(As show in Fig.28)

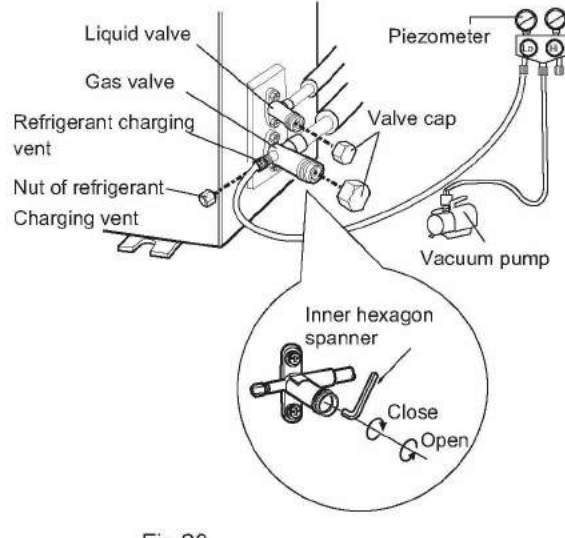

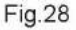

#### 2. Leakage Detection

(1) With leakage detector:

Check if there is leakage with leakage detector.

(2) With soap water:

If leakage detector is not available, please use soap water for leakage detection. Apply soap water at the suspected position and keep the soap water for more than 3min. If there are air bubbles coming out of this position, there's a leakage.

### 8.8 Check after Installation and Test Operation

#### 1. Check after Installation

Check according to the following requirement after finishing installation.

| NO.      | Items to be checked          | Possible malfunction                  |  |  |  |
|----------|------------------------------|---------------------------------------|--|--|--|
| 1        | Has the unit been            | The unit may drop, shake or           |  |  |  |
| 2        | installed firmly?            | emit noise.                           |  |  |  |
| 2        | Have you done the            | It may cause insufficient cooling     |  |  |  |
| 2        | refrigerant leakage test?    | (heating) capacity.                   |  |  |  |
| 3        | Is heat insulation of        | It may cause condensation and         |  |  |  |
|          | pipeline sufficient?         | water dripping.                       |  |  |  |
| 4        | Is water drained well?       | It may cause condensation and         |  |  |  |
|          | is water dramed wen:         | water dripping.                       |  |  |  |
|          | Is the voltage of power      |                                       |  |  |  |
| 5        | supply according to the      | It may cause malfunction or           |  |  |  |
| ĭ        | voltage marked on the        | damage the parts.                     |  |  |  |
|          | nameplate?                   |                                       |  |  |  |
|          | Is electric wiring and       | It may cause malfunction or           |  |  |  |
| 6        | pipeline installed           | damage the parts.                     |  |  |  |
|          | correctly?                   |                                       |  |  |  |
| 7        | Is the unit grounded         | It may cause electric leakage.        |  |  |  |
| 8        | securely?                    | , , , , , , , , , , , , , , , , , , , |  |  |  |
| 8        | Does the power cord          | It may cause malfunction or           |  |  |  |
|          | follow the specification?    | damage the parts.                     |  |  |  |
| 9        | Is there any obstruction     | It may cause insufficient cooling     |  |  |  |
|          | in air inlet and air outlet? | (heating) capacity.                   |  |  |  |
|          | The dust and                 | u (r. 1)                              |  |  |  |
| 10       | sundries caused              | It may cause malfunction or           |  |  |  |
|          | during installation are      | damaging the parts.                   |  |  |  |
| <u> </u> | removed?                     |                                       |  |  |  |
|          | The gas valve and liquid     | It may cause insufficient cooling     |  |  |  |
| 11       | valve of connection pipe     | (heating) capacity.                   |  |  |  |
| <u> </u> | are open completely?         |                                       |  |  |  |
| 10       | is the inlet and outlet      | It may cause insufficient cooling     |  |  |  |
| 12       | or piping noie been          | (neating) capacity or waster          |  |  |  |
|          | covered?                     | leietricity.                          |  |  |  |

#### 2. Test Operation

(1) Preparation of test operation

- The client approves the air conditioner installation.
- Specify the important notes for air conditioner to the client.
  (2) Method of test operation
- Put through the power, press ON/OFF button on the remote controller to start operation.
- Press MODE button to select AUTO, COOL, DRY, FAN and HEAT to check whether the operation is normal or not.
- $\bullet$  If the ambient temperature is lower than 16  $^{\circ}\!\!\mathbb{C}$  , the air conditioner can't start cooling.

## 9. Maintenance

## 9.1 Error Code List

|     |                                                                            |                | play Metho                          | d of Indoo                | r Unit               | Display Method of Outdoor              |                                             |                            |                                                                                                    |                                                                                                    |
|-----|----------------------------------------------------------------------------|----------------|-------------------------------------|---------------------------|----------------------|----------------------------------------|---------------------------------------------|----------------------------|----------------------------------------------------------------------------------------------------|----------------------------------------------------------------------------------------------------|
| NO. | Malfunction<br>Name                                                        | Dual-8<br>Code | Indicator E<br>blinking, C<br>0.5s) | Display (du<br>DN 0.5s an | uring<br>nd OFF      | Indicator<br>display st<br>blinking, 9 | Unit<br>has 3 kini<br>atus and<br>ON 0.5s a | ds of<br>during<br>and OFF | A/C status                                                                                                    | Possible Causes                                                                                                    |
|     |                                                                            | Display        | Operation<br>Indicator              | Cool<br>Indicator         | Heating<br>Indicator | Yellow<br>Indicator                    | Red<br>Indicator                            | Green<br>Indicator         |                                                                                                    |                                                                                                    |
| 1   | High<br>pressure<br>protection of<br>system                                | E1             |                                     |                           |                      |                                        |                                             |                            | During cooling and drying<br>operation, except indoor<br>fan operates, all loads stop<br>operation.<br>During heating operation, the<br>complete unit stops. | Possible reasons:<br>1. Refrigerant was superabundant;<br>2. Poor heat exchange (including<br><b>filth blockage of heat exchanger</b><br>and bad radiating environment );<br>Ambient temperature is too high.                                                                        |
| 2   | Antifreezing<br>protection                                                 | E2             |                                     |                           |                      | OFF 1S<br>and blink<br>3 times         |                                             |                            | During cooling and drying<br>operation, compressor and<br>outdoor fan stop while indoor<br>fan operates.                                                     | <ol> <li>Poor air-return in indoor unit;</li> <li>Fan speed is abnormal;</li> <li>Evaporator is dirty.</li> </ol>                                                                                                    |
| 3   | Refrigerant<br>leakage<br>protection                                       | F0             |                                     |                           |                      |                                        | OFF 1S<br>and<br>blink<br>9 times           |                            | The Dual-8 Code Display will<br>show F0 and the complete unit<br>stops.                                                                                      | <ol> <li>Refrigerant leakage;</li> <li>Indoor evaporator temperature<br/>sensor works abnormally;</li> <li>The unit has been plugged up<br/>somewhere.</li> </ol>                                                                                                    |
| 4   | High<br>discharge<br>temperature<br>protection of<br>compressor            | E4             |                                     |                           |                      | OFF 1S<br>and blink<br>7 times         |                                             |                            | During cooling and drying<br>operation, compressor and<br>outdoor fan stop while indoor<br>fan operates. During heating<br>operation, all loads stop.        | Please refer to the malfunction<br>analysis (discharge protection,<br>overload).                                                                                                    |
| 5   | Overcurrent<br>protection                                                  | E5             |                                     |                           |                      | OFF 1S<br>and blink<br>5 times         |                                             |                            | During cooling and drying<br>operation, compressor and<br>outdoor fan stop while indoor<br>fan operates. During heating<br>operation, all loads stop.        | <ol> <li>Supply voltage is unstable;</li> <li>Supply voltage is too low and<br/>load is too high;</li> <li>Evaporator is dirty.</li> </ol>                                                                                                    |
| 6   | Communi-<br>cation<br>Malfunction                                          | E6             |                                     |                           |                      | Always                                 |                                             |                            | During cooling operation,<br>compressor stops while<br>indoor fan motor operates.<br>During heating operation, the<br>complete unit stops.                   | Refer to the corresponding malfunction analysis.                                                                                                    |
| 7   | High<br>temperature<br>resistant<br>protection                             | E8             |                                     |                           |                      | OFF 1S<br>and blink<br>6 times         |                                             |                            | During cooling operation:<br>compressor will stop while<br>indoor fan will operate.<br>During heating operation, the<br>complete unit stops.                 | Refer to the malfunction analysis<br>(overload, high temperature<br>resistant).                                                                                                    |
| 8   | EEPROM<br>malfunction                                                      | EE             |                                     |                           |                      | OFF 1S<br>and blink<br>11 times        |                                             |                            | During cooling and drying<br>operation, compressor will stop<br>while indoor fan will operate;<br>During heating operation, the<br>complete unit will stop   | Replace outdoor control panel AP1                                                                                                    |
| 9   | Limit/<br>decrease<br>frequency<br>due to high<br>temperature<br>of module | EU             |                                     |                           |                      |                                        |                                             |                            | All loads operate normally,<br>while<br>operation frequency for<br>compressor is decreased                                                                   | Discharging after the complete unit<br>is de-energized for 20mins, check<br>whether the thermal grease on<br>IPM Module of outdoor control<br><b>panel AP1 is sufficient and whether</b><br>the radiator is inserted tightly.<br>If its no use, please replace control<br>panel AP1. |
| 10  | Malfunction<br>protection of<br>jumper cap                                 | C5             |                                     |                           |                      |                                        |                                             |                            | Wireless remote receiver and<br>button are effective, but can<br>not dispose the related<br>command                                                          | <ol> <li>No jumper cap insert on<br/>mainboard.</li> <li>Incorrect insert of jumper cap.</li> <li>Jumper cap damaged.</li> <li>Abnormal detecting circuit of<br/>mainboard.</li> </ol>                                                                                               |

|          |                          |           |                                                             |            |                   | Display                   | Method of        | Outdoor   |                                                             |                                                                   |  |
|----------|--------------------------|-----------|-------------------------------------------------------------|------------|-------------------|---------------------------|------------------|-----------|-------------------------------------------------------------|-------------------------------------------------------------------|--|
|          |                          | Dis       | play Metho                                                  | d of Indoo | r Unit            | Display .                 | Unit             | Outdoo    |                                                             |                                                                   |  |
|          |                          |           | Indicator Display (during<br>al-8 blinking, ON 0.5s and OFF |            |                   | Indicator                 | has 3 kind       | ds of     | 1                                                           |                                                                   |  |
| NO. N    | Malfunction              |           |                                                             |            |                   | display status and during |                  |           | A/O status                                                  |                                                                   |  |
|          | Name                     | Codo      |                                                             |            |                   | blinking,                 | ON 0.5s a        | nd OFF    | A/C status                                                  | Possible Causes                                                   |  |
|          |                          | Display   |                                                             | 22.0       |                   | 0.5s                      | 25 3 1           |           |                                                             |                                                                   |  |
|          |                          |           | Operation                                                   | Cool       | Heating           | Yellow                    | Red              | Green     |                                                             |                                                                   |  |
|          |                          |           | Indicator                                                   | Indicator  | Indicator         | Indicator                 | Indicator        | Indicator |                                                             |                                                                   |  |
|          | rada and the state       |           |                                                             |            |                   | OFF 1S                    |                  |           | When the outdoor unit receive                               |                                                                   |  |
| 11       | Gathering                | Fo        |                                                             |            |                   | and blink                 |                  |           | ,the system will be forced to                               | Nominal cooling mode                                              |  |
|          | reingerant               |           |                                                             |            |                   | 17 times                  |                  |           | run under cooling mode for                                  |                                                                   |  |
|          |                          |           |                                                             |            |                   |                           |                  |           | gathering refrigerant                                       |                                                                   |  |
|          |                          |           |                                                             |            |                   |                           |                  |           |                                                             | 1. Loosening or bad contact of<br>indoor ambient temp, sensor and |  |
|          | Indoor                   |           |                                                             |            |                   |                           |                  |           | During cooling and drying                                   | mainboard terminal.                                               |  |
| 10       | temperature              | E1        |                                                             |            |                   |                           |                  |           | while other loads will stop:                                | 2. Components in mainboard fell                                   |  |
| 12       | sensor is                | F1        |                                                             |            |                   |                           |                  |           | during heating operation,                                   | 3. Indoor ambient temp. sensor                                    |  |
|          | circuited                |           |                                                             |            |                   |                           |                  |           | operation.                                                  | damaged.(check with sensor                                        |  |
|          |                          |           |                                                             |            |                   |                           |                  |           |                                                             | resistance value chart)<br>4 Mainboard damaged                    |  |
|          | -                        | -         |                                                             |            | · · · · · · · · · |                           |                  | -         |                                                             | 1 Loosening or bad contact of                                     |  |
|          |                          |           |                                                             |            |                   |                           |                  |           |                                                             | Indoor                                                            |  |
|          | Indoor                   |           |                                                             |            |                   |                           |                  |           | AC stops operation once                                     | evaporator temp. sensor and                                       |  |
|          | evaporator               |           |                                                             |            |                   |                           |                  |           | temperature Cooling drving                                  | 2. Components on the mainboard                                    |  |
| 13       | temperature              | F2        |                                                             |            |                   |                           |                  |           | internal fan motor stops                                    | fall                                                              |  |
|          | sensor is                |           |                                                             |            |                   |                           |                  |           | operation while other loads                                 | 3. Indoor evaporator temp, sensor                                 |  |
|          | circuited                |           |                                                             |            |                   |                           |                  |           | stop operation; heating: AC                                 | damaged.(check temp. sensor                                       |  |
|          |                          |           |                                                             |            |                   |                           |                  |           | stop operation                                              | value<br>chart for testing)                                       |  |
|          |                          |           |                                                             |            |                   |                           |                  |           |                                                             | 4. Mainboard damaged.                                             |  |
|          | Outdoor                  |           |                                                             |            |                   |                           | OFF 1S           |           | During cooling and drying                                   | Outdoor temperature sensor                                        |  |
|          | temperature              |           |                                                             |            |                   |                           | and              |           | while indoor fan operates:                                  | hasnt been connected well or                                      |  |
| 14       | sensor is                | F3        |                                                             |            |                   |                           | blink<br>6 times |           | During heating operation,                                   | is damaged. Please check it by                                    |  |
|          | open/short               |           |                                                             |            |                   |                           |                  |           | the complete unit will stop                                 | temperature sensor)                                               |  |
|          | Outdoor                  |           |                                                             |            |                   |                           |                  |           | During cooling and drying                                   | Outdoor tomporature concor                                        |  |
|          | condenser                | lenser    |                                                             |            |                   |                           | OFF 1S           |           | operation, compressor stops                                 | hasnt been connected well or                                      |  |
| 15       | temperature<br>sensor is | F4        |                                                             |            |                   |                           | blink            |           | During heating operation.                                   | is damaged. Please check it by                                    |  |
|          | open/short               |           |                                                             |            |                   |                           | 5 times          |           | the complete unit will stop                                 | referring to the resistance table for                             |  |
|          | circuited                |           |                                                             |            |                   |                           |                  |           | operation.                                                  |                                                                   |  |
|          | Outdoor                  |           |                                                             |            |                   |                           |                  |           | During cooling and drying<br>operation, compressor will sop | 1.Outdoor temperature sensor<br>hasnt been connected well or is   |  |
|          | discharge                |           |                                                             |            |                   |                           | OFF 1S           |           | after operating for about 3                                 | damaged. Please check it by                                       |  |
| 16       | temperature              | F5        |                                                             |            |                   |                           | and              |           | mins,<br>while indeer fan will operate:                     | referring to the resistance table for                             |  |
|          | open/short               |           |                                                             |            |                   |                           | 7 times          |           | During heating operation, the                               | 2.The head of temperature sensor                                  |  |
|          | circuited                |           |                                                             |            |                   |                           |                  |           | complete unit will stop after                               | hasnt been inserted into the copper                               |  |
| -        | Limit/                   |           |                                                             |            |                   |                           |                  |           | operating for about 3 mins.                                 | tube                                                              |  |
|          | decrease                 |           |                                                             |            |                   |                           | OFF 1S           |           | All loads operate normally,                                 | Refer to the malfunction analysis                                 |  |
| 17       | frequency                | F6        |                                                             |            |                   |                           | blink            |           | operation frequency for                                     | (overload, high temperature                                       |  |
|          | overload                 |           |                                                             |            |                   |                           | 3 times          |           | compressor is decreased                                     | resistant)                                                        |  |
|          |                          |           |                                                             |            |                   |                           |                  |           |                                                             |                                                                   |  |
| (1274)-1 | Decrease                 | 2012/0-10 |                                                             |            |                   |                           | OFF 1S           |           | All loads operate normally,                                 | The input supply voltage is too low;                              |  |
| 18       | due to                   | F8        |                                                             |            |                   |                           | blink            |           | operation frequency for                                     | System pressure is too high and                                   |  |
|          | overcurrent              |           |                                                             |            |                   |                           | once             |           | compressor is decreased                                     | ovendau                                                           |  |
|          |                          |           |                                                             |            |                   |                           |                  |           |                                                             |                                                                   |  |

|           |                             | Dist    | olav Methoo                        | d of Indoo | r Unit    | Display Method of Outdoor |                    |           |                                                                                                |                                                                                                    |
|-----------|-----------------------------|---------|------------------------------------|------------|-----------|---------------------------|--------------------|-----------|------------------------------------------------------------------------------------------------|----------------------------------------------------------------------------------------------------|
|           |                             |         |                                    |            |           | Indicator                 | Unit<br>has 3 kine | ds of     |                                                                                                | Percible Courses                                                                                                    |
| NO        | Malfunction                 | Dual 9  | blinking, ON 0.5s and OFF<br>0.5s) |            |           | display s                 | tatus and          | during    | A/C status                                                                                     |                                                                                                    |
| NO.       | Name                        | Code    |                                    |            |           | blinking, ON 0.5s and OFF |                    |           | ACSIAUS                                                                                        | Possible Gauses                                                                                                    |
|           |                             | Display | Operation                          | Cool       | Heating   | Yellow                    | Red                | Green     |                                                                                                |                                                                                                    |
|           |                             |         | Indicator                          | Indicator  | Indicator | Indicator                 | Indicator          | Indicator |                                                                                                |                                                                                                    |
|           | Decrease                    |         |                                    |            |           |                           | OFF 1S             |           | All loads operate normally,                                                                    | Overload or temperature is too                                                                                                    |
| 19        | due to                      | F9      |                                    |            |           |                           | and                |           | while                                                                                          | Refrigerant is insufficient;                                                                                                    |
|           | high air                    |         |                                    |            |           |                           | twice              |           | compressor is decreased                                                                        | Malfunction of electric expansion                                                                                                    |
|           | discharge                   |         |                                    |            |           |                           |                    |           |                                                                                                | valve (EKV)                                                                                                    |
|           | decrease                    |         |                                    |            |           |                           | OFF 1S             |           | All loads operate normally,                                                                    |                                                                                                    |
| 20        | frequency                   | FH      |                                    |            |           |                           | and<br>blink       |           | while operation frequency for                                                                  | Poor air-return in indoor unit or fan<br>speed is too low                                                                                      |
|           | due to<br>antifreezing      |         |                                    |            |           |                           | 4 times            |           | compressor is decreased                                                                        |                                                                                                    |
|           | difuir ocering              |         | . ()                               |            | ·         |                           |                    |           |                                                                                                | 1. Measure the voltage of position                                                                                                    |
|           |                             |         |                                    |            |           |                           |                    |           | During cooling and drying                                                                      | L and N on wiring board (XT), if the                                                                                                    |
|           |                             |         |                                    |            |           | OFF 1S                    |                    |           | operation, compressor will stop                                                                | on the unit after the supply voltage                                                                                                    |
| 21        | Voltage for<br>DC bus-bar   | PH      |                                    |            |           | and                       |                    |           | while indoor fan will operate;<br>During heating operation, the<br>complete unit will stop     | is increased to the normal range.<br>2.If the AC input is normal,<br>measure the voltage of electrolytic<br>capacitor C on control panel (AP1) |
|           | is too high                 | h       |                                    |            |           | 13 times                  |                    |           |                                                                                                |                                                                                                    |
|           |                             |         |                                    |            |           |                           |                    |           | operation.                                                                                     | if its normal, theres malfunction                                                                                                    |
|           |                             |         |                                    |            |           |                           |                    |           |                                                                                                | for the circuit, please replace the<br>control panel (AP1)                                                                                     |
|           |                             |         |                                    |            |           |                           |                    |           |                                                                                                | 1. Measure the voltage of position                                                                                                    |
|           |                             | PL      |                                    |            |           |                           |                    |           |                                                                                                | L and N on wiring board (XT), if the                                                                                                    |
|           |                             |         |                                    |            |           |                           |                    |           | During cooling and drying<br>operation, compressor will stop<br>while indoor fan will operate; | turn on the unit after the supply                                                                                                    |
|           | Voltage of                  |         |                                    |            |           | OFF 1S                    |                    |           |                                                                                                | voltage is increased to the normal                                                                                                    |
| 22        | DC bus-bar                  |         |                                    |            |           | and<br>blink              |                    |           |                                                                                                | range.<br>2 If the AC input is normal                                                                                                    |
|           | is too low                  |         |                                    |            |           | 12 times                  |                    |           | During heating operation, the<br>complete unit will stop                                       | measure the voltage of electrolytic                                                                                                    |
|           |                             |         |                                    |            |           |                           |                    |           |                                                                                                | capacitor C on control panel (AP1),                                                                                                    |
|           |                             |         |                                    |            |           |                           |                    |           |                                                                                                | for the circuit, please replace the                                                                                                    |
|           |                             |         |                                    |            |           |                           |                    |           |                                                                                                | control panel (AP1)                                                                                                    |
|           | 0                           |         |                                    |            |           |                           |                    |           |                                                                                                |                                                                                                    |
| 22        | Compressor<br>Min           | PO      |                                    |            |           |                           |                    |           |                                                                                                | Showing during min. cooling or                                                                                                    |
| 20        | frequence in<br>test state  | FV      |                                    |            |           |                           |                    |           |                                                                                                | min. heating test                                                                                                    |
|           |                             |         |                                    |            |           |                           |                    |           |                                                                                                |                                                                                                    |
|           |                             |         |                                    |            |           |                           |                    |           |                                                                                                |                                                                                                    |
| 24        | Compresso r<br>rated        | D1      |                                    |            |           |                           |                    |           |                                                                                                | Showing during nominal cooling or                                                                                                    |
| 24        | frequenc e in<br>test state |         |                                    |            |           |                           |                    |           |                                                                                                | nominal heating test                                                                                                    |
|           |                             |         |                                    |            |           |                           |                    |           |                                                                                                |                                                                                                    |
|           | Compressor                  |         |                                    |            |           |                           |                    |           |                                                                                                |                                                                                                    |
| 25        | maximum                     | P2      |                                    |            |           |                           |                    |           |                                                                                                | Showing during max. cooling or                                                                                                    |
| 110000000 | test state                  | 020020  |                                    |            |           |                           |                    |           |                                                                                                | max. heating test                                                                                                    |
|           |                             |         |                                    |            |           |                           |                    |           |                                                                                                |                                                                                                    |

|     |                                                                                                    | Dis                       | olay Metho                                                      | d of Indoo        | r Unit               | Display I                                                                                  | Method of        | Outdoor   |                                                                                                    |                                                                                                    |  |
|-----|----------------------------------------------------------------------------------------------------|---------------------------|-----------------------------------------------------------------|-------------------|----------------------|--------------------------------------------------------------------------------------------|------------------|-----------|----------------------------------------------------------------------------------------------------|----------------------------------------------------------------------------------------------------|--|
| NO. | Malfunction<br>Name                                                                                | Dual-8<br>Code<br>Display | Indicator Display (during<br>blinking, ON 0.5s and OFF<br>0.5s) |                   |                      | Indicator has 3 kinds of<br>display status and during<br>blinking, ON 0.5s and OFF<br>0.5s |                  |           | A/C status                                                                                                    | Possible Causes                                                                                                    |  |
|     |                                                                                                    |                           | Operation<br>Indicator                                          | Cool<br>Indicator | Heating<br>Indicator | Yellow<br>Indicator                                                                        | Red<br>Indicator | Indicator |                                                                                                    |                                                                                                    |  |
| 26  | Compressor<br>intermediate<br>frequence in<br>test state                                           | P3                        |                                                                 |                   |                      |                                                                                            |                  |           |                                                                                                    | Showing during middle cooling or<br>middle heating test                                                                                                    |  |
| 27  | Overcurrent<br>protection of<br>phase<br>current for<br>compressor                                 | P5                        |                                                                 |                   |                      |                                                                                            |                  |           | During cooling and drying<br>operation, compressor will stop<br>while indoor fan will operate;<br>During heating operation, the<br>complete unit will stop<br>operation. | Refer to the malfunction<br>analysis (IPM protection, loss<br>of synchronism protection and<br>overcurrent protection of phase<br>current for compressor.                                                                                                    |  |
| 28  | Charging<br>malfunction<br>of capacitor                                                            | PU                        |                                                                 |                   |                      |                                                                                            |                  |           | During cooling and drying<br>operation, compressor will stop<br>while indoor fan will operate;<br>During heating operation, the<br>complete unit will stop               | Refer to the part three—charging malfunction analysis of capacitor                                                                                                    |  |
| 29  | Malfunction<br>of module<br>temperature<br>sensor circuit                                          | P7                        |                                                                 |                   |                      |                                                                                            |                  |           | During cooling and drying<br>operation, compressor will stop<br>while indoor fan will operate;<br>During heating operation, the<br>complete unit will stop               | Replace outdoor control panel AP1                                                                                                    |  |
| 30  | Module high<br>temperature<br>protection                                                           | P8                        |                                                                 |                   |                      |                                                                                            |                  |           | During cooling operation,<br>compressor will stop while<br>indoor fan will operate;<br>During heating operation, the<br>complete unit will stop                          | After the complete unit is de-<br>energized for 20mins, check<br>whether the thermal grease on IPM<br>Module of outdoor control panel<br><b>AP1 is sufficient and whether the</b><br>radiator is inserted tightly. If its no<br>use, please replace control panel<br>AP1. |  |
| 31  | Decrease<br>frequency<br>due to high<br>temperature<br>resistant<br>during<br>heating<br>operation | но                        |                                                                 |                   |                      |                                                                                            |                  |           | All loads operate normally,<br>while<br>operation frequency for<br>compressor is decreased                                                                               | Refer to the malfunction analysis<br>(overload, high temperature<br>resistant)                                                                                                    |  |
| 32  | Static<br>dedusting<br>protection                                                                  | H2                        |                                                                 |                   |                      |                                                                                            |                  |           |                                                                                                    |                                                                                                    |  |
| 33  | Overload<br>protection for<br>compressor                                                           | НЗ                        |                                                                 |                   |                      | OFF 1S<br>and blink<br>8 times                                                             |                  |           | During cooling and drying<br>operation, compressor will stop<br>while indoor fan will operate;<br>During heating operation, the<br>complete unit will stop<br>operation. | 1. Wiring terminal OVC-COMP<br>is loosened. In normal state, the<br>resistance for this terminal should<br>be less than 10hm.<br>2.Refer to the malfunction analysis (<br>discharge protection, overload)                                                                 |  |

|        |                         | Display Mathed of Indeer Unit |                                                                     | Display I         | Method of | Outdoor                   |                                   |           |                                                                                                    |                                   |                            |
|--------|-------------------------|-------------------------------|---------------------------------------------------------------------|-------------------|-----------|---------------------------|-----------------------------------|-----------|----------------------------------------------------------------------------------------------------|-----------------------------------|----------------------------|
|        |                         | Dis                           | nay weulo                                                           |                   | ronit     | Unit                      |                                   |           |                                                                                                    |                                   |                            |
|        |                         |                               | Indicator Display (during<br>blinking, ON 0.5s and OFF<br>ble 0.5s) |                   |           | Indicator                 | has 3 kind                        | ds of     |                                                                                                    |                                   |                            |
| NO     | Malfunction             | Dual-8                        |                                                                     |                   |           | display status and during |                                   |           | A/C status                                                                                            | Possible Causes                   |                            |
|        | Name                    | Code                          |                                                                     |                   |           | Diinking, UN 0.55 and UFF |                                   |           |                                                                                                    |                                   |                            |
|        |                         | Display                       | Operation                                                           | Cool              | Heating   | U.5S                      |                                   | Groon     |                                                                                                    |                                   |                            |
|        |                         | 10, 10                        | Indicator                                                           | Indicator         | Indicator | Indicator                 | Indicator                         | Indicator |                                                                                                    |                                   |                            |
|        |                         | ·                             |                                                                     |                   |           |                           |                                   |           | During cooling and drving                                                                             |                                   |                            |
|        |                         |                               |                                                                     |                   |           |                           |                                   |           | operation, compressor will stop                                                                       |                                   |                            |
|        | System is               |                               |                                                                     |                   |           | OFF 1S                    |                                   |           | while indoor fan will operate;                                                                        | Refer to the malfunction analysis |                            |
| - 34   | abnormal                | H4                            | H4                                                                  |                   |           | and b<br>6 tim            | 6 times                           |           |                                                                                                    | During heating operation, the     | (ovenoad, high temperature |
|        |                         |                               |                                                                     |                   |           |                           |                                   |           | complete unit will stop                                                                               | (costanty)                        |                            |
|        |                         |                               |                                                                     |                   |           |                           |                                   |           | operation.                                                                                            |                                   |                            |
|        |                         |                               |                                                                     |                   |           |                           |                                   |           | operation compressor will ston                                                                        | Refer to the malfunction          |                            |
|        | IPM                     |                               |                                                                     |                   |           | OFF 1S                    |                                   |           | while indoor fan will operate;                                                                        | analysis (IPM protection, loss    |                            |
| 35     | protection              | H5                            |                                                                     |                   |           | and blink                 |                                   |           | During heating operation, the                                                                         | of synchronism protection and     |                            |
|        |                         |                               |                                                                     |                   |           | 4 11103                   |                                   |           | complete unit will stop                                                                               | overcurrent protection of phase   |                            |
|        |                         |                               |                                                                     |                   |           |                           |                                   |           | operation.                                                                                            | compressor.                       |                            |
|        |                         |                               |                                                                     |                   |           |                           |                                   |           |                                                                                                    |                                   |                            |
|        |                         |                               |                                                                     |                   |           |                           | o (a                              |           |                                                                                                    | 1. Bad contact of DC motor        |                            |
|        |                         |                               |                                                                     |                   |           |                           |                                   |           | Internal fan motor, external fan                                                                      | feedback terminal.                |                            |
|        | Internal motor          |                               |                                                                     |                   |           |                           |                                   |           | motor, compressor and electric<br>heater stop operation,guide<br>louver stops at present<br>location. | 2. Bad contact of DC motor        |                            |
| 36     | (fan motor) do          | ) do H6                       |                                                                     |                   |           |                           |                                   |           |                                                                                                    | 3 Fan motor is stalling.          |                            |
|        | not operate             |                               |                                                                     |                   |           |                           |                                   |           |                                                                                                    | 4. Motor malfunction.             |                            |
|        |                         |                               |                                                                     |                   |           |                           |                                   |           | io ocaioni.                                                                                           | 5. Malfunction of mainboard rev   |                            |
|        |                         |                               |                                                                     |                   |           |                           |                                   |           |                                                                                                    | detecting circuit.                |                            |
|        | 20000002000             |                               |                                                                     |                   |           |                           |                                   |           | During cooling and drying                                                                             | Refer to the malfunction          |                            |
| 07     | Desynchro-              | Н7                            |                                                                     |                   |           |                           |                                   |           | while indoor fan will operate;<br>During heating operation, the<br>overcurrent                        | analysis (IPM protection, loss    |                            |
| 37     | nizing of<br>compressor |                               |                                                                     |                   |           |                           |                                   |           |                                                                                                    | overcurrent protection of phase   |                            |
|        |                         |                               |                                                                     |                   |           |                           |                                   |           | complete unit will stop                                                                               | current for compressor.           |                            |
|        |                         |                               |                                                                     |                   |           |                           |                                   |           | During cooling and drying                                                                             |                                   |                            |
|        | DEC                     | нс                            |                                                                     |                   |           | OFF 1S                    |                                   |           | operation, compressor will stop                                                                       |                                   |                            |
| 38     | PFU<br>protection       |                               |                                                                     |                   |           | and blink                 |                                   |           | During heating operation the                                                                          | Refer to the malfunction analysis |                            |
|        | protection              |                               |                                                                     |                   |           | 14 times                  |                                   |           | complete unit will stop                                                                               |                                   |                            |
|        | 18                      |                               | -                                                                   | -                 | 0         |                           | 9 - E                             | -         | operation.                                                                                            |                                   |                            |
|        | Outdoor DC              |                               |                                                                     |                   |           |                           | OFF 1S                            |           | Outdoor DC fan motor                                                                                  | DC fan motor malfunction or       |                            |
| 39     | fan motor               | L3                            |                                                                     |                   |           |                           | and                               |           | malfunction lead to compressor                                                                        | system blocked or the connector   |                            |
|        | malfunction             |                               |                                                                     |                   |           |                           | 14 times                          |           | stop operation,                                                                                       | loosed                            |                            |
|        |                         |                               |                                                                     |                   |           |                           |                                   |           |                                                                                                    |                                   |                            |
|        |                         |                               |                                                                     |                   |           | OFE 1S                    |                                   |           | compressor stop operation and                                                                         | To protect the electronical       |                            |
| 40     | power                   | L9                            |                                                                     |                   |           | and blink                 |                                   |           | 30s latter , 3 minutes latter                                                                         | components when detect high       |                            |
| 35(0)  | protection              |                               |                                                                     |                   |           | 9 times                   |                                   |           | fan motor and compressor will                                                                         | power                             |                            |
|        |                         |                               |                                                                     |                   |           |                           |                                   |           | restart                                                                                               |                                   |                            |
|        | Indoor unit             |                               |                                                                     |                   |           | OFF 1S                    |                                   |           |                                                                                                    |                                   |                            |
| 0.1404 | and outdoor             | LP                            |                                                                     |                   |           | and blink                 |                                   |           | motor can't work                                                                                      | match                             |                            |
| 41     | unit doesn't<br>match   |                               |                                                                     |                   |           | 16 times                  |                                   |           |                                                                                                    |                                   |                            |
|        |                         |                               |                                                                     |                   |           |                           |                                   |           | During cooling and drying                                                                             |                                   |                            |
|        |                         |                               |                                                                     |                   |           |                           |                                   |           | operation, compressor will stop                                                                       |                                   |                            |
| 42     | Failure start-          | lure start- LC                | ilure start- LC                                                     | Failure start- LC |           |                           | while indoor fan will operate; Re |           | Refer to the malfunction analysis                                                                     |                                   |                            |
|        | up                      |                               |                                                                     |                   | 20        |                           |                                   |           |                                                                                                    |                                   |                            |
|        |                         | 2 V                           |                                                                     | c                 | 0         |                           | · · · · ·                         |           | operation.                                                                                            |                                   |                            |

|                         | 5-                                                                        | Disp                      | olay Metho                                                                                | d of Indoo | r Unit    | Display                                                                                                    | Method of                       | Outdoor   |                                                                                                    |                                                                                                    |  |
|-------------------------|---------------------------------------------------------------------------|---------------------------|-------------------------------------------------------------------------------------------|------------|-----------|----------------------------------------------------------------------------------------------------|---------------------------------|-----------|----------------------------------------------------------------------------------------------------|----------------------------------------------------------------------------------------------------|--|
| NO. Malfunction<br>Name | Malfunction<br>Name                                                       | Dual-8<br>Code<br>Display | Indicator Display (during<br>blinking, ON 0.5s and OFF<br>0.5s)<br>Operation Cool Heating |            |           | Indicator has 3 kinds of<br>display status and during<br>blinking, ON 0.5s and OFF<br>0.5s<br>Yellow Red Green |                                 |           | A/C status                                                                                                    | Possible Causes                                                                                                    |  |
| 43                      | Malfunction of<br>phase current<br>detection<br>circuit for<br>compressor | U1                        | Indicator                                                                                 | Indicator  | Indicator | Indicator                                                                                                    | Indicator                       | Indicator | During cooling and drying<br>operation, compressor will stop<br>while indoor fan will operate;<br>During heating operation, the<br>complete unit will stop                      | Replace outdoor control panel AP1                                                                                                    |  |
| 44                      | Malfunction of<br>voltage<br>dropping for<br>DC bus-bar                   | U3                        |                                                                                           |            |           |                                                                                                    |                                 |           | During cooling and drying<br>operation, compressor will stop<br>while indoor fan will operate;<br>During heating operation, the<br>complete unit will stop                      | Supply voltage is unstable                                                                                                    |  |
| 45                      | Malfunction<br>of complete<br>units current<br>detection                  | U5                        |                                                                                           |            |           |                                                                                                    |                                 |           | During cooling and drying<br>operation, the compressor will<br>stop while indoor fan will<br>operate;<br>During heating operating,<br>the complete unit will stop<br>operation. | Theres circuit malfunction on<br>outdoor units control panel AP1,<br>please replace the outdoor units<br>control panel AP1.                                        |  |
| 46                      | The four-way<br>valve is<br>abnormal                                      | U7                        |                                                                                           |            |           |                                                                                                    |                                 |           | If this malfunction occurs<br>during<br>heating operation, the complete<br>unit will stop operation.                                                                            | <ol> <li>Supply voltage is lower than<br/>AC175V;</li> <li>Wiring terminal 4V is loosened or<br/>broken;</li> <li>4V is damaged, please replace<br/>4V.</li> </ol> |  |
| 47                      | Zero-<br>crossing<br>malfunction of<br>outdoor unit                       | U9                        |                                                                                           |            |           |                                                                                                    |                                 |           | During cooling operation,<br>compressor will stop while<br>indoor fan will operate; during<br>heating,the complete unit will<br>stop operation.                                 | Replace outdoor control panel AP1                                                                                                    |  |
| 48                      | Frequency<br>limiting<br>(power)                                          |                           |                                                                                           |            |           |                                                                                                    | OFF 1S<br>and blink<br>13 times |           |                                                                                                    |                                                                                                    |  |
| 49                      | Compressor<br>running                                                     |                           |                                                                                           |            |           | OFF 1S<br>and blink<br>once                                                                                    |                                 |           |                                                                                                    |                                                                                                    |  |
| 50                      | The<br>temperature<br>for turning<br>on the unit is<br>reached            |                           |                                                                                           |            |           |                                                                                                    | OFF 1S<br>and blink<br>8 times  |           |                                                                                                    |                                                                                                    |  |
| 51                      | Frequency<br>limiting<br>(module<br>temperature)                          |                           |                                                                                           |            |           |                                                                                                    | OFF 1S<br>and blink<br>11 times |           |                                                                                                    |                                                                                                    |  |

|     | 1                                          | Display Method of Indoor Lipit |                                                                                   |                   |                      | Display Method of Outdoor Unit                                                          |                  |                               |                                                                                                    | 1                                                                                              |
|-----|--------------------------------------------|--------------------------------|-----------------------------------------------------------------------------------|-------------------|----------------------|-----------------------------------------------------------------------------------------|------------------|-------------------------------|----------------------------------------------------------------------------------------------------|------------------------------------------------------------------------------------------------|
| NO. | Malfunction<br>Name                        | Dual-8<br>Code<br>Display      | Indicator Display (during<br>blinking, ON 0.5s and OFF<br>0.5s)                   |                   |                      | Indicator has 3 kinds of display<br>status and during blinking, ON<br>0.5s and OFF 0.5s |                  |                               | A/C status                                                                                                    | Possible Causes                                                                                |
|     |                                            |                                | Operation<br>Indicator                                                            | Cool<br>Indicator | Heating<br>Indicator | Yellow<br>Indicator                                                                     | Red<br>Indicator | Green<br>Indicator            |                                                                                                    |                                                                                                |
| 52  | Normal<br>communica-<br>tion               |                                |                                                                                   |                   |                      |                                                                                         |                  | OFF 0.5S<br>and blink<br>once |                                                                                                    |                                                                                                |
| 53  | Defrosting                                 |                                | OFF 3S<br>and blink<br>once<br>(during<br>blinking,<br>ON 10s<br>and OFF<br>0.5s) |                   |                      | OFF 1S<br>and blink<br>twice                                                            |                  |                               | Defrosting will occur in<br>heating<br>mode. Compressor will<br>operate<br>while indoor fan will stop<br>operation. | Its the normal state                                                                           |
| 54  | U8                                         |                                |                                                                                   |                   |                      |                                                                                         |                  |                               | The complete unit stops                                                                                             | 1.Power supply is abnormal;<br>2.Detection circuit of indoor<br>control mainboard is abnormal. |
| 55  | Malfunction<br>of detecting<br>plate(WIFI) | JF                             |                                                                                   |                   |                      |                                                                                         |                  |                               |                                                                                                    |                                                                                                |

### 9.2 Procedure of Troubleshooting

#### 1. Malfunction of Temperature Sensor F1, F2

Main detection points:

- Is the wiring terminal between the temperature sensor and the controller loosened or poorly contacted?
- Is there short circuit due to trip-over of the parts?
- Is the temperature sensor broken?
- Is mainboard broken?

Malfunction diagnosis process:

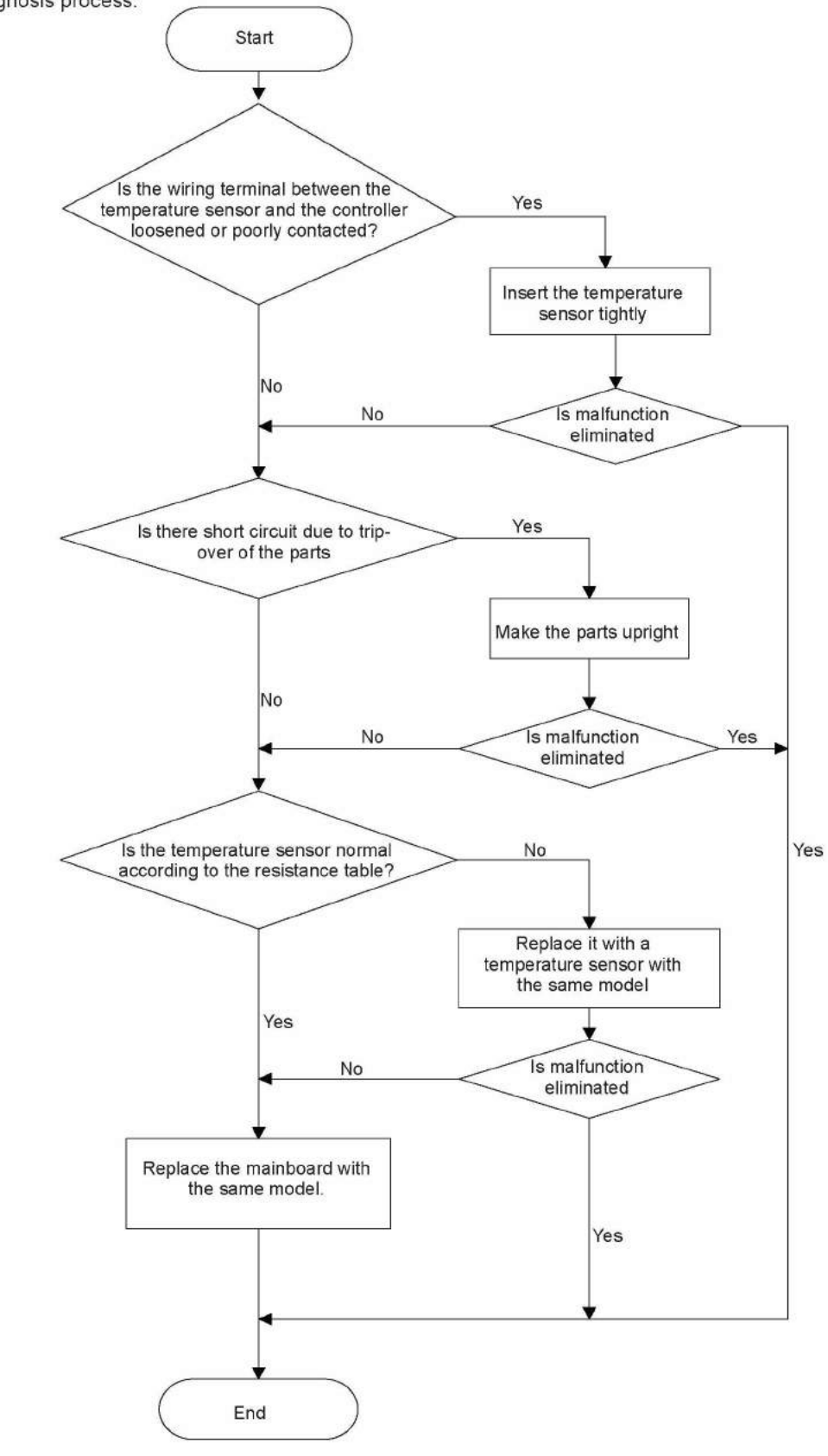
### 2. Malfunction of Blocked Protection of IDU Fan Motor H6

Main detection points:

- SmoothlyIs the control terminal of PG motor connected tightly?
- SmoothlyIs the feedback interface of PG motor connected tightly?
- The fan motor can't operate?
- The motor is broken?
- Detectioncircuit of the mainboard is defined abnormal?

Malfunction diagnosis process:

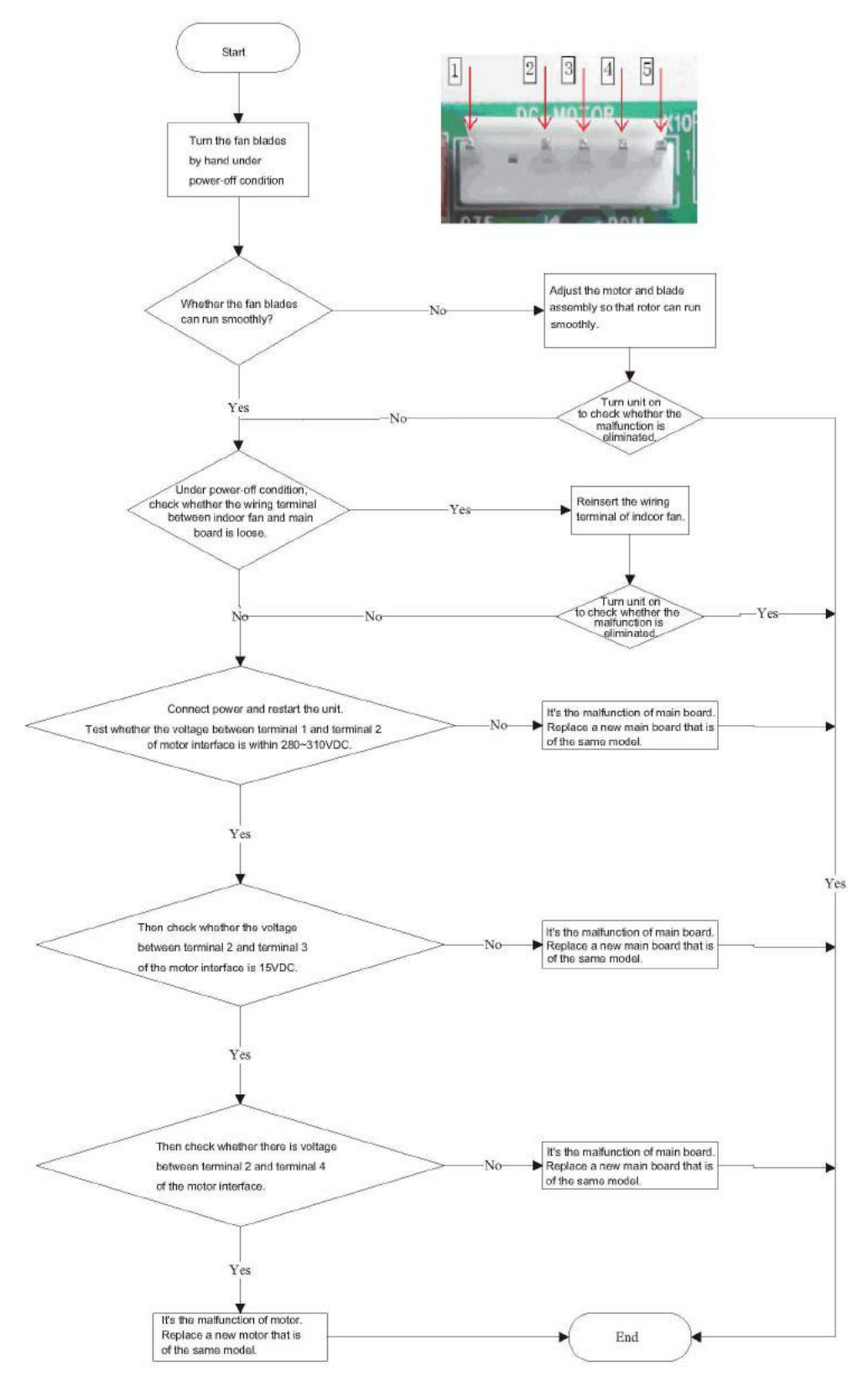

### 3. Malfunction of Protection of Jumper Cap C5

Main detection points:

- Is there jumper cap on the mainboard?
- Is the jumper cap inserted correctly and tightly?
- The jumper is broken?
- The motor is broken?
- Detection circuit of the mainboard is defined abnormal?
- Malfunction diagnosis process:

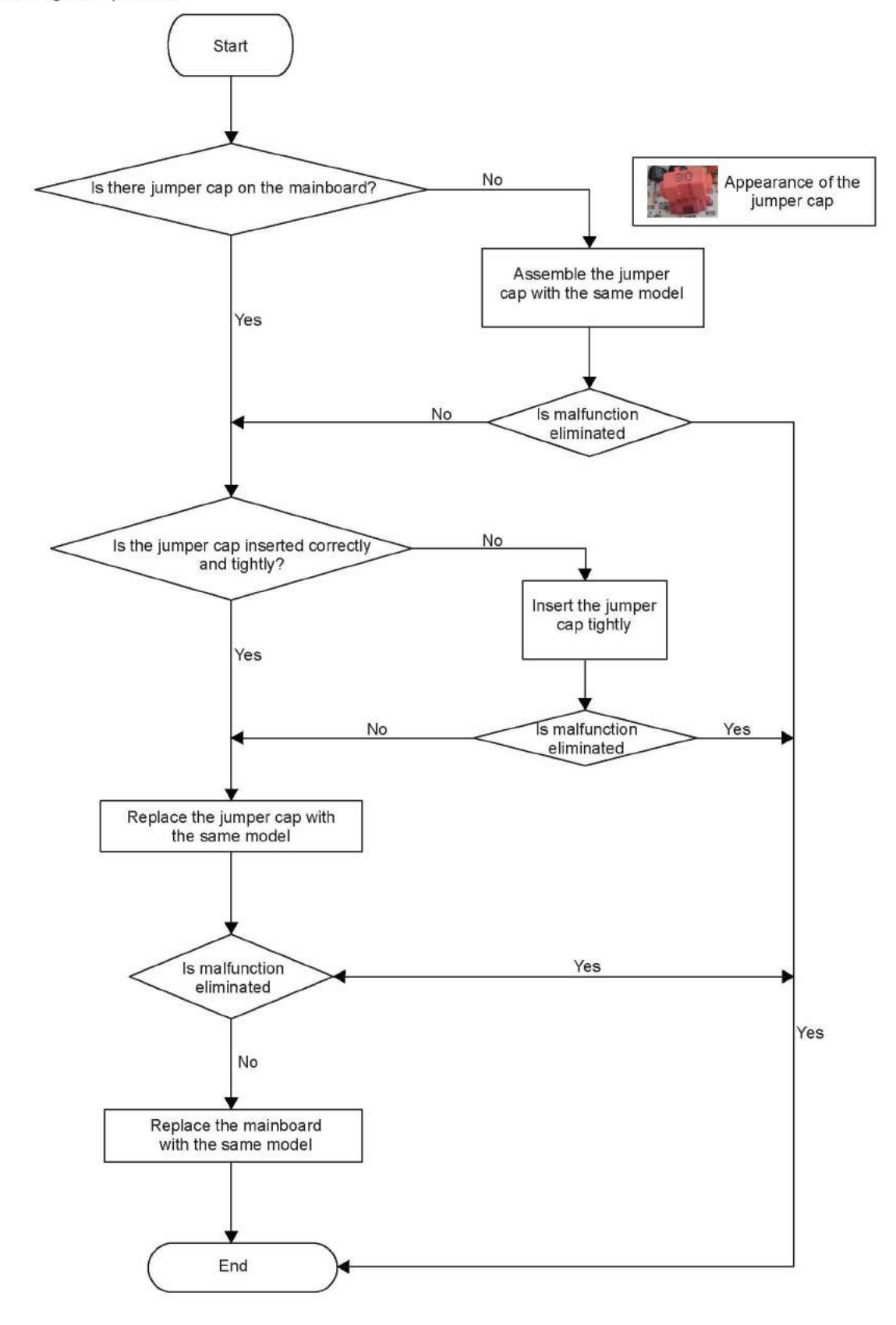

### 4. Malfunction of Overcurrent Protection E5

Main detection points:

- Is the supply voltage unstable with big fluctuation?
- Is the supply voltage too low with overload?
- Hardware trouble?

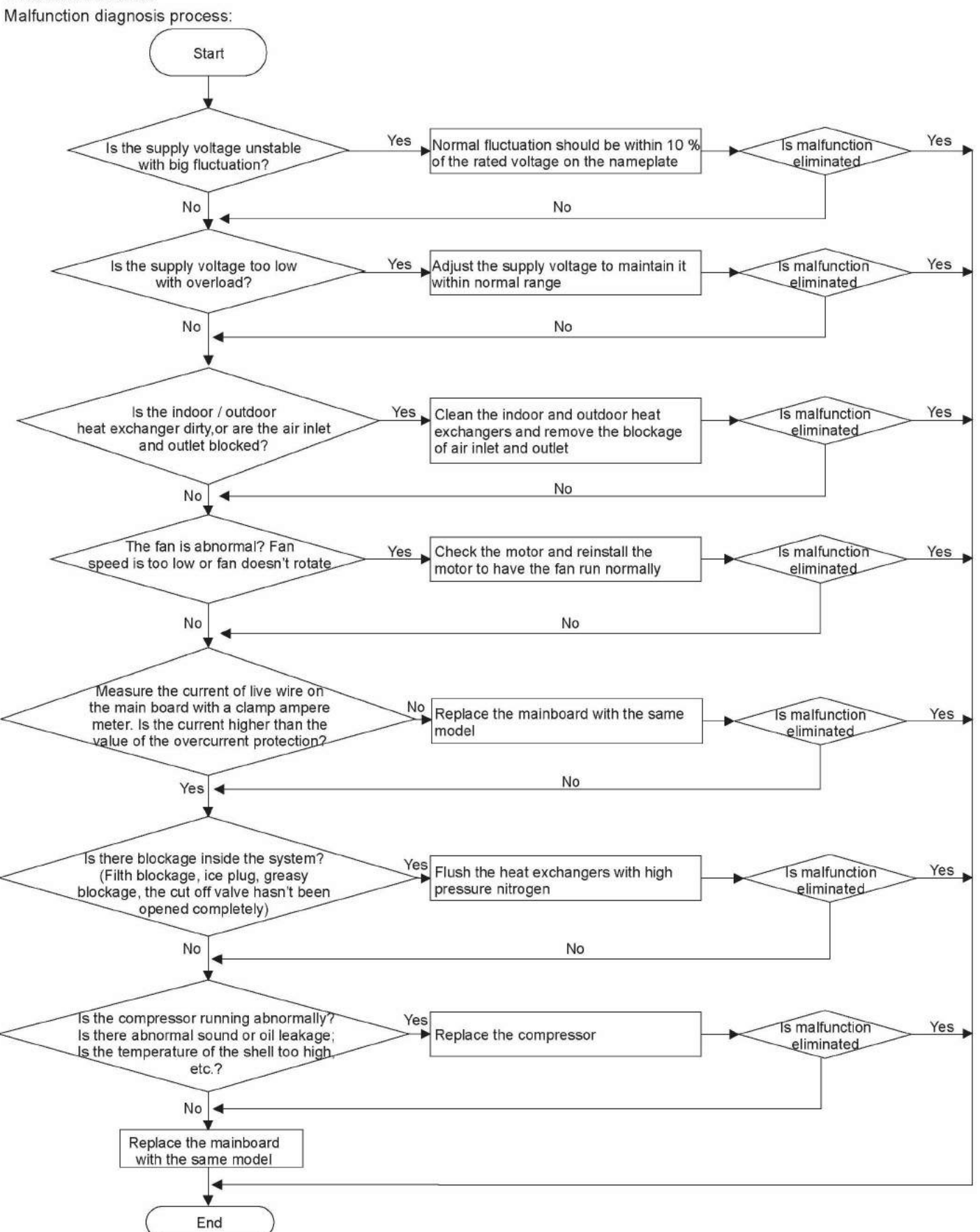

5. Communication Malfunction E6

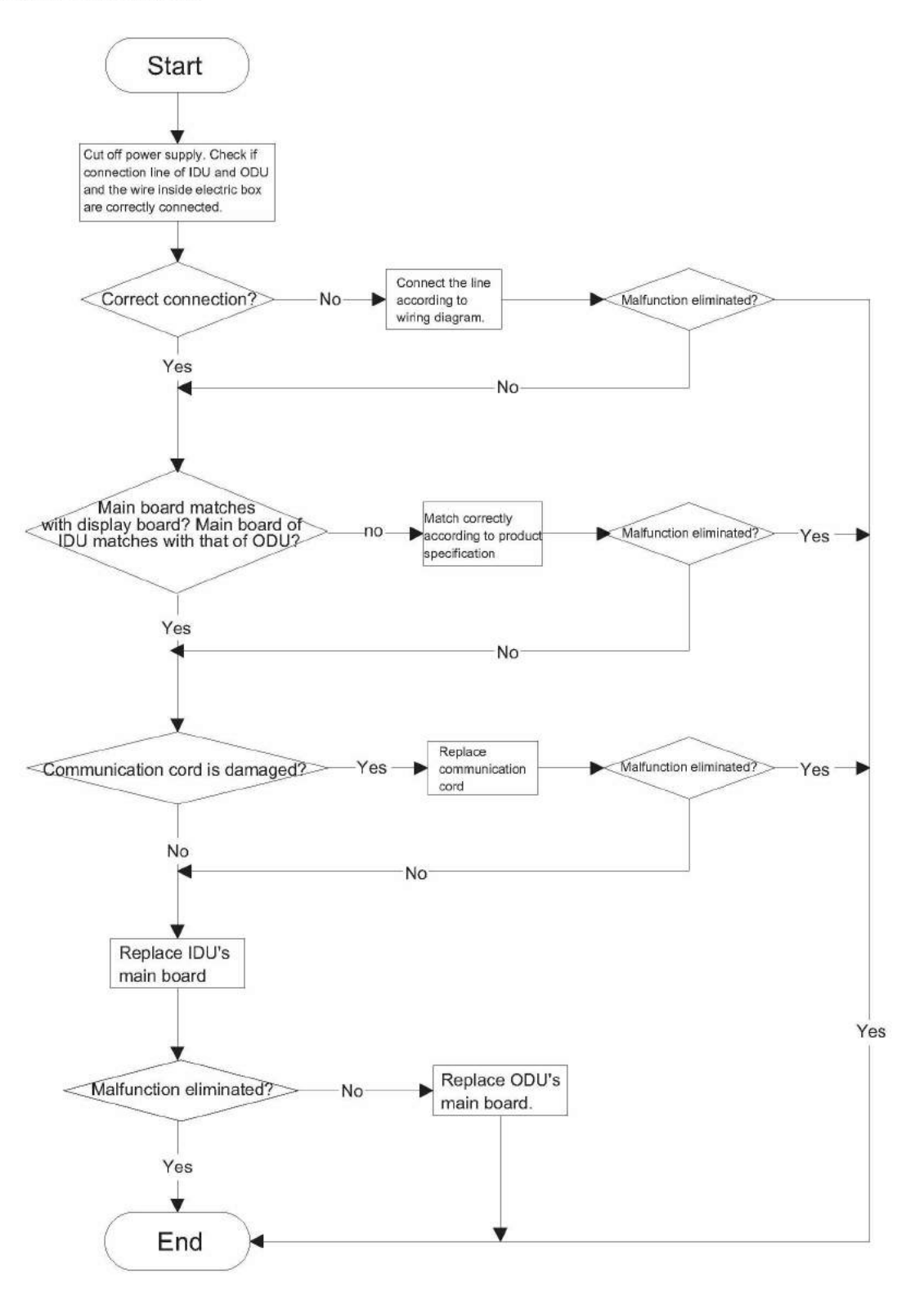

### 6. Malfunction of detecting plate(WIFI) JF

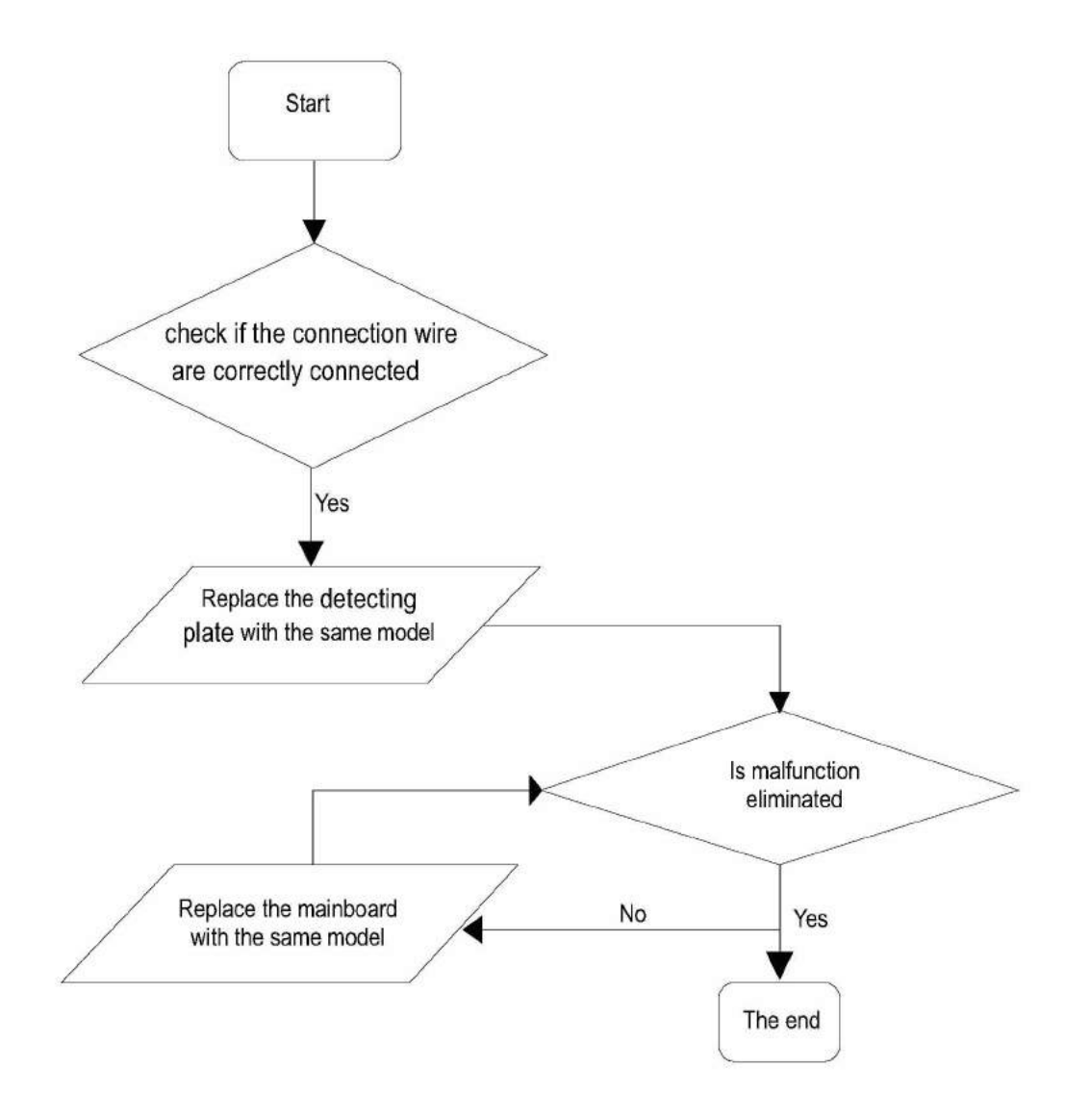

#### Outdoor Unit

1. Capacity charging malfunction (outdoor unit malfunction) (AP1 below means control board of outdoor unit) Main detection points:

- Detect if the voltage of L and N terminal of XT wiring board is between 210VAC-240VAC by alternating voltage meter;
- Is reactor (L) well connected? Is connection wire loosened or pulled out? Is reactor (L) damaged?

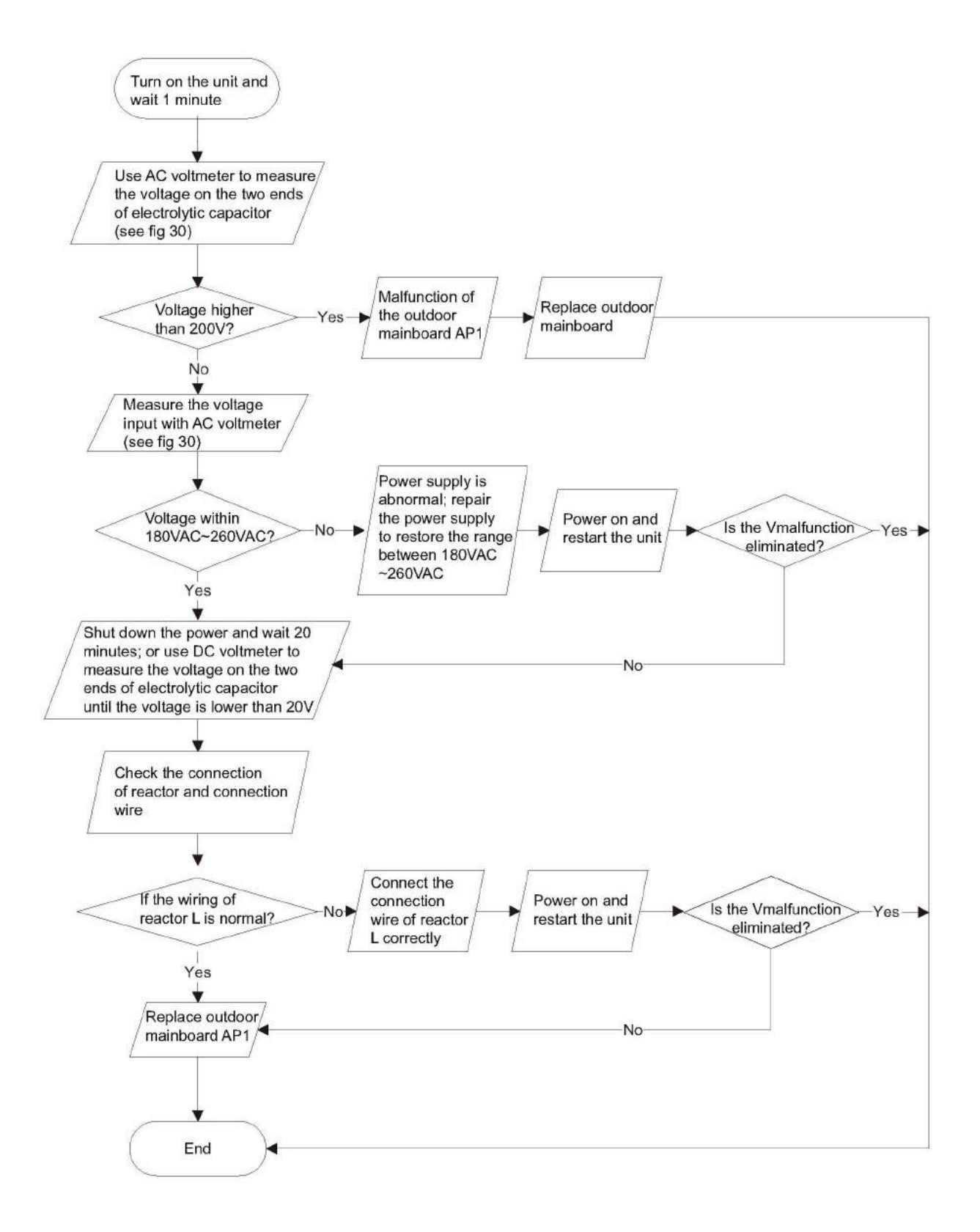

# 2. IPM protection(H5), desynchronizing malfunction(H7), overcurrent of compressor phase current (P5) (AP1 below means control board of outdoor unit)

Main detection points:

- Is voltage input within the normal range
- If the control board AP1 is well connected with compressor COMP? If they are loosened? If the connection sequence is correct?
- Heat exchange of unit is not good (heat exchanger is dirty and unit radiating environment is bad);
- If the system pressure is too high?
- If the refrigerant charging amount is appropriate?
- If coil resistance of compressor is normal? Is compressor coil insulating to copper pipe well?
- If the work load of unit is heavy? If radiating of unit is good?

Malfunction diagnosis process:

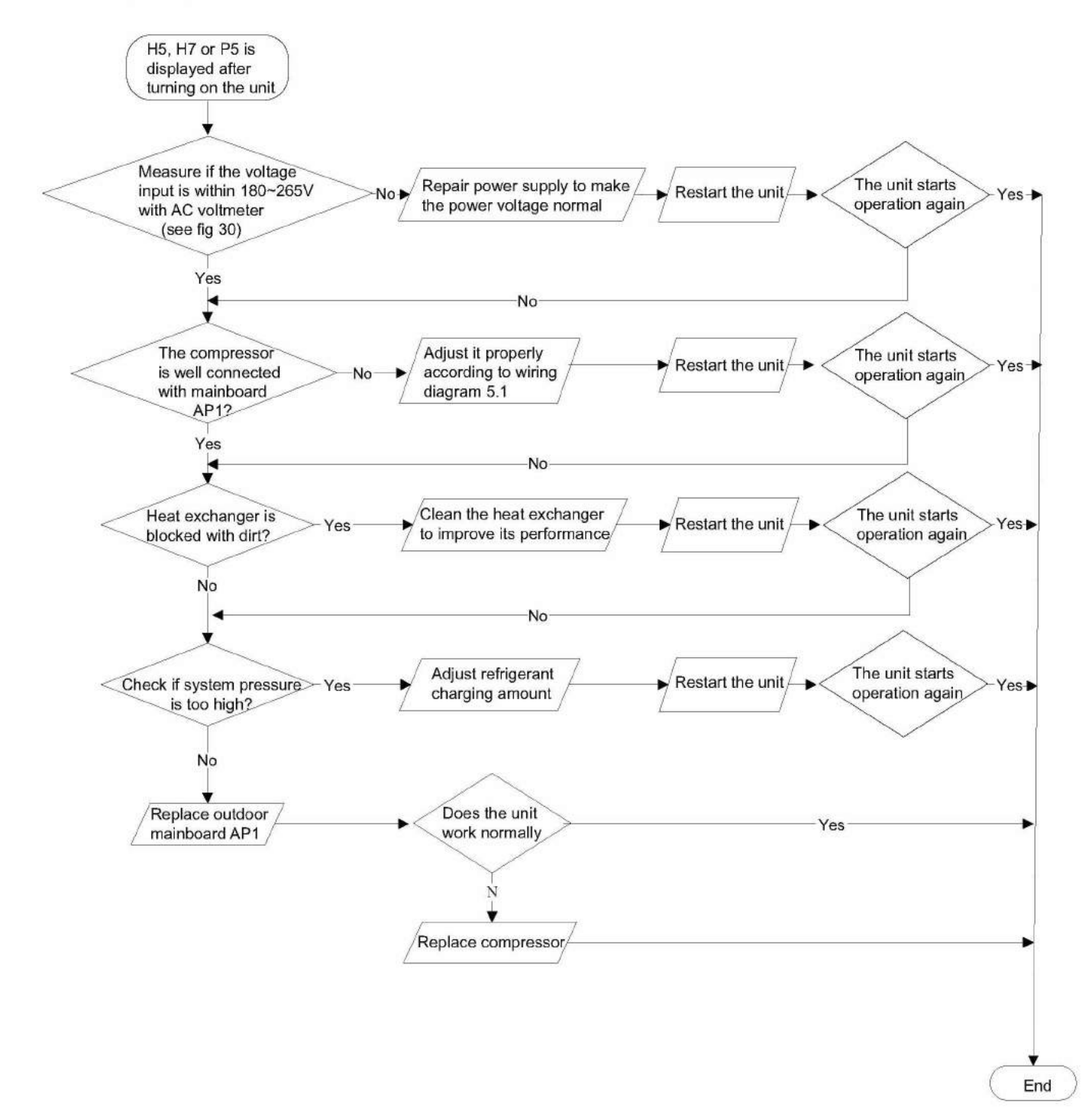

### 3. High temperature and overload protection (E8)(AP1 below means control board of outdoor unit) Main detection points:

- If the outdoor ambient temperature is in normal range;
- If the indoor and outdoor fan are running normally;
- If the radiating environment of indoor and outdoor unit is good.

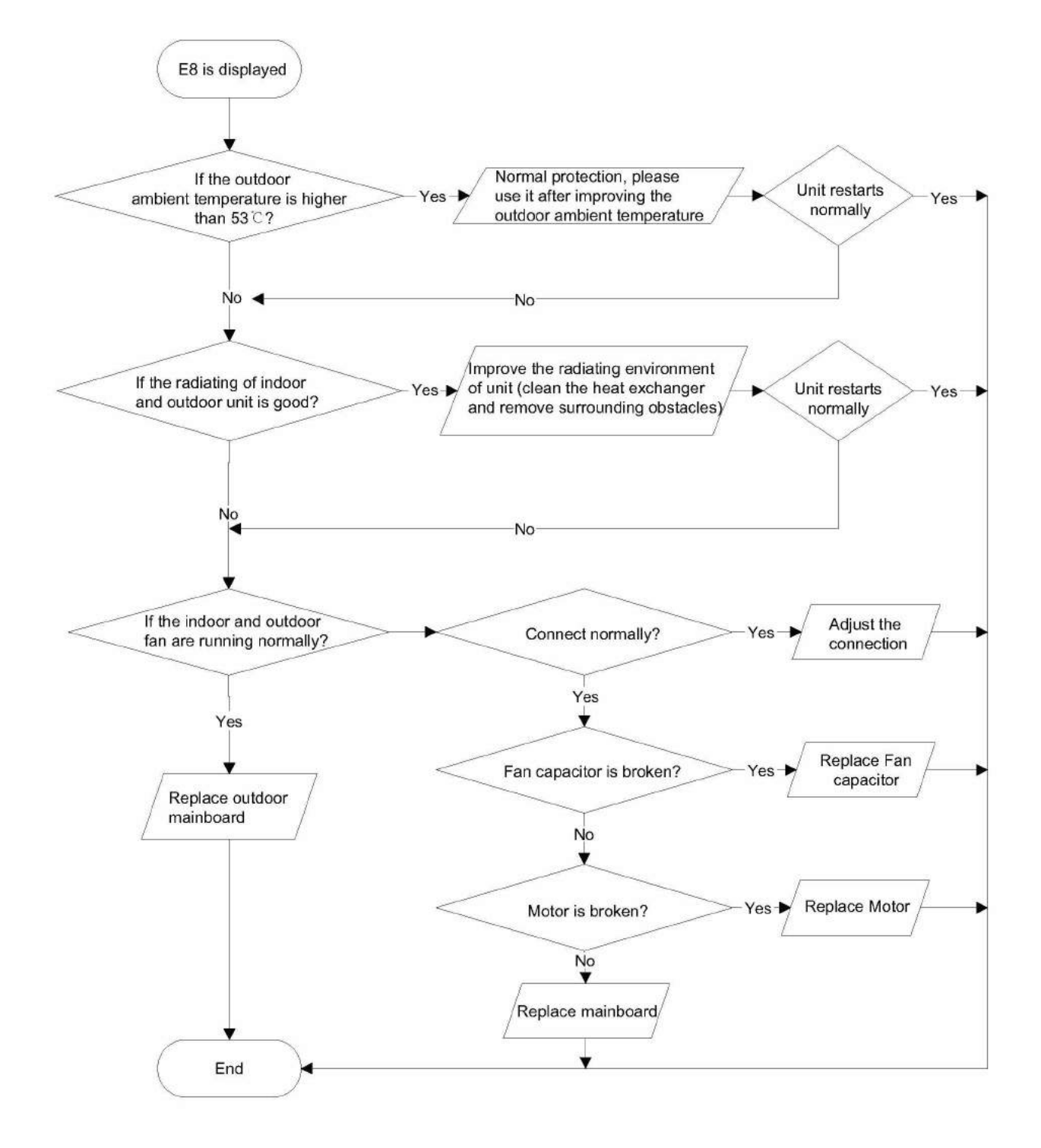

### Installation and Maintenance 🔹 🔍 🔍 🔵 🔵

#### 4. Start-up failure (LC) (AP1 below means control board of outdoor unit) Main detection points:

- If the compressor wiring is correct?
- If the stop time of compressor is sufficient?
- If the compressor is damaged?
- If the refrigerant charging amount is too much?

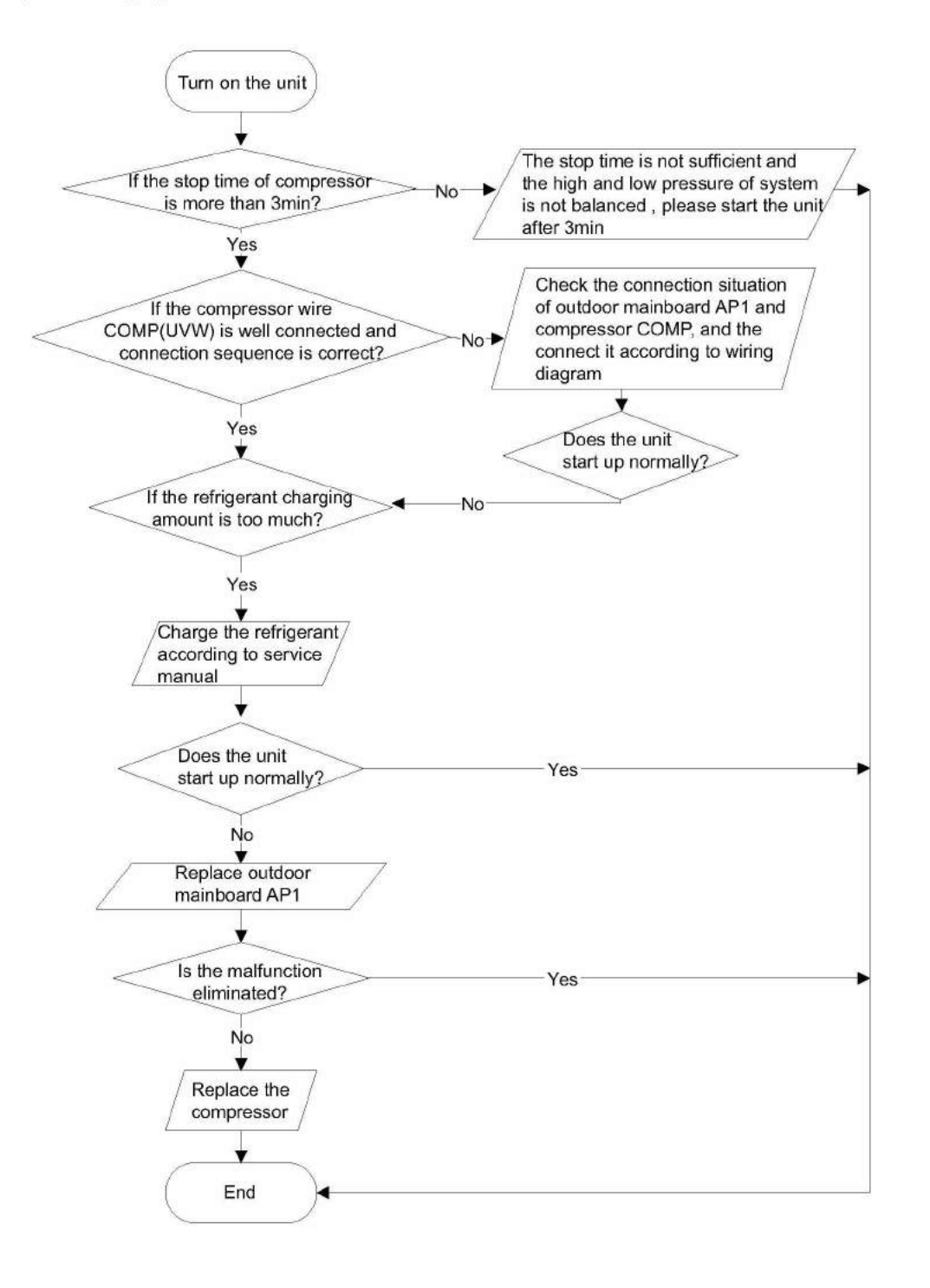

### 5. Overload and high discharge temperature malfunction

Main detection points:

- If the electronic expansion valve is connected well? Is the electronic expansion valve damaged?
- If the refrigerant is leaked?
- The compressor overload protection terminal is not connected well with the mainboard?
- If the overload protector is damaged?
- Heat exchange of unit is not good? (heat exchanger is dirty and unit radiating environment is bad)
- Too much load of the system causes high temperature of compressor after working for a long time?
- Malfunction of discharge temperature sensor?

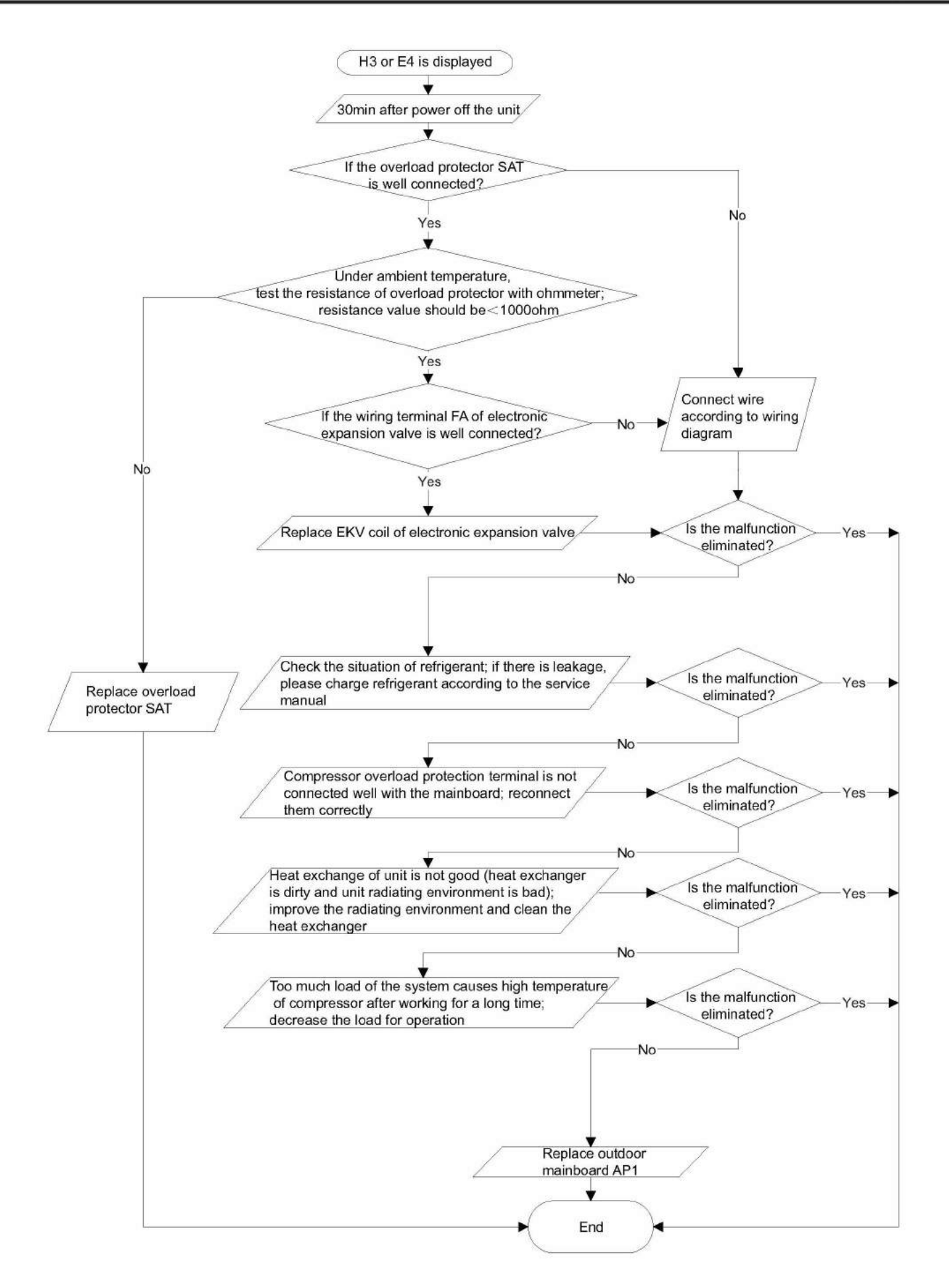

#### 6. PFC (correction for power factor) malfunction (outdoor unit malfunction)

Main detection points:

- Check if power plug is connected well with the socket
- Check if the reactor of outdoor unit is damaged?

Malfunction diagnosis process:

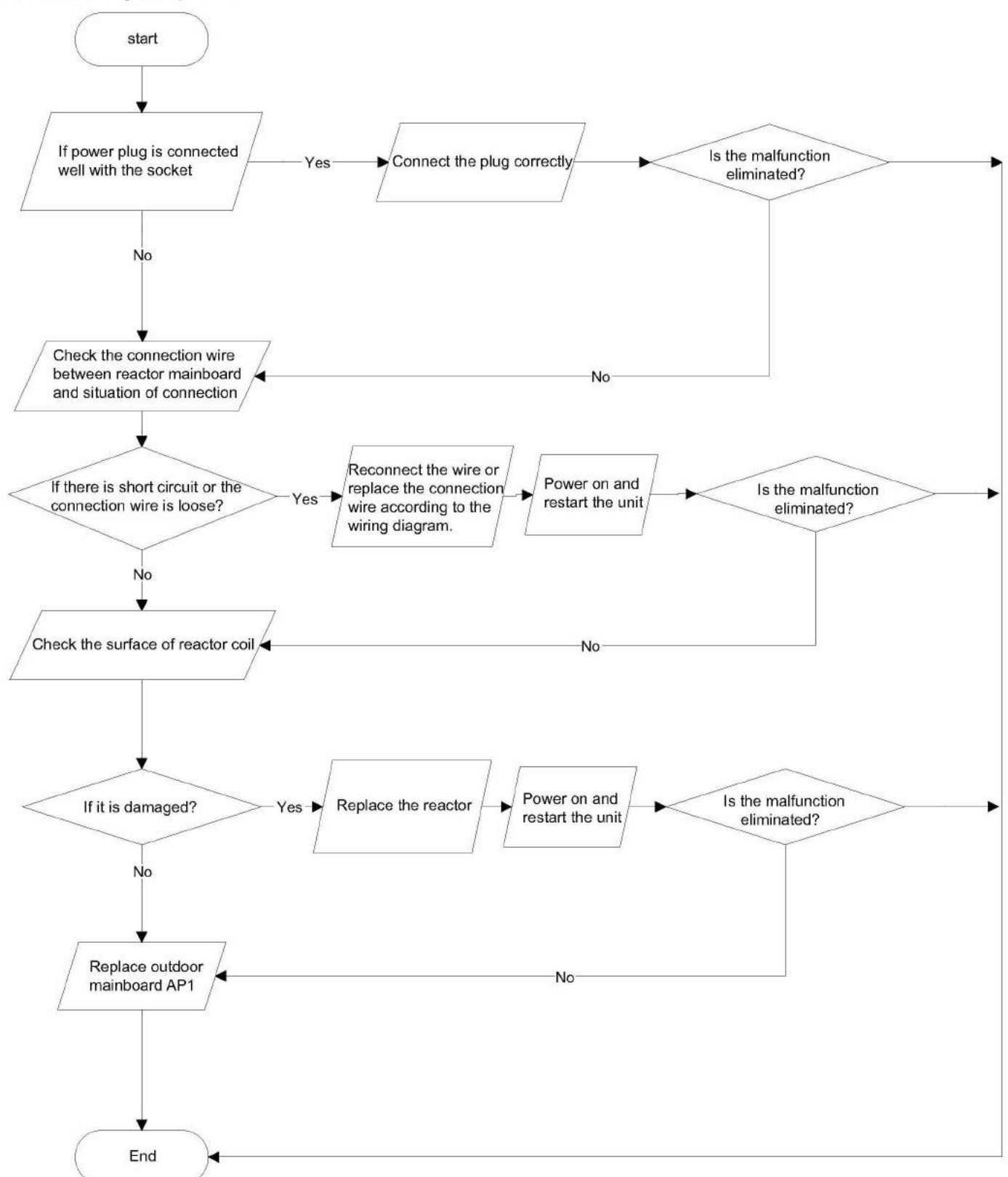

### 7. Communication malfunction (E6)

Main detection points:

Check if the connection wire and the built-in wiring of indoor and outdoor unit are connected well and without damage;

If the communication circuit of indoor mainboard is damaged? If the communication circuit of outdoor mainboard (AP1) is damaged? Malfunction diagnosis process:

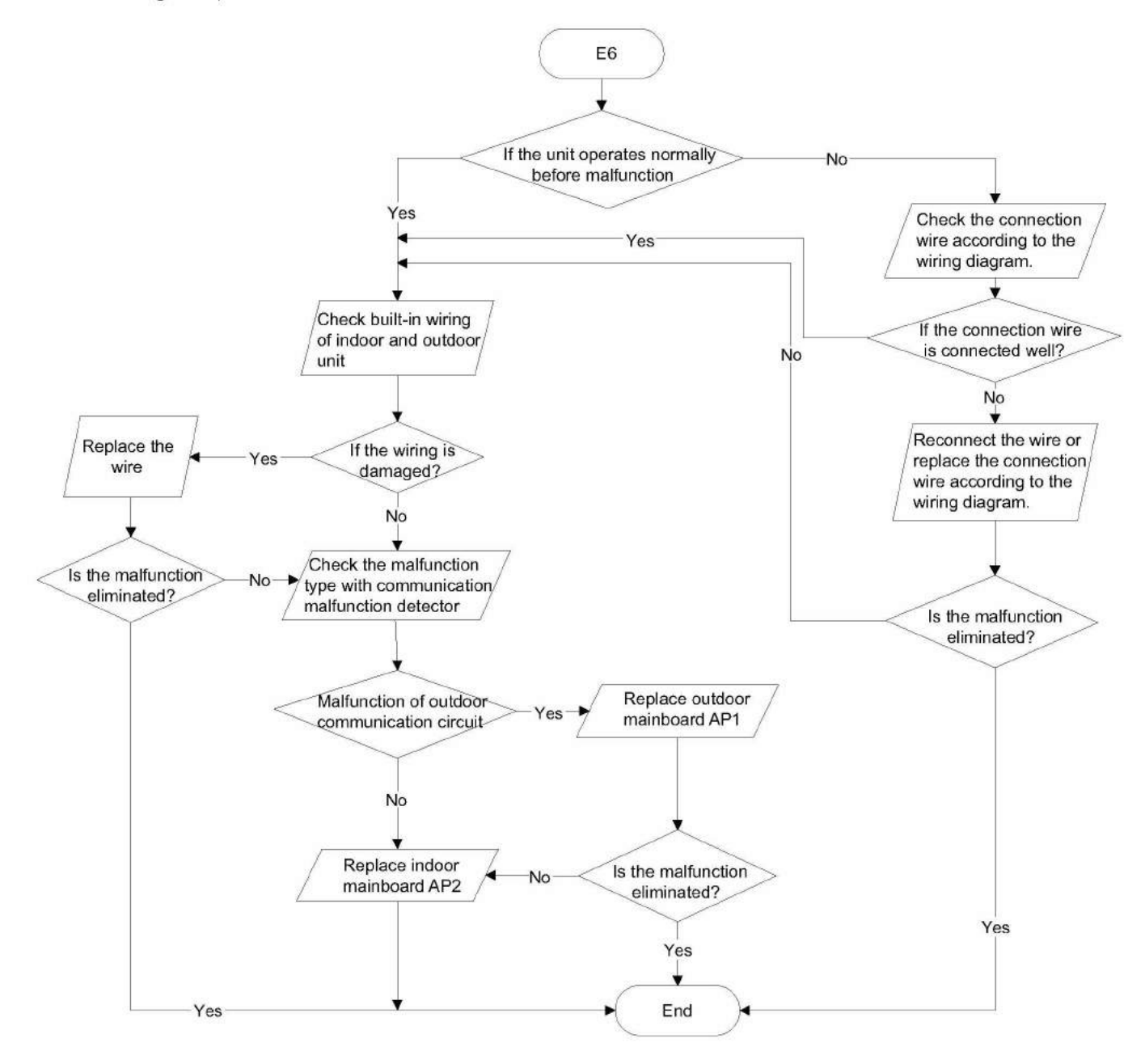

## 9.3 Maintenance Method for Normal Malfunction

## 1. Air Conditioner Can't be Started Up

| Possible Causes                                                                                              | Discriminating Method (Air conditioner Status)                                                                            | Troubleshooting                                                                                                    |
|----------------------------------------------------------------------------------------------------|----------------------------------------------------------------------------------------------------|----------------------------------------------------------------------------------------------------|
| No power supply, or poor<br>connection for power plug                                                        | After energization, operation indicator isn't bright and the buzzer can't give out sound                                  | Confirm whether it's due to power failure. If yes,<br>wait for power recovery. If not, check power<br>supply circuit and make sure the power plug is<br>connected well.                                                                                            |
| Wrong wire connection between<br>indoor unit and outdoor unit,<br>or poor connection for wiring<br>terminals | Under normal power supply circumstances, operation indicator isn't bright after energization                              | Check the circuit according to circuit diagram<br>and connect wires correctly. Make sure all<br>wiring terminals are connected firmly                                                                                                    |
| Electric leakage for air conditioner                                                                         | After energization, room circuit breaker trips off at<br>once                                                             | Make sure the air conditioner is grounded<br>reliably<br>Make sure wires of air conditioner is connected<br>correctly<br>Check the wiring inside air conditioner. Check<br>whether the insulation layer of power cord is<br>damaged; if yes, place the power cord. |
| Model selection for air switch is<br>improper                                                                | After energization, air switch trips off                                                                                  | Select proper air switch                                                                                                    |
| Malfunction of remote controller                                                                             | After energization, operation indicator is bright,<br>while no display on remote controller or buttons<br>have no action. | Replace batteries for remote controller<br>Repair or replace remote controller                                                                                                    |

### 2. Poor Cooling (Heating) for Air Conditioner

| Possible Causes Discriminating Method (Air conditioner Status)                                                    |                                                                                                    | Troubleshooting                                                                           |
|----------------------------------------------------------------------------------------------------|----------------------------------------------------------------------------------------------------|-------------------------------------------------------------------------------------------|
| Set temperature is improper                                                                                       | Observe the set temperature on remote controller                                                                                                    | Adjust the set temperature                                                                |
| Rotation speed of the IDU fan<br>motor is set too low Small wind blow                                             |                                                                                                    | Set the fan speed at high or medium                                                       |
| Filter of indoor unit is blocked                                                                                  | Check the filter to see it's blocked                                                                                                    | Clean the filter                                                                          |
| Installation position for indoor unit<br>and outdoor unit is improper<br>conditioner                              |                                                                                                    | Adjust the installation position, and install the rainproof and sunproof for outdoor unit |
| Refrigerant is leaking                                                                                            | Discharged air temperature during cooling is<br>higher than normal discharged wind temperature;<br>Discharged air temperature during heating is<br>lower than normal discharged wind temperature;<br>Unit's pressure is much lower than regulated<br>range                                                                | Find out the leakage causes and deal with it.<br>Add refrigerant.                         |
| Malfunction of 4-way valve                                                                                        | Blow cold wind during heating                                                                                                    | Replace the 4-way valve                                                                   |
| Malfunction of capillary                                                                                          | Discharged air temperature during cooling is<br>higher than normal discharged wind temperature;<br>Discharged air temperature during heating is<br>lower than normal discharged wind temperature;<br>Unit't pressure is much lower than regulated<br>range. If refrigerant isn't leaking, part of capillary<br>is blocked | Replace the capillary                                                                     |
| Flow volume of valve is The pressure of valves is much lower than the<br>insufficient stated in the specification |                                                                                                    | Open the valve completely                                                                 |
| Malfunction of horizontal louver Horizontal louver can't swing                                                    |                                                                                                    | Refer to point 3 of maintenance method for details                                        |
| Malfunction of the IDU fan motor                                                                                  | The IDU fan motor can't operate                                                                                                    | Refer to troubleshooting for H6 for maintenance method in details                         |
| Malfunction of the ODU fan motor The ODU fan motor can't operate                                                  |                                                                                                    | Refer to point 4 of maintenance method for details                                        |
| Malfunction of compressor Compressor can't operate                                                                |                                                                                                    | Refer to point 5 of maintenance method for details                                        |

### 3. Horizontal Louver Can't Swing

| Possible Causes                           | Discriminating Method (Air conditioner Status)                  | Troubleshooting                                                                                        |
|-------------------------------------------|-----------------------------------------------------------------|----------------------------------------------------------------------------------------------------|
| Wrong wire connection, or poor connection | Check the wiring status according to circuit diagram            | Connect wires according to wiring diagram to<br>make sure all wiring terminals are connected<br>firmly |
| Stepping motor is damaged                 | Stepping motor can't operate                                    | Repair or replace stepping motor                                                                       |
| Main board is damaged                     | Others are all normal, while horizontal louver<br>can't operate | Replace the main board with the same model                                                             |

### 4. ODU Fan Motor Can't Operate

| Possible causes                                                                                                    | Discriminating method (air conditioner status)                                                                                                    | Troubleshooting                                                                                        |  |
|----------------------------------------------------------------------------------------------------|----------------------------------------------------------------------------------------------------|----------------------------------------------------------------------------------------------------|--|
| Wrong wire connection, or poor connection                                                                                             | Check the wiring status according to circuit diagram                                                                                                    | Connect wires according to wiring diagram to<br>make sure all wiring terminals are connected<br>firmly |  |
| Capacity of the ODU fan motor is<br>damaged                                                                                           | Measure the capacity of fan capacitor with an<br>universal meter and find that the capacity is out o<br>the deviation range indicated on the nameplate of<br>fan capacitor. | Replace the capacity of fan                                                                            |  |
| Power voltage is a little low or Use universal meter to measure the power supply<br>high voltage. The voltage is a little high or low |                                                                                                    | Suggest to equip with voltage regulator                                                                |  |
| Motor of outdoor unit is damaged                                                                                                    | When unit is on, cooling/heating performance<br>is bad and ODU compressor generates a lot of<br>noise and heat.                                                             | Change compressor oil and refrigerant. If no better, replace the compressor with a new one             |  |

### 5. Compressor Can't Operate

| Possible causes                                                                                                    | Discriminating method (air conditioner status)       | Troubleshooting                                                                                        |
|----------------------------------------------------------------------------------------------------|------------------------------------------------------|----------------------------------------------------------------------------------------------------|
| Wrong wire connection, or poor connection                                                                                                    | Check the wiring status according to circuit diagram | Connect wires according to wiring diagram to<br>make sure all wiring terminals are connected<br>firmly |
| Measure the capacity of fan capacitor with an<br>Capacity of compressor is universal meter and find that the capacity is out of<br>damaged the deviation range indicated on the nameplate of<br>fan capacitor. |                                                      | Replace the compressor capacitor                                                                       |
| Power voltage is a little low or Use universal meter to measure the power supply<br>high voltage. The voltage is a little high or low                                                                          |                                                      | Suggest to equip with voltage regulator                                                                |
| Coil of compressor is burnt out Use universal meter to measure the resistance between compressor terminals and it's 0                                                                                          |                                                      | Repair or replace compressor                                                                           |
| Cylinder of compressor is blocke                                                                                                    | dCompressor can't operate                            | Repair or replace compressor                                                                           |

## 6. Air Conditioner is Leaking

| Possible causes       | Discriminating method (air conditioner status)                 | Troubleshooting                                        |
|-----------------------|----------------------------------------------------------------|--------------------------------------------------------|
| Drain pipe is blocked | Water leaking from indoor unit                                 | Eliminate the foreign objects inside the drain<br>pipe |
| Drain pipe is broken  | Water leaking from drain pipe                                  | Replace drain pipe                                     |
| Wrapping is not tight | Water leaking from the pipe connection place of<br>indoor unit | Wrap it again and bundle it tightly                    |

### 7. Abnormal Sound and Vibration

| Possible causes                                                                                                    | Discriminating method (air conditioner status)                      | Troubleshooting                                                                                                    |
|----------------------------------------------------------------------------------------------------|---------------------------------------------------------------------|----------------------------------------------------------------------------------------------------|
| When turn on or turn off the unit,<br>the panel and other parts will<br>expand and there's abnormal<br>sound         | There's the sound of "PAPA"                                         | Normal phenomenon. Abnormal sound will<br>disappear after a few minutes.                                                                   |
| When turn on or turn off the unit,<br>there's abnormal sound due<br>to flow of refrigerant inside air<br>conditioner | Water-running sound can be heard                                    | Normal phenomenon. Abnormal sound will<br>disappear after a few minutes.                                                                   |
| Foreign objects inside the indoor<br>unit or there're parts touching<br>together inside the indoor unit              | There's abnormal sound fro indoor unit                              | Remove foreign objects. Adjust all parts'<br>position of indoor unit, tighten screws and stick<br>damping plaster between connected parts  |
| Foreign objects inside the outdoor<br>unit or there're parts touching<br>together inside the outdoor unit            | There's abnormal sound fro outdoor unit                             | Remove foreign objects. Adjust all parts'<br>position of outdoor unit, tighten screws and<br>stick damping plaster between connected parts |
| Short circuit inside the magnetic coil                                                                               | During heating, the way valve has abnormal<br>electromagnetic sound | Replace magnetic coil                                                                                                    |
| Abnormal shake of compressor                                                                                         | Outdoor unit gives out abnormal sound                               | Adjust the support foot mat of compressor,<br>tighten the bolts                                                                            |
| Abnormal sound inside the<br>compressor                                                                              | Abnormal sound inside the compressor                                | If add too much refrigerant during maintenance,<br>please reduce refrigerant properly. Replace<br>compressor for other circumstances.      |

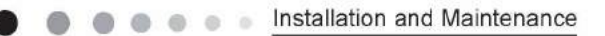

# **10. Exploded View and Parts List**

## 10.1 Indoor Unit

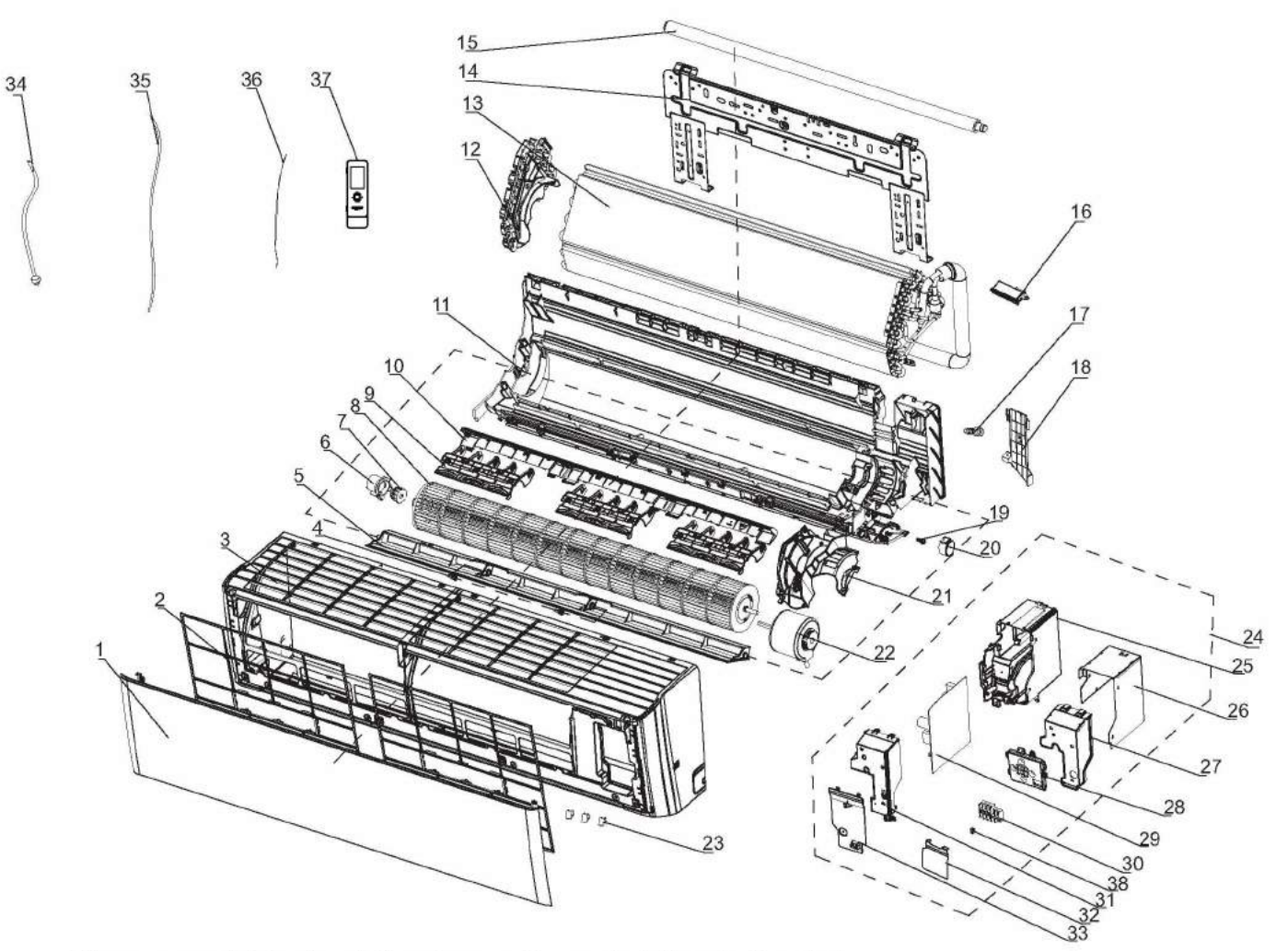

The component picture is only for reference; please refer to the actual product.

|     | Description                          | Part Code         |                   |     |
|-----|--------------------------------------|-------------------|-------------------|-----|
| No. | Description                          | GWH18YE-S6DBA2A/I | GWH24YE-S6DBA2A/I | Qty |
|     | Product Code                         | CB466N00400       | CB466N00300       |     |
| 1   | Front Panel(low display)             | 200003000063      | 200003000063      | 1   |
| 2   | Filter Sub-Assy                      | 11012007          | 11012007          | 2   |
| 3   | Front Case Sub-Assy                  | 0000020006401     | 0000020006401     | 1   |
| 4   | Axile Bush                           | 10542036          | 10542036          | 2   |
| 5   | Guide Louver                         | 10512503          | 10512503          | 1   |
| 6   | Ring of Bearing                      | 26152025          | 26152025          | 1   |
| 7   | O-Gasket of Cross Fan Bearing        | 76512203          | 76512203          | 1   |
| 8   | Cross Flow Fan                       | 10352057          | 10352057          | 1   |
| 9   | Air Louver(Manual)                   | 10512744          | 10512744          | 1   |
| 10  | Helicoid Tongue                      | 26112513          | 26112513          | 1   |
| 11  | Rear Case assy                       | 00000100170       | 00000100170       | 1   |
| 12  | Evaporator Support                   | 24212178          | 24212178          | 1   |
| 13  | Evaporator Assy                      | 011001000180      | 011001000095      | 1   |
| 14  | Wall Mounting Frame                  | 01252229          | 01252229          | 1   |
| 15  | Drainage Hose                        | 0523001405        | 0523001405        | 1   |
| 16  | Cold Plasma Generator                | 1114001602        | 1114001602        | 1   |
| 17  | Rubber Plug (Water Tray)             | 76712012          | 76712012          | 1   |
| 18  | Connecting pipe clamp                | 26112514          | 26112514          | 1   |
| 19  | Crank                                | 73012005          | 73012005          | 1   |
| 20  | Stepping Motor                       | 1521240210        | 1521240210        | 1   |
| 21  | Motor Press Plate                    | 26112515          | 26112515          | 1   |
| 22  | Fan Motor                            | 1501213601        | 1501213601        | 1   |
| 23  | Screw Cover                          | 22242191          | 22242191          | 3   |
| 24  | Electric Box Assy                    | 100002001817      | 100002000608      | 1   |
| 25  | Electric Box                         | 20112211          | 2011221102        | 1   |
| 26  | Lower Shield of Electric Box         | 01592139          | 01592139          | 1   |
| 27  | Shield Cover of Electric Box         | 01592176          | 01592176          | 1   |
| 28  | Display Board                        | 300001000095      | 300001000095      | 1   |
| 29  | Main Board                           | 300002000101      | 300002000101      | 1   |
| 30  | Terminal Board                       | 42011233          | 42011233          | 1   |
| 31  | Electric Box Cover                   | 20112209          | 2011220901        | 1   |
| 32  | Electric Box Cover2                  | 20112210          | 2011221001        | 1   |
| 33  | Shield Cover of Electric Box Cover 2 | 01202000099       | 01202000099       | 1   |
| 34  | Connecting Cable                     | 4002052317        | 4002052317        | 0   |
| 35  | Connecting Cable                     | 1                 | 1                 | 1   |
| 36  | Temperature Sensor                   | 3900031302        | 3900031302        | 1   |
| 37  | Remote Controller                    | 30510137          | 30510137          | 1   |
| 38  | Jumper                               | 4202021916        | 4202021908        | 1   |

Above data is subject to change without notice.

## 10.2 Outdoor Unit

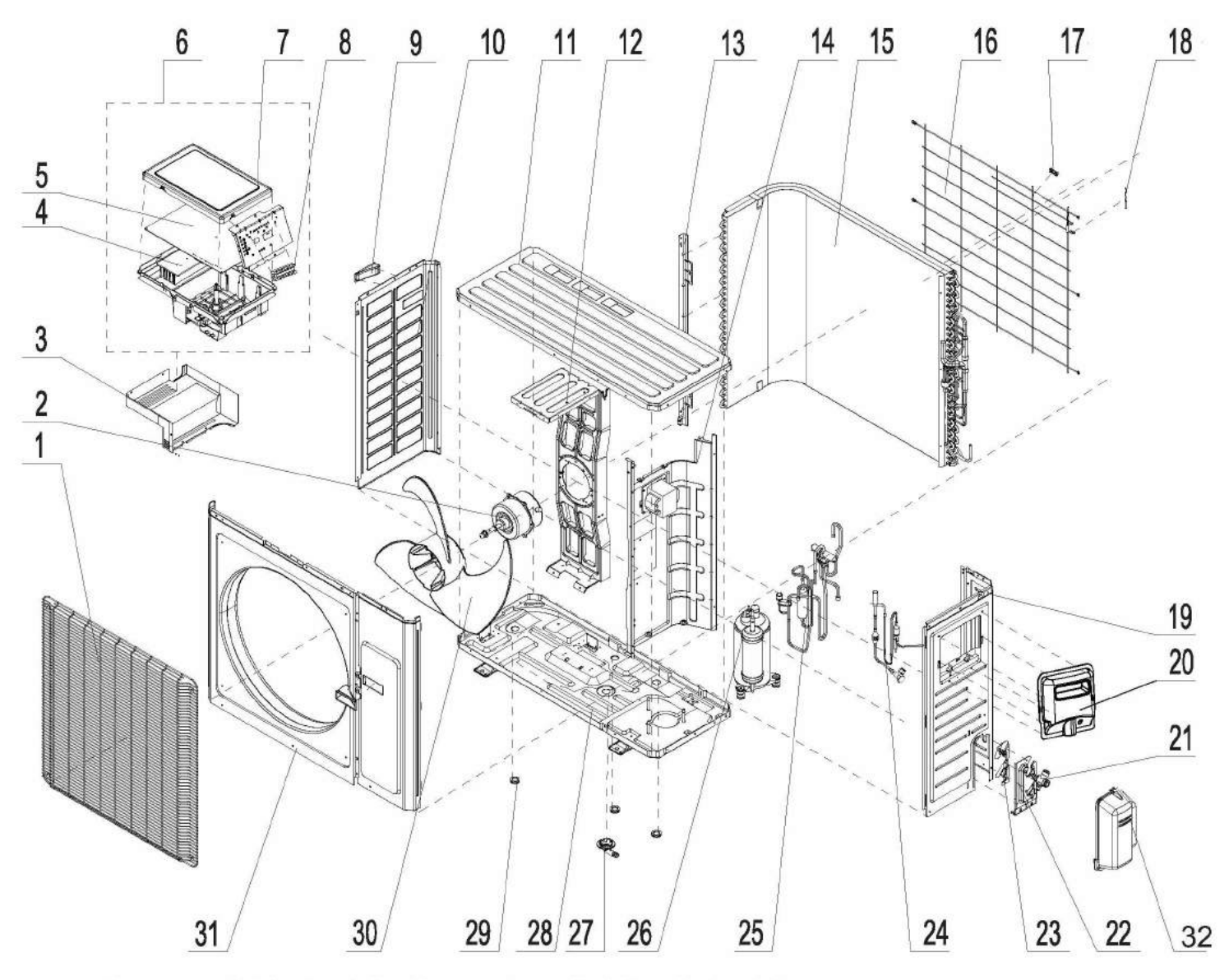

The component picture is only for reference; please refer to the actual product.

| No. | Description                 | Part Code         |                   |     |
|-----|-----------------------------|-------------------|-------------------|-----|
|     |                             | GWH18YE-S6DBA2A/O | GWH24YE-S6DBA2A/O | Qty |
|     | Product Code                | CB466W00400       | CB466W00300       |     |
| 1   | Front Grill                 | 22415011          | 22415011          | 1   |
| 2   | Fan Motor                   | 15010400000102    | 15010400000102    | 1   |
| 3   | Electric Box (Fireproofing) | 1                 | I                 | 1   |
| 4   | Radiator                    | 49015215          | 4901521501        | 1   |
| 5   | Main Board                  | 300027000109      | 300027000308      | 1   |
| 6   | Electric Box Assy           | 100002001814      | 100002000609      | 1   |
| 7   | Electric Box Cover          | 20125002          | 20125002          | 1   |
| 8   | Terminal Board              | 420101943         | 420101943         | 1   |
| 9   | Handle                      | 26233053          | 26233053          | 2   |
| 10  | Left Side Plate             | 01305043P         | 01305043P         | 1   |
| 11  | Coping                      | 01255006P         | 01255006P         | 1   |
| 12  | Motor Support Sub-Assy      | 017012000017      | 017012000015      | 1   |
| 13  | Condenser Support Plate     | 01175092          | 01175092          | 1   |
| 14  | Clapboard Sub-Assy          | 01235091          | 017021000067      | 1   |
| 15  | Condenser Assy              | 011002000486      | 011002000285      | 1   |
| 16  | Rear Grill                  | 01475013          | 01475013          | 1   |
| 17  | Wiring Clamp                | 26115004          | 26115004          | 1   |
| 18  | Temp Sensor                 | 39000072          | 39000072          | 1   |
| 19  | Right Side Plate            | 0130504401P       | 0130504401P       | 1   |
| 20  | Big Handle                  | 26235001          | 26235001          | 1   |
| 21  | Cut off Valve               | 0713517901        | 0713517901        | 1   |
| 22  | Valve Support Sub-Assy      | 0170506101P       | 0170506101P       | 1   |
| 23  | Baffle(Valve Support)       | 26115007          | 26115007          | 1   |
| 24  | Electronic Expansion Valve  | 07133909          | 07133909          | 1   |
| 25  | 4-Way Valve Assy            | 030152000260      | 030152000260      | 1   |
| 26  | Compressor and Fittings     | 00105274          | 00105274          | 1   |
| 27  | Drainage Connecter          | 06123401          | 06123401          | 1   |
| 28  | Chassis Sub-assy            | 02803315P         | 017000000166      | 1   |
| 29  | Drainage hole Cap           | 06813401          | 06813401          | 3   |
| 30  | Axial Flow Fan              | 10335013          | 10335013          | 1   |
| 31  | Cabinet                     | 01435004P         | 01435004P         | 1   |
| 32  | Valve Cover                 | 22245003          | 22245003          | 1   |

Above data is subject to change without notice.

# **11. Removal Procedure**

# **11.1 Removal Procedure of Indoor Unit**

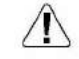

/ Caution: discharge the refrigerant completely before removal.

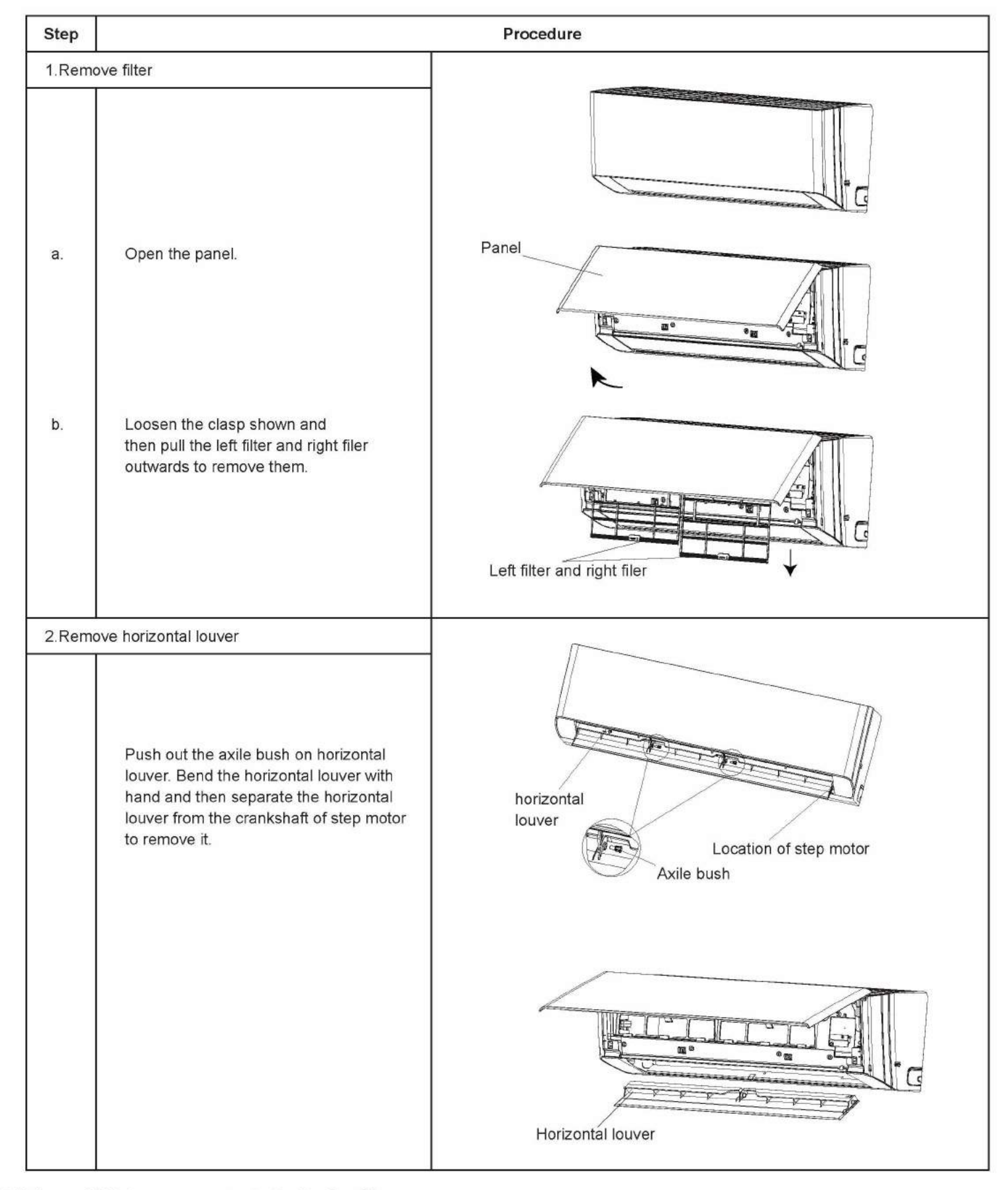

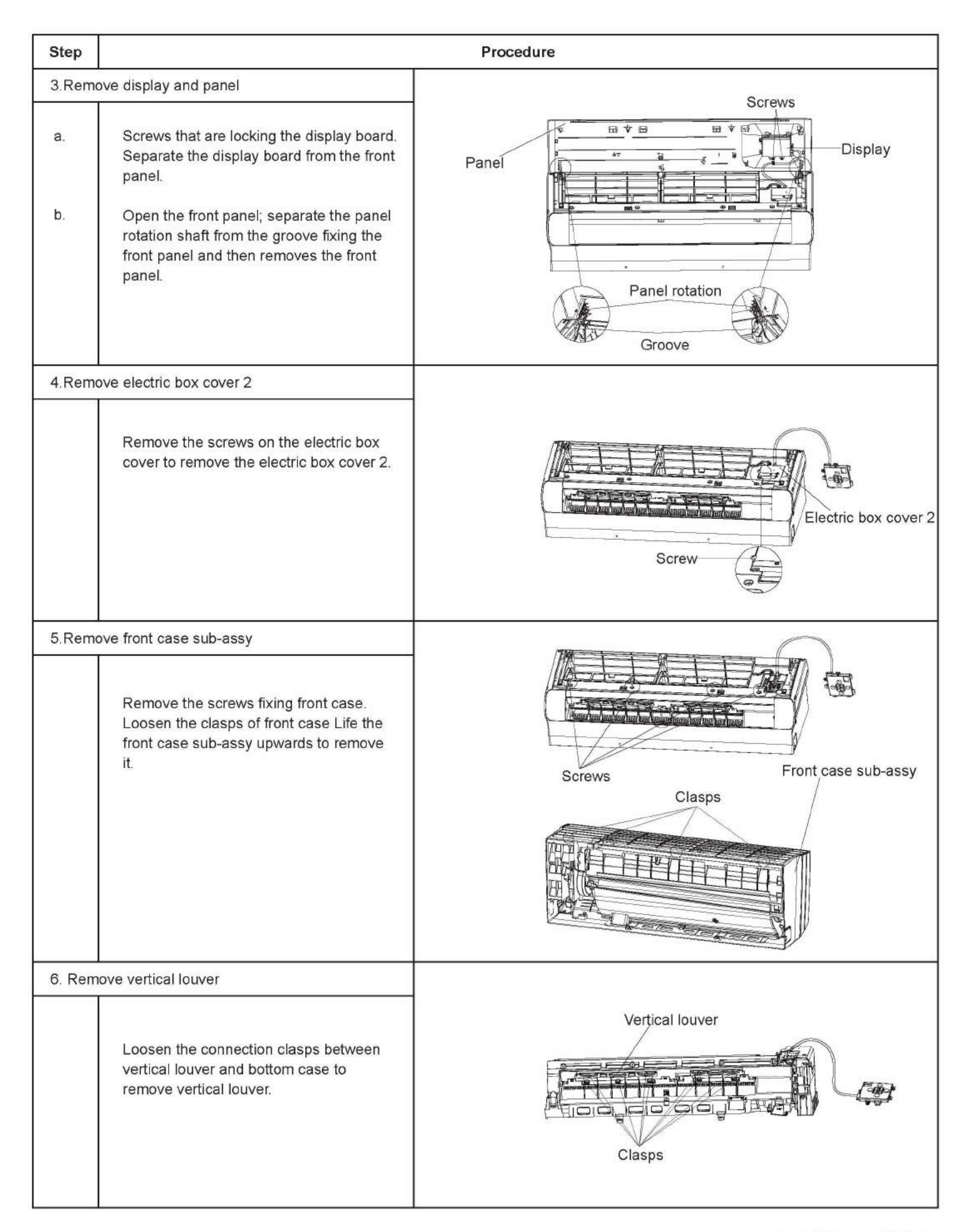

| Step   |                                                                                                    | Procedure                                                                          |
|--------|----------------------------------------------------------------------------------------------------|------------------------------------------------------------------------------------|
| 7.Rem  | ove cold plasma generator                                                                                                    |                                                                                    |
|        | Screws that are locking the cold plasma<br>generator.Separate the display board<br>from the evaporator assy.                                                                                                    | Cold plasma generator<br>Screw                                                     |
| 8.Rem  | ove temperature sensor and grounding wire                                                                                                    |                                                                                    |
|        | Cut off the tieline which binding the<br>temperature sensor and grounding wire<br>on the evaporator, and then pull out the<br>indoor tube temperature sensor from the<br>evaporator.<br>Remove the screws at the connection<br>place between grounding wire and<br>evaporator. | Grounding wire Temperature sensor                                                  |
| 9.Rem  | ove shield cover of electric box sub-assy                                                                                                    |                                                                                    |
|        | Loosen the connection clasps between<br>shield cover of electric box sub-assy and<br>electric box, and then remove the shield<br>cover of electric box sub-assy.                                                                                                    | Shield cover of electric box sub-assy                                              |
| 10.Rer | nove wiring terminal                                                                                                    |                                                                                    |
|        | Pull out the wiring terminal of motor and<br>wiring terminal of step motor from the<br>mainboard.<br>Note:<br>When pulling out the wiring terminal,<br>pay attention to loose the clasp and don't<br>pull it so hard.                                                          | Wiring terminal<br>of motor<br>Wiring terminal<br>Wiring terminal<br>of step motor |

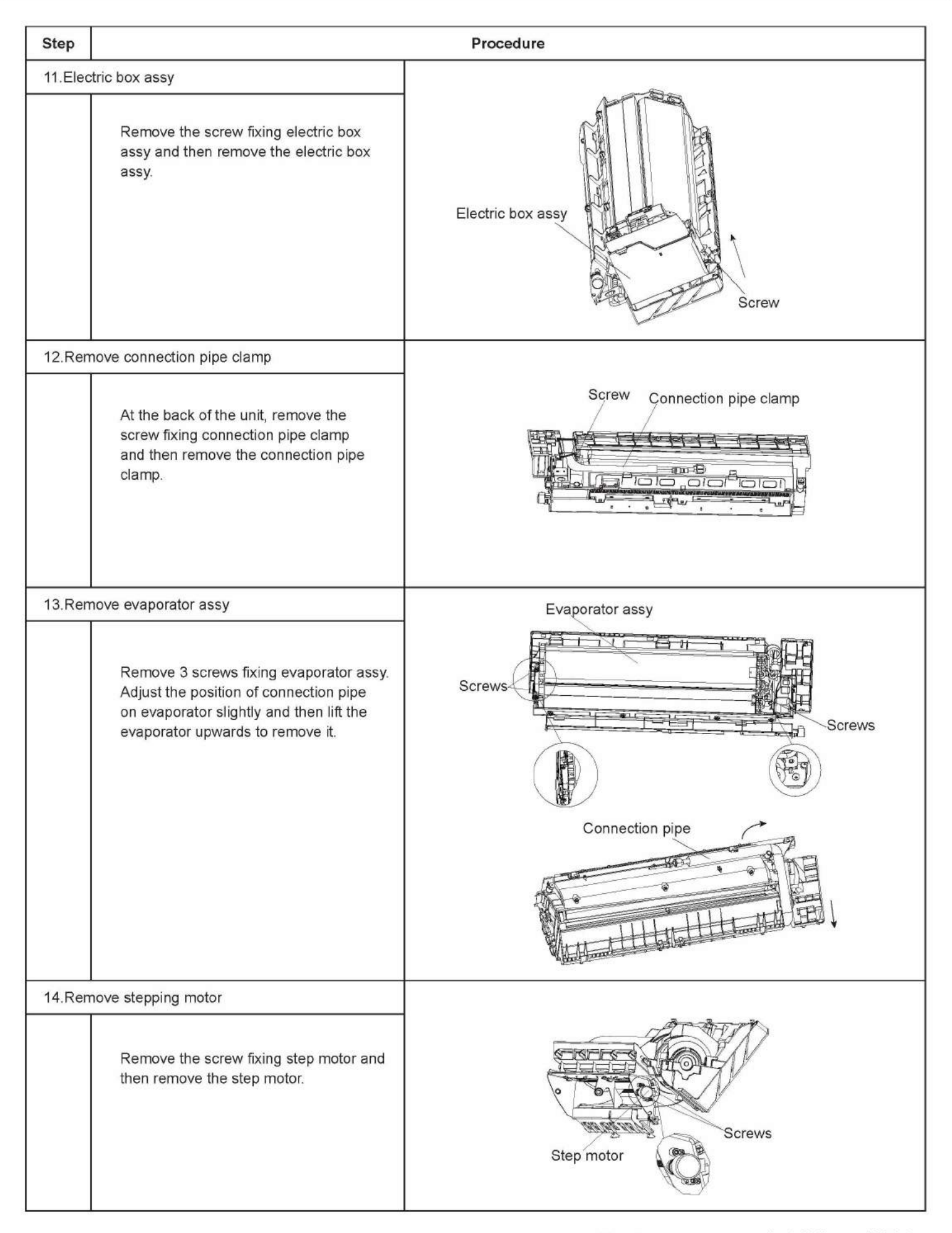

| Step   | Procedure                                                                                                    |                        |
|--------|----------------------------------------------------------------------------------------------------|------------------------|
| 15.Ren | nove motor and cross flow blade                                                                                                    |                        |
| a.     | Remove the screws fixing motor clamp and then remove the motor clamp.                                                                         | Motor clamp<br>Screws  |
| b.     | Remove the screws at the connection<br>place of cross flow blade and motor; lift<br>the motor and cross flow blade upwards<br>to remove them. | Cross flow Screw Motor |
| c.     | Remove the bearing holder sub-assy.                                                                                                    | Holder sub-assy        |

# 11.2 Removal Procedure of Outdoor Unit

| Steps  | Procedure                                                                                                    |                  |
|--------|----------------------------------------------------------------------------------------------------|------------------|
| 1.Remo | ove handle                                                                                                    |                  |
|        | Twist off the screws used for fixing the handle and<br>valve cover, pull the handle and valve cover up<br>ward to remove it.    | handle           |
| 2.Remo | ove top panel                                                                                                    |                  |
|        | Remove the screws connecting the top<br>panel with the front panel and left&right<br>side plate, and then remove the top panel. | top panel        |
| 3.Remo | ove front side panel                                                                                                    |                  |
|        | Loosen the screws connecting the front side<br>panel and chassis. Remove the front side<br>panel.                               | front side panel |

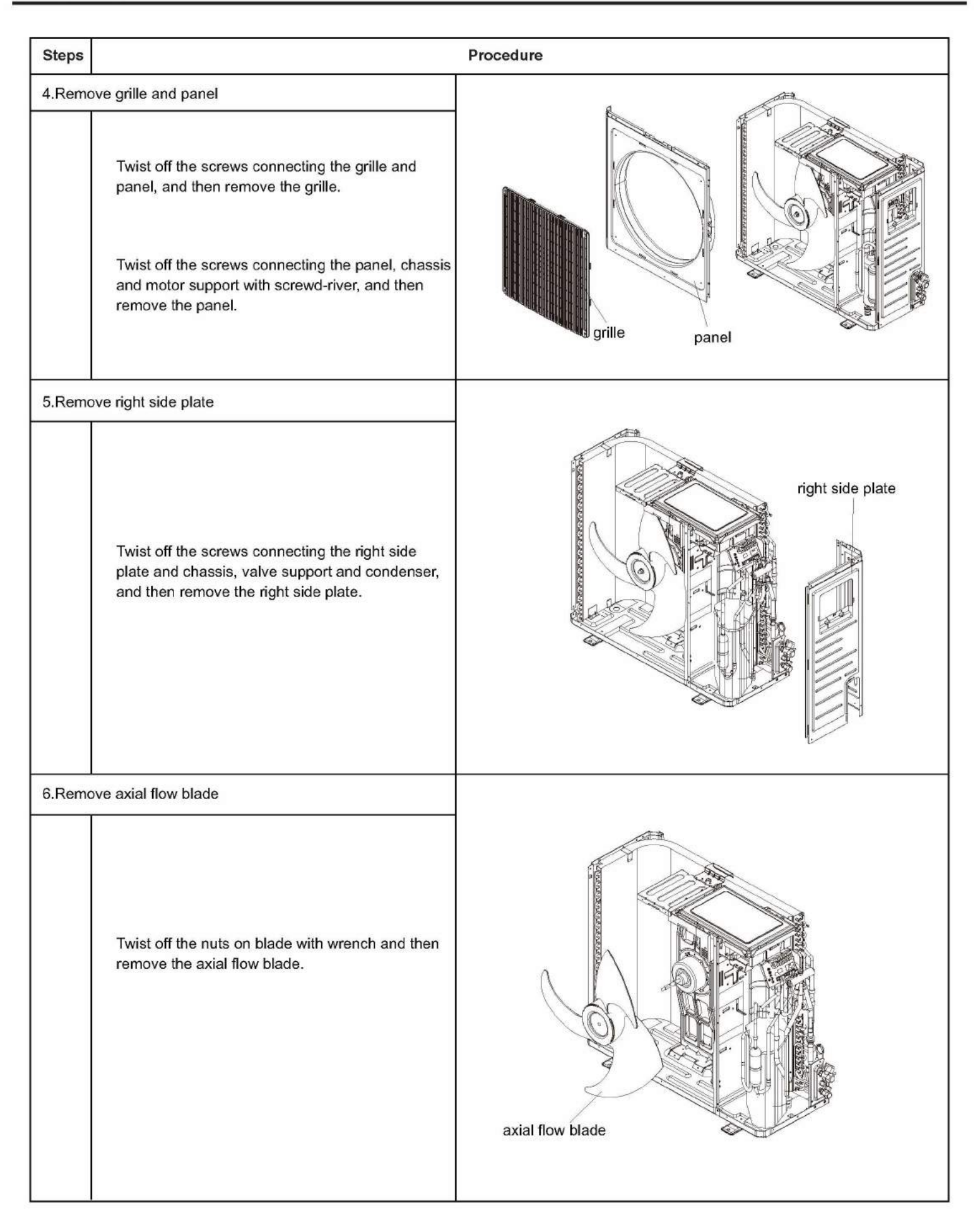

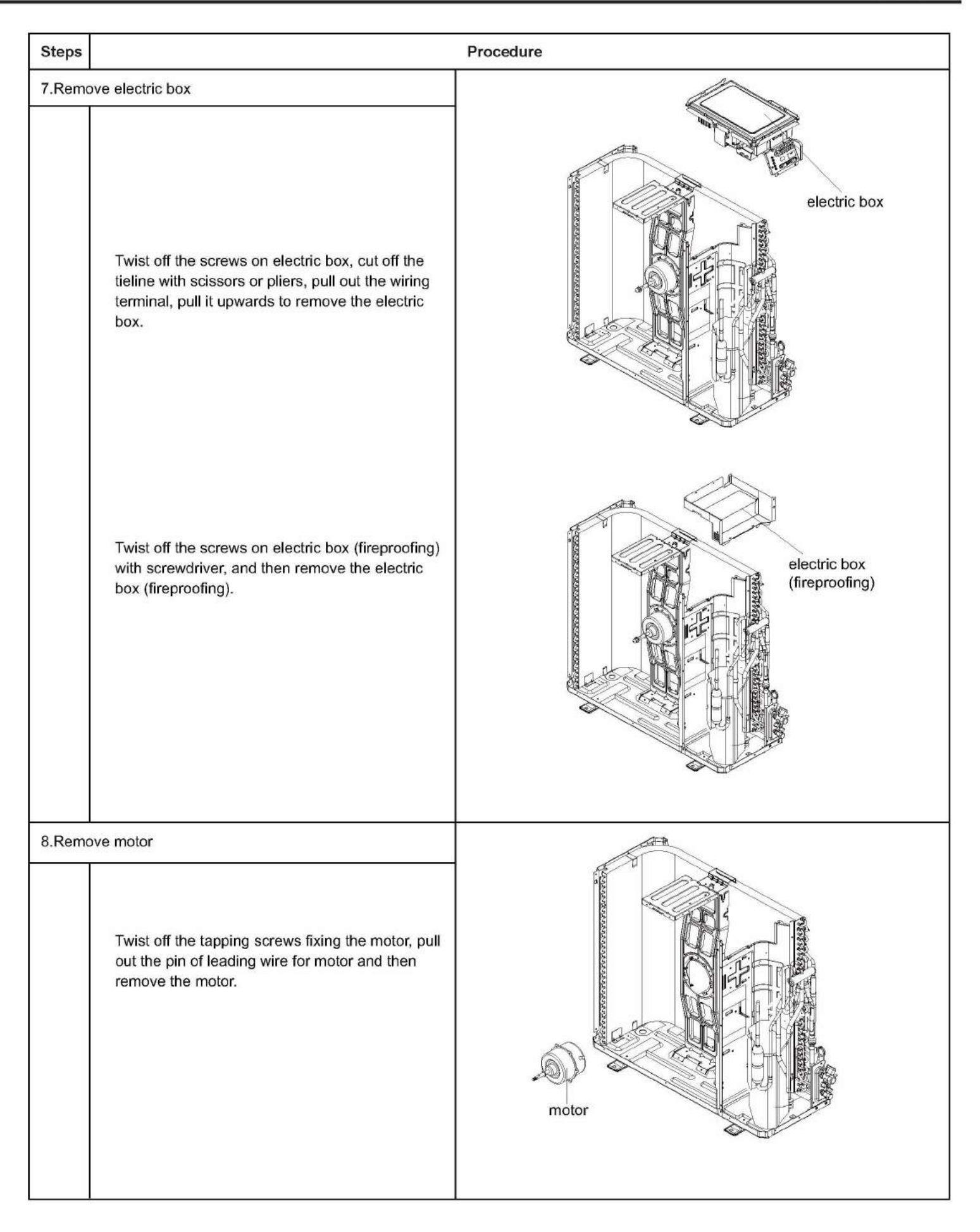

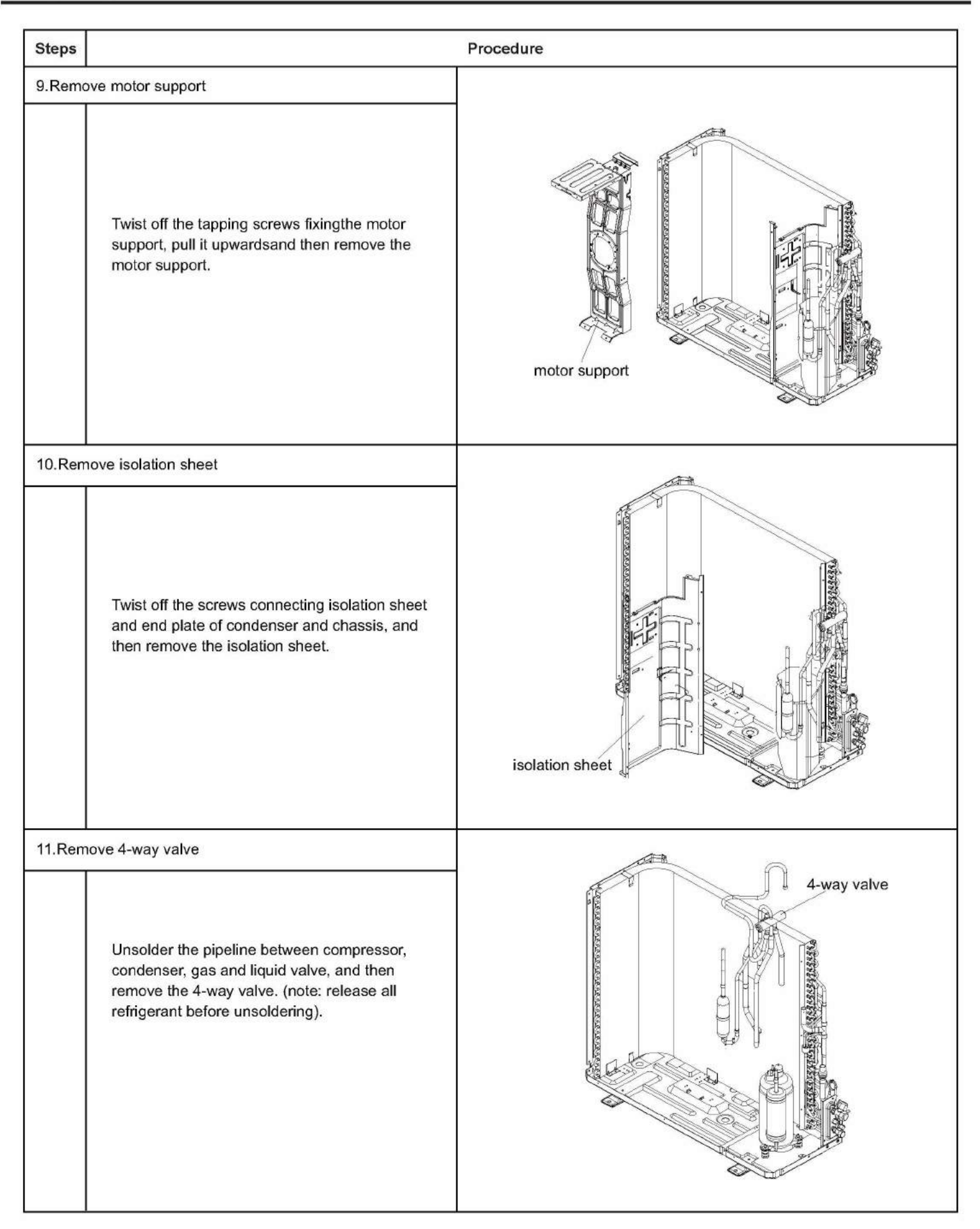

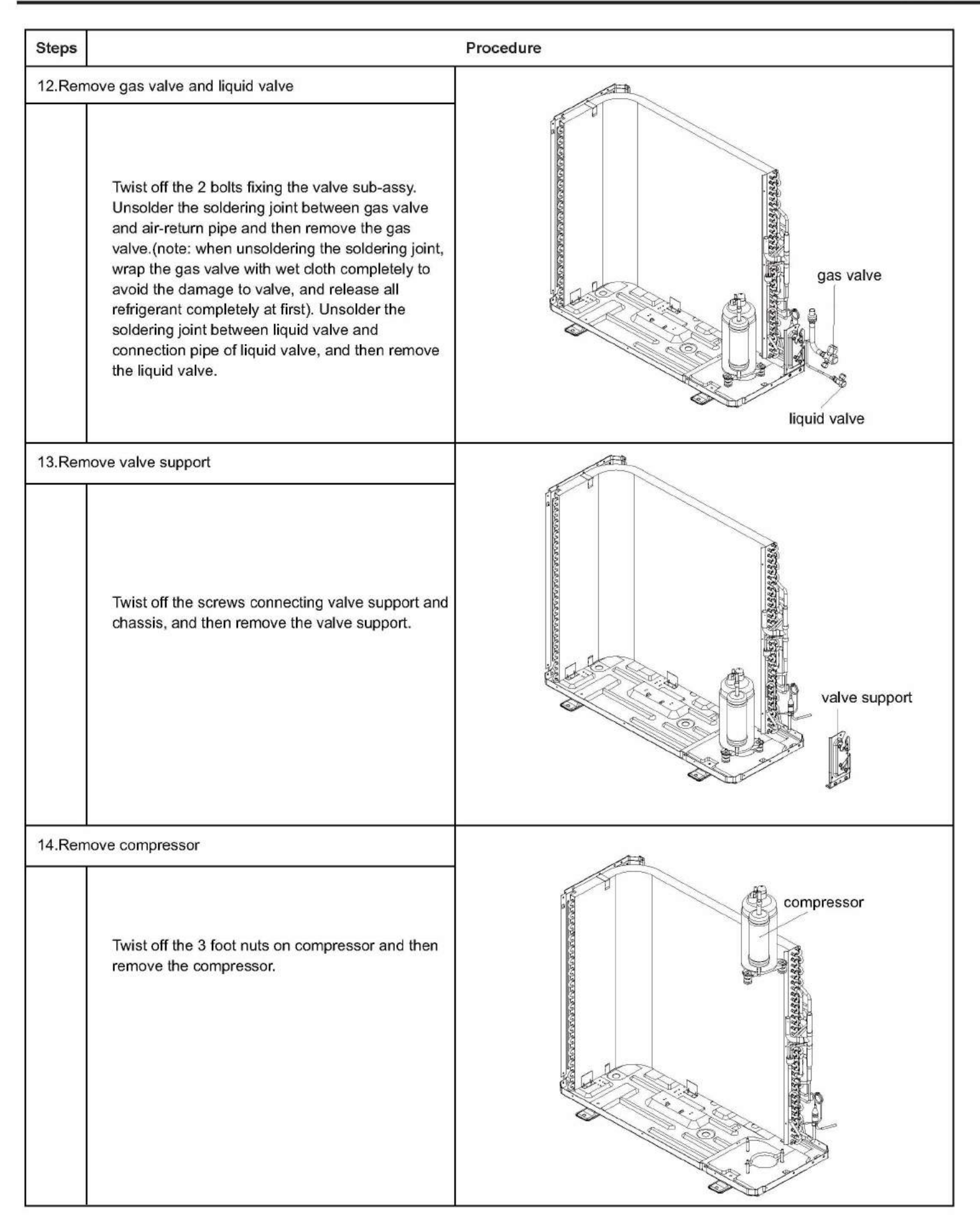

| Steps  |                                                                                                    | Procedure            |
|--------|----------------------------------------------------------------------------------------------------|----------------------|
| 15.Ren | nove left side plate<br>Twist off the screws connecting the left side plate<br>and chassis with screwdriver, and then remove<br>the left side plate. | left side plate      |
| 16.Ren | nove chassis and condenser<br>Pull it upwards to separate the chassis and<br>condenser.                                                              | condenser<br>chassis |

# Appendix:

## **Appendix 1: Reference Sheet of Celsius and Fahrenheit**

## Conversion formula for Fahrenheit degree and Celsius degree: Tf=Tcx1.8+32

Set temperature

| Fahrenheit<br>display<br>temperature<br>(°F) | Fahrenheit<br>(°F) | Celsius(°C) | Fahrenheit<br>display<br>temperature<br>(°F) | Fahrenheit<br>(°F) | Celsius(°C) | Fahrenheit<br>display<br>temperature<br>(°F) | Fahrenheit<br>(°F) | Celsius(°C) |
|----------------------------------------------|--------------------|-------------|----------------------------------------------|--------------------|-------------|----------------------------------------------|--------------------|-------------|
| 61                                           | 60.8               | 16          | 69/70                                        | 69.8               | 21          | 78/79                                        | 78.8               | 26          |
| 62/63                                        | 62.6               | 17          | 71/72                                        | 71.6               | 22          | 80/81                                        | 80.6               | 27          |
| 64/65                                        | 64.4               | 18          | 73/74                                        | 73.4               | 23          | 82/83                                        | 82.4               | 28          |
| 66/67                                        | 66.2               | 19          | 75/76                                        | 75.2               | 24          | 84/85                                        | 84.2               | 29          |
| 68                                           | 68                 | 20          | 77                                           | 77                 | 25          | 86                                           | 86                 | 30          |

### Ambient temperature

| Fahrenheit<br>display<br>temperature<br>(°F) | Fahrenheit<br>(°F) | Celsius(°C) | Fahrenheit<br>display<br>temperature<br>(°F) | Fahrenheit<br>(°F) | Celsius(°C) | Fahrenheit<br>display<br>temperature<br>(°F) | Fahrenheit<br>(°F) | Celsius(°C) |
|----------------------------------------------|--------------------|-------------|----------------------------------------------|--------------------|-------------|----------------------------------------------|--------------------|-------------|
| 32/33                                        | 32                 | 0           | 55/56                                        | 55.4               | 13          | 79/80                                        | 78.8               | 26          |
| 34/35                                        | 33.8               | 1           | 57/58                                        | 57.2               | 14          | 81                                           | 80.6               | 27          |
| 36                                           | 35.6               | 2           | 59/60                                        | 59                 | 15          | 82/83                                        | 82.4               | 28          |
| 37/38                                        | 37.4               | 3           | 61/62                                        | 60.8               | 16          | 84/85                                        | 84.2               | 29          |
| 39/40                                        | 39.2               | 4           | 63                                           | 62.6               | 17          | 86/87                                        | 86                 | 30          |
| 41/42                                        | 41                 | 5           | 64/65                                        | 64.4               | 18          | 88/89                                        | 87.8               | 31          |
| 43/44                                        | 42.8               | 6           | 66/67                                        | 66.2               | 19          | 90                                           | 89.6               | 32          |
| 45                                           | 44.6               | 7           | 68/69                                        | 68                 | 20          | 91/92                                        | 91.4               | 33          |
| 46/47                                        | 46.4               | 8           | 70/71                                        | 69.8               | 21          | 93/94                                        | 93.2               | 34          |
| 48/49                                        | 48.2               | 9           | 72                                           | 71.6               | 22          | 95/96                                        | 95                 | 35          |
| 50/51                                        | 50                 | 10          | 73/74                                        | 73.4               | 23          | 97/98                                        | 96.8               | 36          |
| 52/53                                        | 51.8               | 11          | 75/76                                        | 75.2               | 24          | 99                                           | 98.6               | 37          |
| 54                                           | 53.6               | 12          | 77/78                                        | 77                 | 25          |                                              |                    |             |

## **Appendix 2: Configuration of Connection Pipe**

1.Standard length of connection pipe

• 5m, 7.5m, 8m.

2.Min. length of connection pipe is 3m.

3.Max. length of connection pipe and max. high difference. (More details please refer to the specifications.)

4. The additional refrigerant oil and refrigerant charging required after prolonging connection pipe

• After the length of connection pipe is prolonged for 10m at the basis of standard length, you should add 5ml of refrigerant oil for each additional 5m of connection pipe.

• The calculation method of additional refrigerant charging amount (on the basis of liquid pipe):

• Basing on the length of standard pipe, add refrigerant according to the requirement as shown in the table. The additional refrigerant charging amount per meter is different according to the diameter of liquid pipe. See the following sheet.

• Additional refrigerant charging amount = prolonged length of liquid pipe X additional refrigerant charging amount per meter

| Additional ref  | rigerant charging ar | nount for R22, R4070  | C, R410A and R134a       |  |  |  |
|-----------------|----------------------|-----------------------|--------------------------|--|--|--|
| Diameter of cor | nnection pipe        | Outdoor unit throttle |                          |  |  |  |
| Liquid pipe(mm) | Gas pipe(mm)         | Cooling only(g/m)     | Cooling and heating(g/m) |  |  |  |
| Ф6              | Φ9.5 or Φ12          | 15                    | 20                       |  |  |  |
| Φ6 or Φ9.5      | Φ16 or Φ19           | 15                    | 50                       |  |  |  |
| Ф12             | Φ19 or Φ22.2         | 30                    | 120                      |  |  |  |
| Ф16             | Ф25.4 or Ф31.8       | 60                    | 120                      |  |  |  |
| Ф19             | /                    | 250                   | 250                      |  |  |  |
| Φ22.2           | 1                    | 350                   | 350                      |  |  |  |

## Appendix 3: Pipe Expanding Method

### / Note:

Improper pipe expanding is the main cause of refrigerant leakage.Please expand the pipe according to the following steps:

### A:Cut the pip

- Confirm the pipe length according to the distance of indoor unit and outdoor unit.
- Cut the required pipe with pipe cutter.

### B:Remove the burrs

Remove the burrs with shaper and prevent the burrs from getting into the pipe.

C:Put on suitable insulating pipe

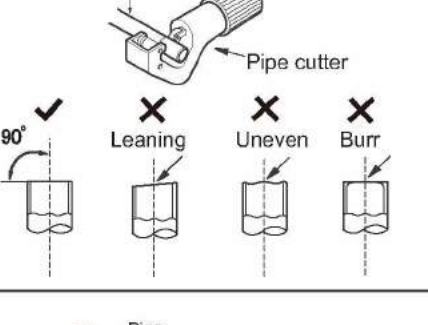

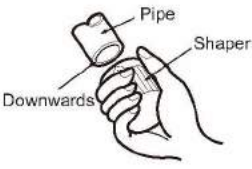

Pipe

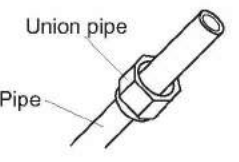

the union nut on the pipe.

D:Put on the union nut

### E:Expand the port

• Expand the port with expander.

### A Note:

• "A" is different according to the diameter, please refer to the sheet below:

|                    | A(mm) |     |  |  |  |
|--------------------|-------|-----|--|--|--|
| Outer diameter(mm) | Max   | Min |  |  |  |
| Фб - 6.35 (1/4'')  | 1.3   | 0.7 |  |  |  |
| Ф9.52 (3/8")       | 1.6   | 1.0 |  |  |  |
| Ф12 - 12.70 (1/2") | 1.8   | 1.0 |  |  |  |
| Ф16 - 15.88 (5/8") | 2.4   | 2.2 |  |  |  |

### F:Inspection

. Check the quality of expanding port. If there is any blemish, expand the port again according to the steps above.

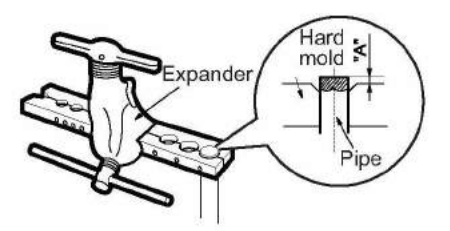

Smooth surface Improper expanding The length is equal

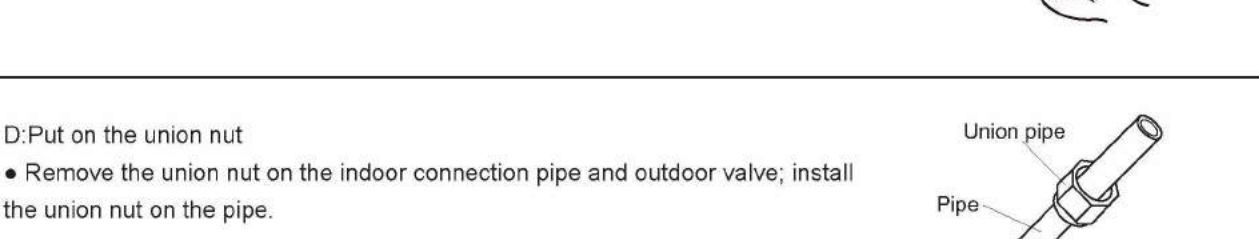

# Appendix 4: List of Resistance for Temperature Sensor

Resistance Table of Ambient Temperature Sensor for Indoor and Outdoor (15K)

| Temp(°C) | Resistance(kΩ) | Temp(°C) | Resistance(kΩ) | Temp(°C) | Resistance(kΩ) | Temp(°C) | Resistance(kΩ) |
|----------|----------------|----------|----------------|----------|----------------|----------|----------------|
| -19      | 138.1          | 20       | 18.75          | 59       | 3.848          | 98       | 1.071          |
| -18      | 128.6          | 21       | 17.93          | 60       | 3.711          | 99       | 1.039          |
| -17      | 121.6          | 22       | 17.14          | 61       | 3.579          | 100      | 1.009          |
| -16      | 115            | 23       | 16.39          | 62       | 3.454          | 101      | 0.98           |
| -15      | 108.7          | 24       | 15.68          | 63       | 3.333          | 102      | 0.952          |
| -14      | 102.9          | 25       | 15             | 64       | 3.217          | 103      | 0.925          |
| -13      | 97.4           | 26       | 14.36          | 65       | 3.105          | 104      | 0.898          |
| -12      | 92.22          | 27       | 13.74          | 66       | 2.998          | 105      | 0.873          |
| -11      | 87.35          | 28       | 13.16          | 67       | 2.896          | 106      | 0.848          |
| -10      | 82.75          | 29       | 12.6           | 68       | 2.797          | 107      | 0.825          |
| -9       | 78.43          | 30       | 12.07          | 69       | 2.702          | 108      | 0.802          |
| -8       | 74.35          | 31       | 11.57          | 70       | 2.611          | 109      | 0.779          |
| -7       | 70.5           | 32       | 11.09          | 71       | 2.523          | 110      | 0.758          |
| -6       | 66.88          | 33       | 10.63          | 72       | 2.439          | 111      | 0.737          |
| -5       | 63.46          | 34       | 10.2           | 73       | 2.358          | 112      | 0.717          |
| -4       | 60.23          | 35       | 9.779          | 74       | 2.28           | 113      | 0.697          |
| -3       | 57.18          | 36       | 9.382          | 75       | 2.206          | 114      | 0.678          |
| -2       | 54.31          | 37       | 9.003          | 76       | 2.133          | 115      | 0.66           |
| -1       | 51.59          | 38       | 8.642          | 77       | 2.064          | 116      | 0.642          |
| 0        | 49.02          | 39       | 8.297          | 78       | 1.997          | 117      | 0.625          |
| 1        | 46.6           | 40       | 7.967          | 79       | 1.933          | 118      | 0.608          |
| 2        | 44.31          | 41       | 7.653          | 80       | 1.871          | 119      | 0.592          |
| 3        | 42.14          | 42       | 7.352          | 81       | 1.811          | 120      | 0.577          |
| 4        | 40.09          | 43       | 7.065          | 82       | 1.754          | 121      | 0.561          |
| 5        | 38.15          | 44       | 6.791          | 83       | 1.699          | 122      | 0.547          |
| 6        | 36.32          | 45       | 6.529          | 84       | 1.645          | 123      | 0.532          |
| 7        | 34.58          | 46       | 6.278          | 85       | 1.594          | 124      | 0.519          |
| 8        | 32.94          | 47       | 6.038          | 86       | 1.544          | 125      | 0.505          |
| 9        | 31.38          | 48       | 5.809          | 87       | 1.497          | 126      | 0.492          |
| 10       | 29.9           | 49       | 5.589          | 88       | 1.451          | 127      | 0.48           |
| 11       | 28.51          | 50       | 5.379          | 89       | 1.408          | 128      | 0.467          |
| 12       | 27.18          | 51       | 5.197          | 90       | 1.363          | 129      | 0.456          |
| 13       | 25.92          | 52       | 4.986          | 91       | 1.322          | 130      | 0.444          |
| 14       | 24.73          | 53       | 4.802          | 92       | 1.282          | 131      | 0.433          |
| 15       | 23.6           | 54       | 4.625          | 93       | 1.244          | 132      | 0.422          |
| 16       | 22.53          | 55       | 4.456          | 94       | 1.207          | 133      | 0.412          |
| 17       | 21.51          | 56       | 4.294          | 95       | 1.171          | 134      | 0.401          |
| 18       | 20.54          | 57       | 4.139          | 96       | 1.136          | 135      | 0.391          |
| 19       | 19.63          | 58       | 3.99           | 97       | 1.103          | 136      | 0.382          |

### Resistance Table of Tube Temperature Sensors for Indoor and Outdoor (20K)

| Temp(°C) | Resistance(kΩ) | Temp(°C) | Resistance(kΩ) | Temp(°C) | Resistance(kΩ) | Temp(°C) | Resistance(kΩ) |
|----------|----------------|----------|----------------|----------|----------------|----------|----------------|
| -19      | 181.4          | 20       | 25.01          | 59       | 5.13           | 98       | 1.427          |
| -18      | 171.4          | 21       | 23.9           | 60       | 4.948          | 99       | 1.386          |
| -17      | 162.1          | 22       | 22.85          | 61       | 4.773          | 100      | 1.346          |
| -16      | 153.3          | 23       | 21.85          | 62       | 4.605          | 101      | 1.307          |
| -15      | 145            | 24       | 20.9           | 63       | 4.443          | 102      | 1.269          |
| -14      | 137.2          | 25       | 20             | 64       | 4.289          | <br>103  | 1.233          |
| -13      | 129.9          | 26       | 19.14          | 65       | 4.14           | 104      | 1.198          |
| -12      | 123            | 27       | 18.13          | 66       | 3.998          | 105      | 1.164          |
| -11      | 116.5          | 28       | 17.55          | 67       | 3.861          | 106      | 1.131          |
| -10      | 110.3          | 29       | 16.8           | 68       | 3.729          | 107      | 1.099          |
| -9       | 104.6          | 30       | 16.1           | 69       | 3.603          | 108      | 1.069          |
| -8       | 99.13          | 31       | 15.43          | 70       | 3.481          | 109      | 1.039          |
| -7       | 94             | 32       | 14.79          | 71       | 3.364          | 110      | 1.01           |
| -6       | 89.17          | 33       | 14.18          | 72       | 3.252          | 111      | 0.983          |
| -5       | 84.61          | 34       | 13.59          | 73       | 3.144          | 112      | 0.956          |
| -4       | 80.31          | 35       | 13.04          | 74       | 3.04           | 113      | 0.93           |
| -3       | 76.24          | 36       | 12.51          | 75       | 2.94           | 114      | 0.904          |
| -2       | 72.41          | 37       | 12             | 76       | 2.844          | 115      | 0.88           |
| -1       | 68.79          | 38       | 11.52          | 77       | 2.752          | 116      | 0.856          |
| 0        | 65.37          | 39       | 11.06          | 78       | 2.663          | 117      | 0.833          |
| 1        | 62.13          | 40       | 10.62          | 79       | 2.577          | 118      | 0.811          |
| 2        | 59.08          | 41       | 10.2           | 80       | 2.495          | 119      | 0.77           |
| 3        | 56.19          | 42       | 9.803          | 81       | 2.415          | 120      | 0.769          |
| 4        | 53.46          | 43       | 9.42           | 82       | 2.339          | 121      | 0.746          |
| 5        | 50.87          | 44       | 9.054          | 83       | 2.265          | 122      | 0.729          |
| 6        | 48.42          | 45       | 8.705          | 84       | 2.194          | 123      | 0.71           |
| 7        | 46.11          | 46       | 8.37           | 85       | 2.125          | 124      | 0.692          |
| 8        | 43.92          | 47       | 8.051          | 86       | 2.059          | <br>125  | 0.674          |
| 9        | 41.84          | 48       | 7.745          | 87       | 1.996          | 126      | 0.658          |
| 10       | 39.87          | 49       | 7.453          | 88       | 1.934          | 127      | 0.64           |
| 11       | 38.01          | 50       | 7.173          | 89       | 1.875          | 128      | 0.623          |
| 12       | 36.24          | 51       | 6.905          | 90       | 1.818          | 129      | 0.607          |
| 13       | 34.57          | 52       | 6.648          | 91       | 1.736          | 130      | 0.592          |
| 14       | 32.98          | 53       | 6.403          | 92       | 1.71           | 131      | 0.577          |
| 15       | 31.47          | 54       | 6.167          | 93       | 1.658          | 132      | 0.563          |
| 16       | 30.04          | 55       | 5.942          | 94       | 1.609          | 133      | 0.549          |
| 17       | 28.68          | 56       | 5.726          | 95       | 1.561          | 134      | 0.535          |
| 18       | 27.39          | 57       | 5.519          | 96       | 1.515          | 135      | 0.521          |
| 19       | 26.17          | 58       | 5.32           | 97       | 1.47           | 136      | 0.509          |

### Resistance Table of Discharge Temperature Sensor for Outdoor (50K)

| Temp(°C) | Resistance(kΩ) | Temp(°C) | Resistance(kΩ) | Temp(°C) | Resistance(kΩ) | Temp(°C) | Resistance(kΩ) |
|----------|----------------|----------|----------------|----------|----------------|----------|----------------|
| -29      | 853.5          | 10       | 98             | 49       | 18.34          | 88       | 4.75           |
| -28      | 799.8          | 11       | 93.42          | 50       | 17.65          | 89       | 4.61           |
| -27      | 750            | 12       | 89.07          | 51       | 16.99          | 90       | 4.47           |
| -26      | 703.8          | 13       | 84.95          | 52       | 16.36          | 91       | 4.33           |
| -25      | 660.8          | 14       | 81.05          | 53       | 15.75          | 92       | 4.20           |
| -24      | 620.8          | 15       | 77.35          | 54       | 15.17          | 93       | 4.08           |
| -23      | 580.6          | 16       | 73.83          | 55       | 14.62          | 94       | 3.96           |
| -22      | 548.9          | 17       | 70.5           | 56       | 14.09          | 95       | 3.84           |
| -21      | 516.6          | 18       | 67.34          | 57       | 13.58          | 96       | 3.73           |
| -20      | 486.5          | 19       | 64.33          | 58       | 13.09          | 97       | 3.62           |
| -19      | 458.3          | 20       | 61.48          | 59       | 12.62          | 98       | 3.51           |
| -18      | 432            | 21       | 58.77          | 60       | 12.17          | 99       | 3.41           |
| -17      | 407.4          | 22       | 56.19          | 61       | 11.74          | 100      | 3.32           |
| -16      | 384.5          | 23       | 53.74          | 62       | 11.32          | 101      | 3.22           |
| -15      | 362.9          | 24       | 51.41          | 63       | 10.93          | 102      | 3.13           |
| -14      | 342.8          | 25       | 49.19          | 64       | 10.54          | 103      | 3.04           |
| -13      | 323.9          | 26       | 47.08          | 65       | 10.18          | 104      | 2.96           |
| -12      | 306.2          | 27       | 45.07          | 66       | 9.83           | 105      | 2.87           |
| -11      | 289.6          | 28       | 43.16          | 67       | 9.49           | 106      | 2.79           |
| -10      | 274            | 29       | 41.34          | 68       | 9.17           | 107      | 2.72           |
| -9       | 259.3          | 30       | 39.61          | 69       | 8.85           | 108      | 2.64           |
| -8       | 245.6          | 31       | 37.96          | 70       | 8.56           | 109      | 2.57           |
| -7       | 232.6          | 32       | 36.38          | 71       | 8.27           | 110      | 2.50           |
| -6       | 220.5          | 33       | 34.88          | 72       | 7.99           | 111      | 2.43           |
| -5       | 209            | 34       | 33.45          | 73       | 7.73           | 112      | 2.37           |
| -4       | 198.3          | 35       | 32.09          | 74       | 7.47           | 113      | 2.30           |
| -3       | 199.1          | 36       | 30.79          | 75       | 7.22           | 114      | 2.24           |
| -2       | 178.5          | 37       | 29.54          | 76       | 7.00           | 115      | 2.18           |
| -1       | 169.5          | 38       | 28.36          | 77       | 6.76           | 116      | 2.12           |
| 0        | 161            | 39       | 27.23          | 78       | 6.54           | 117      | 2.07           |
| 1        | 153            | 40       | 26.15          | 79       | 6.33           | 118      | 2.02           |
| 2        | 145.4          | 41       | 25.11          | 80       | 6.13           | 119      | 1.96           |
| 3        | 138.3          | 42       | 24.13          | 81       | 5.93           | 120      | 1.91           |
| 4        | 131.5          | 43       | 23.19          | 82       | 5.75           | 121      | 1.86           |
| 5        | 125.1          | 44       | 22.29          | 83       | 5.57           | 122      | 1.82           |
| 6        | 119.1          | 45       | 21.43          | 84       | 5.39           | 123      | 1.77           |
| 7        | 113.4          | 46       | 20.6           | 85       | 5.22           | 124      | 1.73           |
| 8        | 108            | 47       | 19.81          | 86       | 5.06           | 125      | 1.68           |
| 9        | 102.8          | 48       | 19.06          | 87       | 4.90           | 126      | 1.64           |

JF00303148

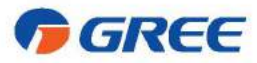

### GREE ELECTRIC APPLIANCES, INC. OF ZHUHAI

Add: West Jinji Rd, Qianshan, Zhuhai, Guangdong, China 519070 Tel: (+86-756) 8522218 Fax: (+86-756) 8669426 Email: gree@gree.com.cn Http://www.gree.com

### HONG KONG GREE ELECTRIC APPLIANCES SALES LIMITED

Add: Unit 2612,26/F.,Miramar Tower 132 Nathan Road,TST,Kowloon,HK Tel: (852) 31658898 Fax: (852) 31651029

For product improvement, specifications and appearance in this manual are subject to change without prior notice.